設計容量算定用 間欠空調負荷計算プログラム

# **MICRO-PEAK/2010 マニュアル**

Ver.2.0

一般社団法人 建築設備技術者協会

# まえがき

MICRO-PEAK の歴史は古い。HASP 系の計算方式を受け継ぎ、初版は 1982 年に MICRO-PEAK/1982 として公開された。MICRO とは超小型コンピュータから由来しており、 パソコンという用語がつかわれる前は、個人レベルで使用するコンピュータのことをマイクロコ ンピュータとかマイコンと称していた。現在ではパソコンで殆どの計算ができるので、今さら MICRO でもないのだが、MICRO-PEAK として親しまれて来ているので名称の変更は行わなか った。MICRO-PEAK/1984、MICRO-PEAK/1987、MICRO-PEAK/2000 などの小改定に比べ て、今回発表する MICRO-PEAK/2010 は大改定といえる。

最大負荷計算で非空調隣室の影響は中間温度のような値を仮定することが多かったが、まとも に計算することができる。非空調の廊下とか、便所の温度も求めることができる。天井裏空間も 必要とするなら温度計算ができる。モデリングの問題であるが、非空調スペースのうち重要なと ころは計算し、そうでないところは従来のような中間温度仮定で計算することになるであろう。 計算は周期定常といわれる同じ外乱が毎日繰り返されるという日周変動周期定常計算であっ たが、それでは土日の影響を見ることができない。週周変動周期定常を採用した。土日を含む1 週間周期の計算とした。従来と同じ値を求めることもできるし、1週間の自由なスケジュールに 対応した計算も可能になったのである。

気象データや窓のデータが一新された。気象データは拡張アメダス気象データとして発表され ているもので気象の同時生起、連続生起を考慮した全く新しいものを採用している。現実には発 生し得なかった従来の気象と異なり、気象学上矛盾のないかつ過大負荷計算にならない気象デー タを採用している。窓についても近年の窓の多様化にあわせて大量の窓データを用意している。

計算時間間隔も従来は1時間が常識であったものを、15分間隔と細かな変動に耐えられるようにした。内部発熱の変動スケジュールが自然に入力できるし、予熱時間も1時間の倍数でしか入力できなかった従来と異なり、15分の倍数で入力できる。30分予熱などの計算が可能になったということである。

その他、入出力のビジュアル化など説明しきれないほどの改良があるが、これからの時代の設 計ツールとしてかなり有用なものになることは間違いないであろう。これからはユーザの皆さま からの貴重な意見を参考にして、更なるバージョンアップを図り末長く MICRO-PEAK の持続 的発展につなげていきたいと考えている。

末尾になったが、本プログラムおよびマニュアル作成は本協会コンピュータ委員会委員の菅長 正光氏によるところが大きい。また全般的にコンピュータ委員会委員各位のサポート、各種デー タベースについては宇都宮大学の郡公子先生の協力によるところが大きい。ここに謝意を表する 次第である。

2010年12月 コンピュータ委員会委員長 石野 久彌

| 目 | 欠 |
|---|---|
|---|---|

| 1. | インス  | トール方法                                             |
|----|------|---------------------------------------------------|
|    | 1.1  | CD-ROM の内容 ·····1                                 |
|    | 1.2  | 必要事項                                              |
|    | 1.3  | プログラムとデータのインストール                                  |
|    | 1.4  | プログラムのフォルダ構成                                      |
|    | 1.5  | データのフォルダ構成                                        |
|    | 1.6  | プログラムの起動 ・・・・・・・・・・・・・・・・・・・・・・・・・・・・・・・・・・・・     |
|    | 1.7  | インストールフォルダの変更4                                    |
|    | 1.8  | アンインストール                                          |
|    | 1.9  | 特記事項                                              |
|    | 1.10 | Excel のマクロを有効にするためのセキュリティ設定 ······ 4              |
|    |      |                                                   |
| 2. | パスワ  | ードの入手                                             |
|    | 2.1  | パスワードによる起動                                        |
|    | 2.2  | USB メモリーによる起動(オプション)                              |
|    |      |                                                   |
| 3. | 入力画  | 面                                                 |
|    | 3.1  | 建物・気象データの入力                                       |
|    | 3.2  | 方位・壁体入力画面9                                        |
|    | 3.3  | 内部発熱スケジュール入力画面                                    |
|    | 3.4  | ピーク運転スケジュール入力画面 ・・・・・・・・・・・・・10                   |
|    | 3.5  | 年間計算運転スケジュール入力画面                                  |
|    | 3.6  | 室データ入力画面 ・・・・・・11                                 |
|    | 3.7  | 入力の簡素化·······13                                   |
|    | 3.8  | スケジュールにおける時刻の定義                                   |
|    | 3.9  | 室データ入力支援ツール操作説明 ·····14                           |
|    | 3.10 | 簡易系統集計ツール操作説明 ・・・・・・・・・・・・・・・・・・・・・・・・・・・・・・・・・19 |
|    |      |                                                   |
| 4. | メニュ  | $-\chi$ $\cdots$ $21$                             |
|    | 4.1  | ファイル操作                                            |
|    | 4.2  | 入力データの印刷                                          |
|    | 4.3  | 計算結果の印刷 ······28                                  |
|    | 4.4  | 計算結果のグラフ                                          |

|    | 4.5  | 一括仕様変更        | • • • • • • • • • • • • | •••••                   | •••••      | •••••                 | •••• <u>3</u> 3 |
|----|------|---------------|-------------------------|-------------------------|------------|-----------------------|-----------------|
|    | 4.6  | 壁体材料の特性値      | • • • • • • • • •       | ••••••••••              | ••••••     | ••••••                | $\cdots 34$     |
|    | 4.7  | 窓ガラス材料の特性値    | <u>ī</u>                | ••••••••••              | ••••••     | •••••••••             | $\cdots 35$     |
|    | 4.8  | 入力項目数の変更      | •••••                   | ••••••                  | •••••••••  |                       | •••••36         |
| 5. | 入力・計 | †算フロー ・・・・・・・ |                         |                         |            |                       | 37              |
|    | 5.1  | 新規入力          |                         | ••••••                  | •••••      |                       | ·····37         |
|    | 5.2  | データ修正         |                         | ••••••                  | •••••      |                       | ·····38         |
|    | 5.3  | 計算実行          |                         |                         |            |                       | ••••39          |
| 6. | 気象デ  | ータ            |                         |                         |            |                       | 40              |
|    | 6.1  | 気象データの概要      |                         | •••••••••               | •••••••••• |                       | 40              |
|    | 6.2  | 気象データの特徴      |                         | •••••••••               | •••••••••• |                       | 40              |
|    | 6.3  | 計算における注意事項    | į                       | •••••••••               | •••••••••• |                       | ·····41         |
|    | 6.4  | ユーザー設定気象デー    | タの作成方                   | 法 …                     |            |                       | •••••42         |
| 7. | 例題   |               |                         |                         |            |                       | •••••44         |
|    | 7.1  | 計算条件          |                         | ••••••                  | ••••••     |                       | ·····44         |
|    | 7.2  | 計算結果          |                         |                         |            |                       | ·····45         |
| 付  | 録    |               |                         |                         |            |                       | ••••• 46        |
|    | 付1   | 気象データ 842 地点- | 一覧 …                    |                         |            |                       | $\cdots 46$     |
|    | 付 2  | 材料特性值一覧 •     | ••••••••                |                         |            |                       | $\cdots 52$     |
|    | 付 3  | ガラス特性値一覧      |                         |                         |            |                       | $\dots 54$      |
|    | 付4   | 部材データー覧表      | • • • • • • • • • •     |                         |            |                       | ••••67          |
|    | 付 5  | システムファイルのi    | 追加説明                    | • • • • • • • • • • •   | •••••      |                       | 69              |
|    | 付6   | ファイル出力につい     | τ                       | • • • • • • • • • • • • |            | • • • • • • • • • • • | •••••72         |

別冊 入力画面説明

# MICRO-PEAK/2010 マニュアル更新履歴

| Ver.1.0 $\rightarrow$ Ver.2.0 | ・1.10 Excel のマクロを有効にするためのセキュリティ設定を追加 |
|-------------------------------|--------------------------------------|
|                               | ・3.9 室データ入力支援ツール操作説明                 |
|                               | ・3.10 簡易系統集計ツール操作説明                  |
|                               | ・2.2 USB メモリーによる起動(オプション)を追加         |
|                               | ・付録 付4 部材データー覧表更新                    |
|                               |                                      |

# 1. インストール方法

#### 1.1 CD-ROM の内容

- ① Micropeak-2010PRGM. exe(プログラムのインストーラー)
- ② Micropeak-2010DATA. exe(データのインストーラー)
- ③ micropeak. zip(プログラムフォルダを ZIP 圧縮したもの)
- ④ MPdata.zip(データフォルダを ZIP 圧縮したもの)
- ⑤ makebatfile.xls(起動用ファイル作成)
- 6 Doc01\_MICRO-PEAK/2010 マニュアル (マニュアル PDF ファイル)
- ⑦ Doc02\_入力画面説明(入力画面補完マニュアル PDF ファイル)
- ⑧ reserve. zip(旧データ等が収納されているフォルダを ZIP 圧縮したもの)

#### 1.2 必要事項

- ① インストールは Administrator 権限のあるアカウントで行うこと。
- ② パソコンに Java JRE 6 以降のバージョンがインストールされていること。

   [Java<sup>i±1)</sup>がインストールされていない場合]
   Oracle のホームページ (http://java.sun.com/javase/ja/6/download.html、もしくは http://www.java.com/ja/)から、Windows 用の Java をダウンロードして、パソコンにインストール してください(インストール方法については各ホームページ参照)。但し、OS が 64bit の場合でも 32bit 版(標準版)をダウンロードしてください.

   ③ 必要なシステム構成

   ●OS:日本語Microsoft Windows® VISTA, Windows® 7, Windows® 8<sup>i±20</sup>
   ●ハードウェア:2コア以上のCPUを推奨
   ●ディスク容量:16B以上の空き容量があるもの
   ■ディスク容量:16B以上の空き容量があるもの
  - ●ディスプレイ:1366×768以上の解像度で表示できるもの
  - ●その他:インストール時にCD-ROMドライブが必要

#### 1.3 プログラムとデータのインストール

- ① CD-ROM を CD-ROM ドライブにセットしてください。
- ② CD-ROM 内のプログラム『Micropeak-2010PRGM. exe』をダブルクリックすると、プログラムのインストーラーが起動します。OS によっては ユーザーアカウント制御画面が表示され、不明な発行元からのプログラムにこのコンピューターへの変更を許可しますかを尋ねてきますので、「はい」と答えてください。
- ③ インストールの初期画面が表示されますので、「次へ」ボタンを押してください。
- ④ インストール先のフォルダを指定します。標準以外を選択すると、後でバッチファイルの変更が生じることがありますので、なるべくデェフォルトフォルダを選択してください。
- ⑤ 次にインストールの確認画面が表示されますので、「次に」を押してください。
- ⑥ インストールフォルダが無い場合は、フォルダを作成するか聞いてきますので「はい」と 答えてください。
- ⑦ これでプログラムのインストールは完了です。
- ⑧ 続いて、データ『Micropeak-2010DATA. exe』についても Micropeak-2010PRGM. exe と同様

注 1) Oracle と Java は、Oracle Corporation 及びその子会社、関連会社の米国及びその他の国における登録商標です。 注 2) Windows は米国 Microsoft Corporation の米国およびその他の国における登録商標です。

にインストールしてください。

プログラム『Micropeak-2010PRGM.exe』

データ『Micropeak-2010DATA.exe』

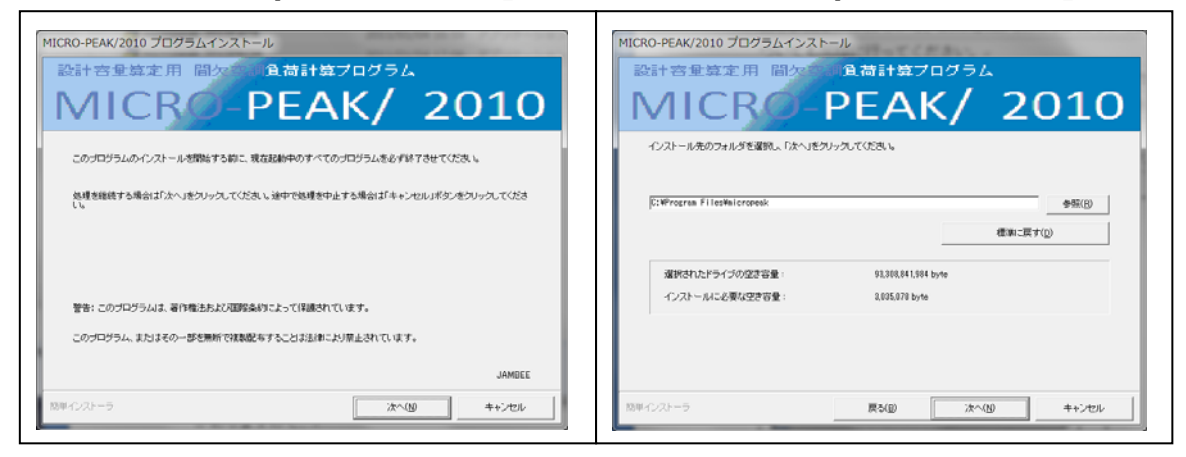

# 1.4 プログラムのフォルダ構成

プログラムファイルはデェフォルト設定で、C:¥Program Filesの下の micropeak フォル ダに格納されます。プログラムが収納されている micropeak フォルダには、以下のファイ ルが含まれています。

micropeak\_2010. jar・・・・メインプログラム ant. jar・・・・・ jcommon-1. 0. 10. jar・・・・ jfreechart-1. 0. 2. jar・・

#### 1.5 データのフォルダ構成

データファイルはデェフォルト設定で、ユーザーの Documents の下の MPdata フォルダに 以下のフォルダを作成して格納されます。

1.6 プログラムの起動

プログラムの起動は『バッチファイル』で行います。以下のバッチファイルの作成方法の 手順に従って、起動用のバッチファイルを作成してください。

① CD-ROM に含まれている makebatfile.xls をパソコンのハードディスクの任意のフォル ダにコピーします。 ② makebatfile.xls をダブルクリックして起動させます。

(Excelのセキュリティのマクロが有効になっていない場合には、マクロを有効にするセキュリティ設定の変更を行ってください。Excelの設定変更については、本紙4ページをご参照ください。)

| チファイル作成画面                         |              |                     |
|-----------------------------------|--------------|---------------------|
| MPdataフルパス                        |              |                     |
| C¥Users¥masamitsu¥Documents¥MPdat | a            | 参照                  |
| Windows                           |              |                     |
| ⊂ Xp ⊂ Vista ⊂ 7(325it)           |              | 8(32bit) C 8(64bit) |
| Java                              |              |                     |
| C Java6 💽                         | Java7        | C Java8             |
| Excel                             |              |                     |
| C Office2003 C Office2007         | C Office2010 | C Office2013        |
|                                   | · · · · ·    |                     |

- ③ MPdata がインストールされている場所をフルパスで指定します。参照ボタンを押すと、 フォルダ参照画面が表示されますので、その画面から MPdata の場所を指定する事もでき ます。
- ④ Windowsのバージョンを指定します。ここに表示されてないバージョンは適用対象外です。
- ⑤ Java のバージョンを指定します。
- ⑥ Excel のバージョンを指定します。ここに表示されてないバージョンは適用対象外です。
   なお、OS が 64 ビットの場合でも Excel は 32 ビットのプログラムのものを使用してください。64 ビットのプログラムですと、マクロが正常に動作しない場合があります。
- ⑦ 全ての指定が終わりましたら、作成ボタンを押してください。makebatfile.xls と同じフ オルダに mp\_batfile.bat が作成されます。
- ※「JAVAが存在しませんが、バッチファイルは作成されます。」、「EXCELが存在しませんが、バッチファイルは作 成されます」等とメッセージが表示される場合があります。
- ⑧ 作成した mp\_batfile.bat をプログラムが収納されている『micropeak フォルダ』※の中 にコピーまたは移動し、ショートカットをデスクトップに作成してください。
- ※micropeakフォルダは、デフォルト設定の場合、OSが64ビットではC:¥Program Files (x86)の下に、32ビットではC:¥Program Filesの下にあります。
- ⑨ ショートカットをダブルクリックすると、MICRO-PEAK/2010 が起動します。

(参考)

#### [mp\_batfile.bat 作成例]

| rem MicroPeak/2010 BatFile                                       |
|------------------------------------------------------------------|
| Path=%Path%;C:¥Program Files (x86)¥Java¥jre7¥bin                 |
| set "INPUT_DATA=C:¥Users¥test¥Documents¥MPdata¥input_data"       |
| set "PROGRAM_DATA=C:¥Users¥test¥Documents¥MPdata¥d_data"         |
| set "IMAGE_DATA=C:¥Users¥test¥Documents¥MPdata¥image"            |
| set "OUTPUT_DATA=C:¥Users¥test¥Documents¥MPdata¥output_data"     |
| set "WEATHER_DATA=C:¥Users¥test¥Documents¥MPdata¥weather_data"   |
| set "WORK=C:¥Users¥test¥Documents¥MPdata¥work"                   |
| set "MP_DATA=C:¥Users¥test¥Documents¥MPdata"                     |
| set "EXCEL_PRG=C:\Program Files (x86)\Microsoft Office\Office12" |
| java -Xms512m -Xmx512m -cp micropeak_2010.jar;ant.jar;jcommon-   |
| 1.0.10.jar;jfreechart-1.0.2.jar;"C:\ProgramFiles\micropeak"      |
| new_micropeak.Input_main                                         |

#### 1.7 インストールフォルダの変更

データのインストールフォルダを変更した場合には、バッチファイルの環境変数の書き換 えが必要になります。

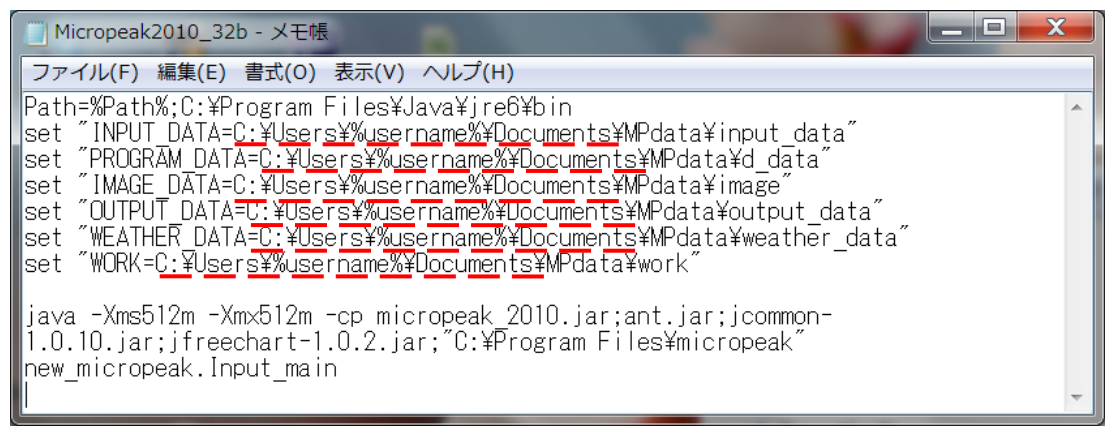

#### — の部分を変更したフォルダに合わせて、フルパスで書換えてください。

#### 1.8 アンインストール

アンインストールは、コントロールパネルのプログラムの追加と削除、0S によってはプロ グラムと機能から行ってください。インストール以降に作成されたデータや出力が削除され ない場合がありますので、その時は個々にファイル削除して対応してください。

#### 1.9 特記事項

- ① 本プログラムの一部又は全部を無断で複製配布することは法律で禁止されています。
- ②弊協会は、本プログラムによって生じた逸失利益等の損害について、一切責任は負わない ものとします。

#### 1.10 Excel のマクロを有効にするためのセキュリティ設定変更

バッチファイル作成ツール、室データ入力支援ツール及び簡易系統集計ツールは、Excelの マクロを使用しています。そのため、それら Excel のプログラムを動かすには、Excelのマ クロを有効にする必要があります。ここでは、Excel 2010 を例にマクロを有効にする手順を 説明します。Excel 等のマクロを用いたコンピュータウィルスも存在しますので、これら支 援ツールを使用する時以外は、セキュリティの設定をマクロの設定を無効にするに戻すなど の対策をお願いいたします。 ① [Excel のオプション]を選択

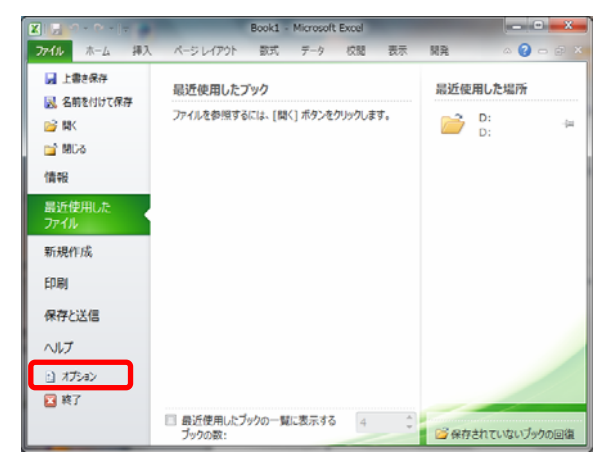

② [セキュリティセンター]を選択

④ [マクロの設定]を選択

| Excel のオプション                   |                                                                                                    |
|--------------------------------|----------------------------------------------------------------------------------------------------|
| 基本設定<br>取式                     | Bacel の使用に関する基本オブションを設定します。                                                                                  |
| 文章校正                           | ユーザー インターフェイスのオプション                                                                                          |
| 保存<br>言語<br>詳細設定<br>リポンのユーザー設定 | ② 選択時にユニソール パーを表示する(比)○<br>③ リリルタイムのプレビン 表示機能を有効にする(比)○<br>配合(C): 類 ■<br>ポップセントのスタイル(K): ポップセントに随能の説明を表示する ■ |
| クイック アクセス ツール バー               | 新しいブックの作成時                                                                                                   |
| アドイン<br>セキュリティ センター            | 使用するフォント(1)): 本スのフォント ・<br>フォントサイズ(2): 11 ・<br>新しいシートの就走のジュー(1): 標準ビュー ・<br>ブックのシート数(5): 3 …                 |
|                                | Microsoft Office のユーザー設定                                                                                     |
|                                | ユーザーを(U): Masamitsu                                                                                          |
|                                | OK         キャンセル                                                                                             |

③ [セキュリティセンターの設定]を選択

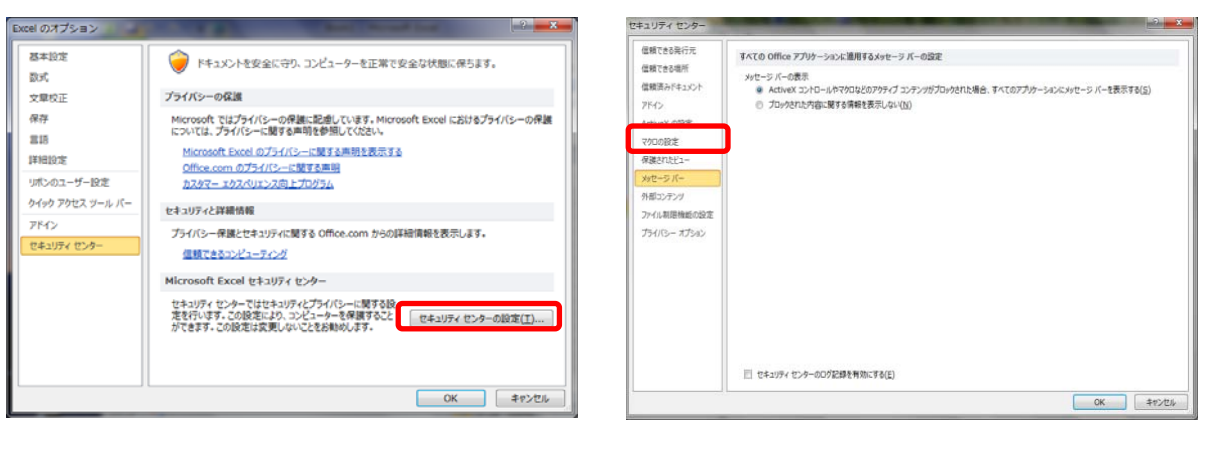

⑤ 「すべてのマクロを有効にする」にチェックし、[OK]をクリック

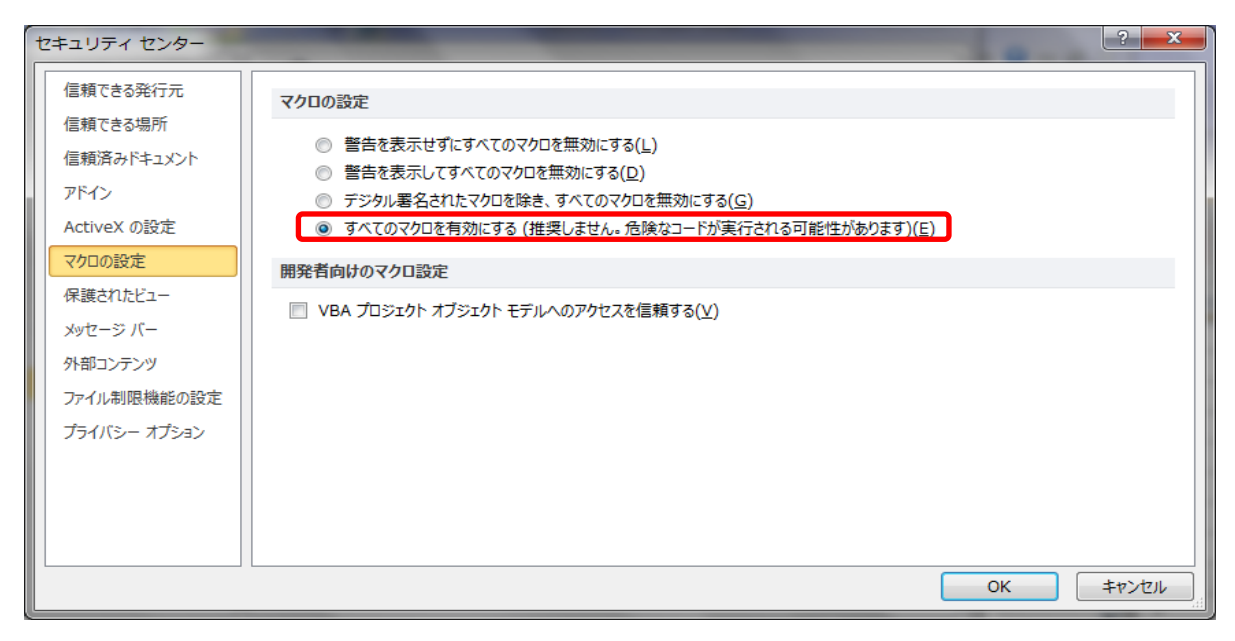

# 2. パスワードの入手

### 2.1 パスワードによる起動

購入後1か月間はパスワード無しで使用することができますが、この期間を過ぎますとパ スワードが必要になりますので、早めにパスワードを入手してください。

① プログラムを起動させます。

| 🍝 パスワードの入力       |    |
|------------------|----|
| パスワード            |    |
| ✓ パスワードを保存する     |    |
| I D:ece7ee2bd85e |    |
| ф ш              | 確認 |

- ② パスワードの入力画面に ID 番号が表示されます。ID 番号をメモしてから、中止ボタンを 押してプログラムを終了させてください。
- ③ ID 番号を(一社)建築設備技術者協会まで、電子メール(info@jabmee.or.jp)でご連絡 ください。追ってパスワードをメールにて御返送いたします。
- ④ パスワードを入手したら、プログラムを再度起動し、パスワード欄にパスワードを入力し、 パスワードを保存するにチェックをしてください。
- ⑤ 最後に確認ボタンを押してください。
- ⑥ パスワードが一致していないと下図に示す警告が出ますので、了解ボタンを押して再度パ スワードを入力してください。

| 警告 | X               |
|----|-----------------|
|    | パスワードが一致しません!!! |
|    | 了解              |

- ⑦ パスワードの有効期限は、その年の1月1日から12月31日までです。パスワードの期限 切れが近づきましたら、建築設備技術者協会から新しいパスワードを送付させていただき ます。
- ⑧ パスワードは、ID を送付したパソコンにだけ有効です。他のパソコンでは使用できません。

2.2 USB メモリーによる起動(オプション対応)

通常のプログラム起動は、パスワード入力によるプロテクト方式を採用しておりますが、 オプション対応としてハードウェア方式(USBメモリー)による起動が対応可能です。 MICRO-PEAK/2010のプログラムがインストールされているパソコンであれば、USBメモリ を使って起動できます。

・USB メモリーを使った起動 1 ライセンス(USB メモリ1個)に付き、3,000円(税込)

- ① 配布された USB メモリーをパソコンに接続します。
- ② MICRO-PEAK/2010 を立ち上げます。
- ③ 下記の画面が表示されますので、USBメモリーが接続されたドライブをアルファベット1文字で入力します。既存版をアンインストールした直後の起動の場合、ドライブの入力欄にパスワードが表示される事がありますので、その場合には、入力欄のパスワードを消去してからドライブの入力をしてください。

| 🚳 USBメモリーのドライブ          |                               |
|-------------------------|-------------------------------|
| USBメモリードライブの入;<br>☑ 入力値 | カ (A – Zの半角1文字入力) し<br>値を保存する |
| ф <b>н</b>              | 隆認                            |

- ④ 入力が終了したら確認ボタンを押します。
- ⑤ 配布された USB メモリーと違う場合、及びドライブが間違っていた場合には、以下 のメッセージが出力されますので、再入力してください。

| 警告 | X                    |
|----|----------------------|
|    | 指定のUSBメモリーではありません!!! |
|    | 了解                   |
|    |                      |

- ⑥ 正しく入力された場合には、建物・気象データ入力画面が表示されます。
- ⑦ 使用終了後には、タスクバーの右端の通知領域にある「ハードウェアの安全な取り外 し」を用いて、USBメモリーを取り出してください。

# 3. 入力画面

(別冊「入力画面説明」も御参考ください。)

# 3.1 建物・気象データ入力画面

プログラムが起動すると、この画面が表示されます。

| 年月日、担当者を入力してから登録ボタンを押します。<br>一度登録すると画面上からは削除することができません。                                                               |                                    |                    |                            |  |
|----------------------------------------------------------------------------------------------------|------------------------------------|--------------------|----------------------------|--|
| 参建物・気象データ入力画面 の の の の の の の の の の の の の の の の の の の                                                                   | C DESCRIPTION                      |                    |                            |  |
| ファイル     入力     実行     修正・設定     バージョン       建物データ       建物名称     77ビル新築工事                                            |                                    | 計算履歴<br>年月日        | 担当者                        |  |
| 所在地     東京都千代田区       建物規模     延床面積(m2)     1000     地上階数     6     地下降       諸条件     ブラインド開閉日射量(W/m2)     200     :: | 讃数 1 高さ(m) 0<br>地物反射率(%) 10        | 2010/09/01         | 担当者sm<br>登録                |  |
| 気象データ<br>計算地域設定<br>#0.255-8                                                                                           | -ビーク計算用気象データ                       |                    | 計算無」                       |  |
| 都道府県     地域名       東京都     東京                                                                                         | 冷房計算         エンタルピ           円柱面日射 | (h)-気温基準<br>量-気温基準 | 計算無し<br>計算する<br>▼          |  |
| 古森県     吉梅       秋田県     ■       岩手県     八王子       宮城県     一                                                          | 円柱南面日<br>USER設定                    | 射量-気温基準            | 計算無し ▼<br>計算無し ▼           |  |
| 山形県     東京       福島県     新木場       茨城県     大島       栃木県     新島       群馬県     三字鳥                                      | 暖房計算 気温(t)-絶対<br>気温(t)-水平          | 湿度基準<br>`面全天日射量 .  | tの危険率1.0% ▼<br>計算無し ▼      |  |
| 埼玉県     八丈島       東京都     父島       千葉県        神奈川県     ▼                                                              | 年間(月代表日)計算用気象<br>年間計算              | データ<br>計算無 ノ       |                            |  |
|                                                                                                    |                                    |                    | 決定                         |  |
| 方位・壁体入力 内部発熱スケジュール ヒーク                                                                                                | 運転スケジュール 年間運                       | ŧ╦⋧⋟⋟°ᠴ∽╟          | 室データ入力                     |  |
| 都道府県リストの中から計算する都道府<br>クリックし色を変えてから選択ボタンを<br>と、その都道府県地域名が表示されます。                                                       | F県を<br>き押す<br>計算に用いる               | 気象データを             | 選択します。                     |  |
| 入力メニューから、入力画面が選択できます。                                                                                                 | この画面のしてファイ                         | )入力が終了し<br>ルに書き込ん  | <br>したら、決定ボタンを押<br>しでください。 |  |

#### 3.2 方位·壁体入力画面

建物・気象データ入力画面下部の入力メニューから方位・壁体入力ボタンを押すか、メニ ューバーの[入力]から方位・壁体を選択すると、この画面が表示されます。

| 1   | 方位          | ・壁体入力              | 」画面       | -       |                |        |       |                |       |            |                    |         | . 🗆       | x             |   | 方位入力後に決定ボタンを                             |
|-----|-------------|--------------------|-----------|---------|----------------|--------|-------|----------------|-------|------------|--------------------|---------|-----------|---------------|---|------------------------------------------|
| 5   | 立入力         |                    |           |         |                |        |       |                |       |            |                    |         |           |               |   |                                          |
| 5   | 位指標         | [ 化能斗角(度)          | 方位角(度)    | X1(m)   | X2(m)          | X3(m)  | X4(m) | X5(m)          | Y1(m) | Y2(m)      | Y3(m)              | Y4(m)   | Y5(m)     | 1 👧           |   | 押して、ファイルに書き込                             |
| AO  | 01          | 90                 | 0         |         |                |        |       |                |       |            |                    |         |           |               |   | 2 - 2 - 10 - 10 - 10 - 10 - 10 - 10 - 10 |
| A0  | 02          | 90                 | 90        |         |                |        |       |                |       |            |                    |         |           |               |   | んでくたさい。                                  |
| A0  | 03          | 90                 | 180       |         |                |        |       |                |       |            |                    |         |           |               |   |                                          |
| A0  | 04          | 90                 | -90       |         |                |        |       |                |       |            |                    |         |           | 削             |   |                                          |
| AU  |             |                    | U         |         | AL 47.48       |        |       |                | 18100 |            | ntc=               |         |           |               |   |                                          |
| 401 | 2019        | 国際テータ              |           | 万種油     | 回期欄テー<br>キデータグ | タクルーム  | ,<br> | - 他科           | 角     | 方位角        | y'                 | //      |           | a.            |   | 削除すろ行をクリックして                             |
| A01 | 12          |                    | 採用        | ∄↑ "*** | -) >>,         | ~ ~    | 採用    |                |       | N 180°     | 4                  | 11 _    |           | 92            |   |                                          |
| AOI | 33          |                    | 770.0     |         |                |        |       |                | 0度    | h.         |                    |         |           | <sub>v3</sub> |   | 色を反転させてから削ボタ                             |
| A01 | )4          |                    | 23        | * ↑     |                |        | 登録、   | ·              |       |            | o*                 | - Lines | _ <u></u> |               |   |                                          |
| A01 | )5          |                    |           |         |                |        |       | 水平             | 0度    | Y.         |                    | ×2      | ×3 ×4     | y4<br>77-     |   | ンを押します。                                  |
|     |             |                    | Ĥ         | 1       |                |        | 自归    |                |       | S 0°       |                    | ¥2×1    | ×5-2      | r_ y5         |   |                                          |
| E¢/ | +=          | 5                  |           |         |                |        |       |                |       |            |                    |         |           |               |   |                                          |
| 壁伯  | ∓」 —<br>本指標 | R001               | ▼ 種       | 別屋根     | ▼ 新            | 規      | 修正    | at°~           | 肖耶余   |            |                    | 豊休デ     | -9        |               |   |                                          |
|     | No          |                    | 材料名       |         | λ              | cp 厚mr | 1     | 材料リ            | 21    | 入力済壁       | ŧ拍標 <sup>bbi</sup> | ○[外壁]   | 6         |               |   |                                          |
| 内側  | J 1 7       | 日こう板・ラス            | マボード      |         | 0.17 100       | 00 12  | 4     | [氛(静止)         |       | · F001[床]  | 8.8.1              | al外壁」   |           | 採用↑           |   |                                          |
|     | 2 ≢         | 密閉空気層              |           |         | 14.2 0         |        | 14    | 1酸化炭素          |       | R001[屋村    | 8)                 |         |           | 71/2 1        |   |                                          |
|     | 3 /         | ブラスウール修            | 温板(32K)   |         | 0.046 27       | 50     | ;     | ・ルコン<br><(静止)  | -     | - COO1[天井  | F]                 |         |           | 宣詠↓           |   |                                          |
|     | 4 1         | 新通コンクリ~<br>マココールト# | -  -<br>* |         | 1.4 190        | 150    | 前     | K.             |       | R000 [[^]3 | £]<br>\$1          |         |           | 81            |   |                                          |
|     | 8 3         | ドスノアルド系<br>目山々山    | R         |         | 1.5 180        | 10 20  |       | 1<br>1(<30mm)  |       | B001「外喝    | £]                 |         |           | 89            |   |                                          |
|     | 7           | C70 X70            |           |         | 1.0            |        |       | (30-70mm)      |       |            |                    | 壁体データ   | グループ      |               |   |                                          |
|     | 8           |                    |           |         |                |        |       | (70-100mm)     |       |            |                    | ンクリート   | 構造        |               |   |                                          |
|     | 9           |                    |           |         |                |        | -     | f(<200mm)<br>∎ |       |            |                    |         |           | 採用↑           |   |                                          |
|     | 10          |                    |           |         |                |        |       | フルミニウム         |       |            |                    |         |           | 71.43.1       |   |                                          |
|     | 11          |                    |           |         |                |        | _ 法 🕴 | []<br>T-985    | _     | -          |                    |         |           | 宣称↓           |   |                                          |
|     | 12          |                    |           |         |                |        |       | сзж<br>( Ш     |       | -          |                    |         |           |               |   |                                          |
| 外個  | 13          |                    |           |         |                |        |       |                | +:200 | i          |                    |         |           | 育リ            |   |                                          |
|     |             |                    |           |         |                |        |       | 3140 I         | 1米/日  | I          |                    |         | ]         |               |   |                                          |
|     |             |                    |           |         |                |        |       |                |       |            |                    | 入力メニ    | ニューに戻     | 3             |   |                                          |
|     |             |                    |           |         |                |        |       |                |       |            |                    |         |           |               |   |                                          |
|     |             |                    |           | _       | -              |        | _     |                | _     |            |                    | -       |           |               | J |                                          |

[方位指標データ]

- 1)登録・・・登録する行のデータをクリックして行の色を反転させて、登録ボタンを押すと リストに追加されます。
- 2)採用・・・表に空きがある場合、リストの指標をクリックして色を変えてから採用ボタン を押すと、表に追加されます。
- 割除・・・リストの指標をクリックして色を変えてから削ボタンを押すと、リストから削除されます。

[方位指標データグループ]

1)登録・・・登録ボタンを押すと、登録する名称を聞いてきます。入力すると表にある全ての方位指標が入力した名前でリストに追加されます。

2) 採用・・・リストの名称指定をして採用ボタンを押すと、表に全ての指標が追加されます。

3) 削除・・・リストの指標をクリックして色を変えてから削ボタンを押します。

[壁体データの入力方法]

- 新規・・・壁体指標と種別を入力し、新規ボタンを押します。次に材料リストの部材をク リックして採用ボタンを押すと、材料名が表示されますので厚みを入力してく ださい。この作業を材料の数だけ繰り返し、終了後決定ボタンを押すと、熱貫 流率表示後に登録されます。挿、削ボタンで材料の挿入削除、逆ボタンで材料 の順序が逆転します。
- 2) 修正・・・壁体指標の欄から修正する指標を選択し、終了後決定ボタンを押します。
- 3) コピー・・壁体指標の欄からコピーする指標を選択後、コピーボタンを押します。
- 4) 削除・・・壁体指標の欄から削除する指標を選択後、削除ボタンを押します。

#### 3.3 内部発熱スケジュール入力画面

建物・気象データ入力画面下部の入力メニューから内部発熱スケジュールボタンを押すか、 メニューバーの[入力]から内部発熱スケジュールを選択すると、この画面が表示されます。

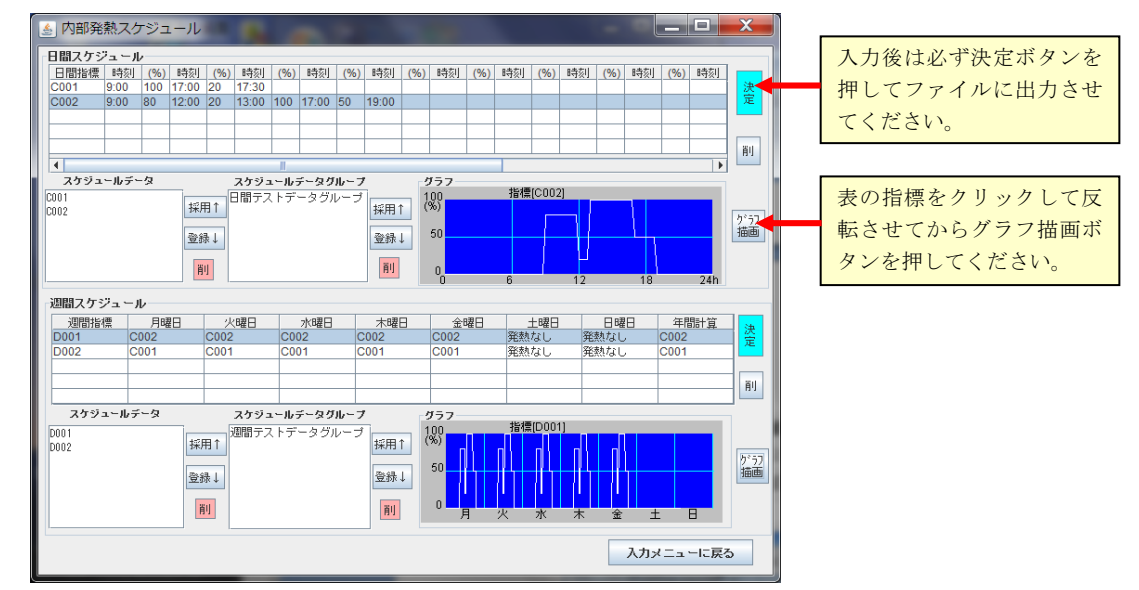

データ、データグループの入力は方位指標の入力に準じます。

#### 3.4 ピーク運転スケジュール入力画面

建物・気象データ入力画面下部の入力メニューからピーク運転スケジュールボタンを押す か、メニューバーの[入力]からピーク計算運転スケジュールを選択すると、この画面が表示 されます。

| 🥌 ビーク        | 計算運転ス            | 、ケジューノ                 | IL            |                    |                   |                                   |                       |                        | -                 |                   | _ 🗆               | X                       |     |              |
|--------------|------------------|------------------------|---------------|--------------------|-------------------|-----------------------------------|-----------------------|------------------------|-------------------|-------------------|-------------------|-------------------------|-----|--------------|
| 「ビーク計算       | [-日運転スケ          | ジュール                   |               |                    |                   |                                   |                       |                        |                   |                   |                   |                         |     |              |
| ピーク計算        | [-日運転スケ:         | ジュール指標                 | aaa           | -                  | 新規                |                                   | 修正                    |                        |                   | 育川除余              | 2                 |                         | l r |              |
| 項目           | 室内設定<br>D.B.(°C) | 室内設定<br>R.H.(%)        | 内部発熱<br>補正(%) | 運転開始時刻<br>①(XX:XX) | 子熱終了時<br>①(XX:XX) | 刻 運転終了<br>の(XX:XX)                | 時刻 外気導入<br>() の(XX:X2 | 開始<br>外気<br>な)<br>の(XX | 入終了<br>(2)<br>(2) | 転開動台時刻<br>(XX:XX) | 子熱終了時<br>②(XX:XX) | 24                      |     | 表に表示されているスケジ |
| 冷房計算         | 26               | 50                     | 100           | 8:00               | 9:00              | 19:00                             | 9:00                  | 19:00                  | 1                 |                   |                   | ÷                       |     | ュールのグラフ描画するこ |
| 暖房計算         | 22               | 40                     | 30            | 8:00               | 9:00              | 18:00                             | 9:00                  | 17:00                  |                   |                   |                   |                         |     |              |
| •            |                  |                        | III           |                    |                   |                                   |                       |                        |                   |                   | •                 |                         | Ζ   | とができます。      |
| スケジュー        | ールデータ            |                        | スケジュール        | データグルーン            | 7                 | グラフ                               |                       |                        |                   |                   |                   | 1 🖌                     | 7 I |              |
| aaa<br>bbb   |                  | 採用↑<br>登録↓<br>削        | E-287         | アジュール              | 採用↑<br>登録↓<br>削   | 運転<br>外急<br>職房<br>近に<br>外気        |                       |                        |                   | _                 |                   | かう7<br>描画               |     |              |
| ピーク計算        | 章-週運転スク          | 「ジュール                  |               |                    |                   |                                   | •                     |                        | 12                | 10                | 240               |                         |     |              |
| 週間指标         | 儒 月              | 曜日                     | 火曜日           | 水曜日                |                   | 木曜日                               | 金曜                    | 3                      | 土曜日               |                   | 日曜日               | 決                       |     |              |
| F001         | aaa              | aa                     | a             | aaa                | aaa               |                                   | aaa                   |                        | Eなし               | 設定                | なし                | 定                       |     |              |
| F002         | DDD              | DD                     | D             | DDD                | DDD               |                                   | DDD                   | 19.7                   | ERIC              | 設定                | <i>a</i> u        |                         |     |              |
|              |                  |                        |               | -                  |                   |                                   | -                     |                        |                   | _                 |                   | 削                       |     |              |
| スケジ          | ユールデータ           |                        | スケジュール        | データグループ            |                   | グラフ                               |                       | 指標[F001]               |                   |                   |                   |                         |     |              |
| F001<br>F002 |                  | 採用↑<br>登録↓<br><b>削</b> | ビーク増ス         | ケジュール              | 採用↑<br>登録↓<br>削   | <b>冷房</b><br>運転<br>外気<br>電子<br>パス |                       |                        |                   |                   |                   | 2 <sup>° 52</sup><br>描画 |     |              |
|              |                  |                        |               |                    |                   |                                   |                       |                        |                   | 入力メ               | (l                | 戻る                      |     |              |

日運転スケジュールの新規・修正・削除は壁体入力の同項目に準じます。また、週運転ス ケジュールはセルに選択する指標が表示されますので、その中から選択してください。

#### 3.5 年間計算運転スケジュール入力画面

建物・気象データ入力画面下部の入力メニューから年間運転スケジュールボタンを押すか、 メニューバーの[入力]から年間計算運転スケジュールを選択すると、この画面が表示されま す。

| 🍝 年間計                 | 算運転スク            | アジュール           |               |                    |                    |                          |                    |                      |                     |                    | X    |   |              |
|-----------------------|------------------|-----------------|---------------|--------------------|--------------------|--------------------------|--------------------|----------------------|---------------------|--------------------|------|---|--------------|
| 年間計算ス                 | ケジュール            |                 |               |                    |                    |                          |                    |                      |                     |                    |      |   |              |
| 期別計算ス                 | ケジュール指           | 標 <b>G00</b>    | 1             | ▼                  | ff規                | 修正                       |                    | 削                    | 涂                   |                    |      |   |              |
| 項目                    | 室内設定<br>D.B.(°C) | 室内設定<br>R.H.(%) | 内部発熱<br>補正(%) | 重転開始時刻<br>①(××:××) | 子熱終了時訓<br>①(XX:XX) | 運転終了時前<br>①(XX:XX)       | 小気導入開始<br>①(XX:XX) | 台 外気導入終了<br>①(XX:XX) | 運転開始時前 <br>②(××:××) | 子触終了時刻<br>②(XX:XX) |      |   |              |
| 夏期                    | 26               | 50              | 100           | 3:00               | 9:00               | 18:00                    | 9:00               | 17:00                |                     |                    |      |   |              |
| 冬期                    | 22               | 40              | 30 1          | 3:00               | 9:00               | 18:00                    | 9:00               | 17:00                |                     |                    | ×#   |   |              |
| 中間期                   | 24               | 50              | 170 18        | 5.00               | 9.00               | 18.00                    | 9.00               | 17.00                |                     |                    | 定    | [ |              |
| <b>・</b>  <br>  各月計算ス | ケジュール            |                 |               |                    |                    |                          |                    |                      |                     | •                  |      |   | 期別スケジュールと月別ス |
| <u>1月</u><br>冬期       | 2月<br>冬期 冬       | 3月<br>期 中       | 4月 5<br>調期 中間 | 月 <u>6</u><br>明 夏期 | 月 7<br>夏期          | 月 8月<br>夏期               | 月 9月<br>夏期         | 10月<br>中間期           | 11月<br>中間期          | <u>12月</u><br>冬期   |      |   | ケジュールを同時に描画し |
| スケジュ・                 | ールデータ            |                 | スケジュール        | データグルー             | 7                  | 期別グラフ<br><mark>冷房</mark> |                    |                      |                     |                    |      | И |              |
| G001                  |                  | 採用↑             | 年間データク        | ループ                | 採用↑                | 運転<br>外気                 |                    |                      |                     |                    |      |   | ます。          |
|                       |                  | 71.47.4         |               |                    | 70.63              | 職房<br><del>注</del> に     |                    |                      |                     |                    | ¢°∋7 |   |              |
|                       |                  | 登録↓             |               |                    | 登録↓                | <u> </u>                 |                    |                      |                     |                    | 描画   |   |              |
|                       |                  | 宵リ              |               |                    | 肖リ                 | ile:                     |                    |                      |                     |                    |      |   |              |
| l                     |                  |                 |               |                    |                    | 0                        | 6                  | 12                   | 18                  | 24h                |      |   |              |
| 月別グラ:<br>指標[          | 7<br>[G001]      |                 |               |                    |                    |                          |                    |                      |                     |                    |      |   |              |
| ).<br>All the         |                  |                 |               |                    | -                  |                          |                    |                      |                     | -                  |      |   |              |
| 外氨                    |                  |                 |               | —                  | _                  | -                        | -                  |                      |                     | —                  |      |   |              |
|                       | 1月 2<br>冬期 冬     | 月 3月<br>期 冬醇    | 4月<br>  中間期   | 5月<br>中間期          | 6月<br>夏期           | 7月<br>夏朝                 | 8月<br>夏期           | 9月 10<br>夏期 中        | 月 11月<br>間期 中間      | 12月<br>明 冬期        |      |   |              |
|                       |                  |                 |               |                    |                    |                          |                    |                      | 入力メ                 | ニューに戻る             |      |   |              |

日運転スケジュールの新規・修正・削除は壁体入力の同項目に準じます。 データ、データグループの入力は方位指標の入力に準じます。

# 3.6 室データ入力画面

建物・気象データ入力画面下部の入力メニューから室データ入力ボタンを押すか、メニュ ーバーの[入力]から室データを選択すると、この画面が表示されます。

| ▲ 室入力画面                                 |                      |                                                   |
|-----------------------------------------|----------------------|---------------------------------------------------|
| 室基本データ                                  |                      | 内部登劫データ                                           |
| 室指標 3F01 ▼ 新規 修正                        | 그년~ 削除               | 照明                                                |
| 室名称 3 勝事務室(南)                           |                      | スケジュール 識別名 照明種別 照明密度(W/m2) + ワット数(W)              |
|                                         | (m) ビット的軍事テ E001     | D001 埋込白熱灯 20 削                                   |
|                                         |                      | 20                                                |
| <u> 介元重 25 (m3/h人) + () (m3/h)</u>      |                      | 人体                                                |
| 外壁データ                                   |                      | <u>スケジュール</u><br>識別名 作業強度 人密度(人/m2) + 人数(人)       |
| 外壁指標 外壁名 方位指標 面積(m2)                    | 日吸率(0-1) 放射率(0-1)    | 0.2                                               |
| B002[外壁] A001 20                        | 0.8 0.9              | コンセント                                             |
|                                         | 0.8 0.9              | スケジュール 識別名 コルル種別 密度(W/m2) +ワット数(W) 前              |
|                                         | 0.8 0.9              | D001 单称版 20                                       |
| 内段デーク                                   |                      | 規器                                                |
| 内壁」-><br>内辟指標 内辟名 而持(m2) 陇安温度           | 総会指揮[1] 辞順度          | スケジュール 識別名 発熱種別 顕熱負荷(W) 潜熱負荷(W)                   |
| F001[床] 72 同温度                          | N4±101mm[/1] ±200/12 |                                                   |
| C001[天井] 72 同温度                         | 百月                   |                                                   |
| N000[内壁] 36 同温度                         |                      | 窓リストーーーーーーーーーーーーーーーーーーーーーーーーーーーーーーーーーーーー          |
|                                         |                      | <b>分類 単板ガラス ▼</b> <u>3E01</u> 室指標 スケジュール 流量(m3/h) |
| 空デーク                                    |                      | 100:透明フロートガラス3mm ▲ 3F02 200                       |
| 2017 2017 2017 2017 2017 2017 2017 2017 | ブラインド 放射率(0-1)       | 101:透明フロートガラス5mm                                  |
| 110熱吸ブ A001 16 E                        | 明色 0.9               | 102:透明フロートカラス6mm<br>103:透明フロートガラス8mm              |
|                                         | 0.9 育リ               | 104:透明フロートガラス10mm                                 |
|                                         | 0.9                  | 105:透明フロートガラス12mm (注)流型・流入の赤入力 目1                 |
|                                         | 0.9                  | 105:3g477日217575(30m)<br>107:透明フロートガラス19mm        |
| 隙間風データー                                 |                      | 108:透明網入りガラス6.8mm 家具等熱容量 40.0 (kJ/m2K)            |
| 計算法 識別名 方位指標 スケジュール                     | 隙間長・回数 サッシュ定数        | 109-1金914月入りカラス10mm<br>110:熱吸ブロンズ (淡色) 6mm        |
| 換気回数法                                   | 1                    | 111:熱吸ブロンズ (淡色) 8mm 異形材名 長さ(m)                    |
|                                         | 育リ                   | 112:独設フロンス(近色)10mm<br>113:独設プロンズ(近色)12mm          |
|                                         |                      | 114:独雨ブロップ (水会) 15mm エ                            |
|                                         |                      |                                                   |
| メニューに戻る                                 |                      | 次室入力 - 修正                                         |

#### [室データの入力方法]

- 1)新規・・・室指標を入力し、新規ボタンを押します。
- 修正・・・室指標を▼を押して候補の中から選択します。選択すると、その室指標の内容 が表示されますので修正してください。
- コピー・・コピー元の室指標を入力するか、室指標リストで室指標の色を変えてからコピーボタン押します。この場合も、室指標の入力を優先しています。コピー先を 尋ねるボックスが表示されますので、入力してください。

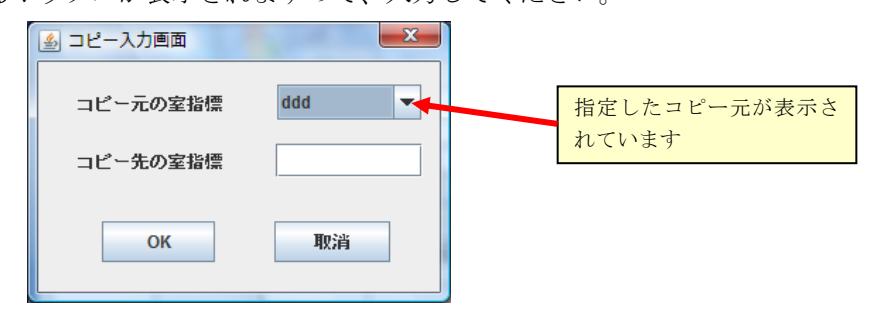

- 4) 削除・・・削除する室指標を入力するか、室指標リストで室指標を変えてから削除ボタン 押します。この場合も、室指標の入力が優先されます。
   確認メッセージが表示されます。
- [各データの入力方法]
  - ① 外壁指標、方位指標等の入力済みデータは選択セルにより候補の中から選択します。
  - ② 窓部材は窓リスト分類を指定してからリスト内ガラスを左クリックして選択します。
  - ③ 隙間風のスケジュールが無入力の場合は随時隙間風があるものとして計算されます。
  - ④ 室間換気のスケジュールが無入力の場合は、室間換気は運転開始から終了までとして計算 されます。
  - ⑤ 削除ボタンにより、クリックで色が付いた行を削除することが出来ます。
  - ⑥ 次の室の入力がある場合には、次室入力ボタンを押してください。
  - (7) メニューに戻る建物・気象データ入力画面に戻ります。
  - ⑧ 入力済みの室は室指標リストに表示されます。

#### 3.7 入力の簡素化

1) スケジュールの時刻入力

通常、スケジュールの時刻入力はデジタルの時刻表示のように 12:00 と入力しますが、 4桁(3桁)の数字で入力しても、決定ボタンを押すことで 1200 が 12:00 に修正されます。 そのため、わざわざ「:」を入力する必要がありません。

また、時刻を2桁(1桁)で入力した場合は、その後に「:00」が追加され、例えば12は12:00 に修正されます。

| 日間スケジ | <sup>ッ</sup> ュール | ,   |      |     |      |     |      |     |      |     |    |     |    |     |    |     |    |     |    |    |
|-------|------------------|-----|------|-----|------|-----|------|-----|------|-----|----|-----|----|-----|----|-----|----|-----|----|----|
| 日間指標  | 時刻               | (%) | 時刻   | (%) | 時刻   | (%) | 時刻   | (%) | 時刻   | (%) | 時刻 | (%) | 時刻 | (%) | 時刻 | (%) | 時刻 | (%) | 時刻 |    |
| C001  | 900              | 100 | 1700 | 20  | 1730 |     |      |     |      |     |    |     |    |     |    |     |    |     |    | 決  |
| C002  | 900              | 80  | 1200 | 20  | 1300 | 100 | 1700 | 50  | 1900 |     |    |     |    |     |    |     |    |     |    | 定  |
|       |                  |     |      |     |      |     |      |     |      |     |    |     |    |     |    |     |    |     |    |    |
|       |                  |     |      |     |      |     |      |     |      |     |    |     |    |     |    |     |    |     |    |    |
|       |                  |     |      |     |      |     |      |     |      |     |    |     |    |     |    |     |    |     |    | 習用 |
| •     |                  |     |      |     |      |     |      |     |      | -   |    |     |    |     |    |     |    |     |    | 11 |

↓↓↓ 決定ボタンを押す

| 日間指標 | 時刻   | (%) | 時刻    | (%) | 時刻    | (%) | 時刻    | (%) | 時刻    | (%) | 時刻 | (%) | 時刻 | (%) | 時刻 | (%) | 時刻 | (%) | 時刻 |   |
|------|------|-----|-------|-----|-------|-----|-------|-----|-------|-----|----|-----|----|-----|----|-----|----|-----|----|---|
| C001 | 9:00 | 100 | 17:00 | 20  | 17:30 |     |       |     |       |     |    |     |    |     |    |     |    |     |    |   |
| C002 | 9:00 | 80  | 12:00 | 20  | 13:00 | 100 | 17:00 | 50  | 19:00 |     |    |     |    |     |    |     |    |     |    |   |
|      |      |     |       |     |       |     |       |     |       |     |    |     |    |     |    |     |    |     |    |   |
|      |      |     |       |     |       |     |       |     |       |     |    |     |    |     |    |     |    |     |    | _ |
|      |      |     |       |     |       |     |       |     |       |     |    |     |    |     |    |     |    |     |    | a |

2) 週間スケジュールの入力

週間スケジュールは、日スケジュールが変わる初日だけ入力すれば、決定ボタンを押すこ とにより、その後に続く日にはそのスケジュールがコピーされます。

| 週間指標 | 月曜日  | 火曜日 | 水曜日 | 木曜日 | 金曜日 | 土曜日  | 日曜日 | 年間計算 | 1 2 |
|------|------|-----|-----|-----|-----|------|-----|------|-----|
| D001 | C002 |     |     |     |     | 発熱なし |     | C002 | Цę  |
| D002 | C001 |     |     |     |     | 発熱なし |     | C001 |     |
|      |      |     |     |     |     |      |     |      | ]_  |
|      |      |     |     |     |     |      |     |      | l a |
|      |      |     |     |     |     |      |     |      | 112 |

↓↓↓ 決定ボタンを押す

| 週間指標 | 月曜日  | 火曜日  | 水曜日  | 木曜日  | 金曜日  | 土曜日  | 日曜日  | 年間計算 |
|------|------|------|------|------|------|------|------|------|
| D001 | C002 | C002 | C002 | C002 | C002 | 発熱なし | 発熱なし | C002 |
| D002 | C001 | C001 | C001 | C001 | C001 | 発熱なし | 発熱なし | C001 |
|      |      |      |      |      |      |      |      |      |
|      |      |      |      |      |      |      |      |      |
|      |      |      |      |      |      |      |      |      |

3) 室入力画面における、室リストからの修正時室指標の選択

室数が多くなってくると、修正時に左上の室指標の▼からの室指標の選択が選び難くなる 場合があります。その時は右下の室指標リストの文字を左クリックして、リスト内の色が緑 色に変化させます。この状態でリスト内の室指標を左クリックしてから左上の修正ボタンを 押すと、室指標の内容が表示されます。

#### 3.8 スケジュールにおける時刻の定義

[運転開始時刻]

この時刻は含まれず、15分後の時刻から運転が開始されます。

[予熱終了時刻]

この時刻まで予熱を行います。そのため、設定温度になるのは、予熱終了時刻の15分後 になります。

- [運転終了時刻]
  - この時刻まで運転を行い、設定温度を保ちます。
- [外気導入開始]
  - この時刻は含まれず、15分後の時刻から外気が導入されます。
- [外気導入終了]

この時刻まで外気を導入します。

[内部発熱の時刻]

この時刻は含まれず、15分後の時刻から、発熱率が考慮されます。

#### 3.9 室データ入力支援ツール操作説明

[操作方法]

- 1. 建物データ、気象データ、方位データ、壁体データ、スケジュールデータを Micro-Peak/2010 プログラムの入力画面で行った後、室データの入力用に使用します。
- 2. 建物気象データ入力の上部メニューバーの入力から、EXCEL 室入力支援を選択すると、 エクセルの室入力支援が起動します。
- 1部屋縦1列の入力で、横は外壁等の入力項目で、1度に入力できる室数は10室までです。
- 4. 初期設定ボタンを押すと、既入力の方位データ等がコンボボックス(項目選択入力欄)等 にセットされます。
- 5. 新規に入力する場合は、外壁から順番に入力してください。入力できる各項目の最大数 は以下の通りです。

| ①外壁  | 5 種類 | ⑥人体    | 1種類  |
|------|------|--------|------|
| ②内壁  | 6 種類 | ⑦コンセント | 1種類  |
| ③窓   | 5 種類 | ⑧機器    | 2 種類 |
| ④隙間風 | 4 種類 | ⑨換気    | 4 種類 |
| ⑤照明  | 2 種類 | ⑩異型材   | 3種類  |

項目に、これ以上の数がある場合の入力は、Micro-Peak/2010 プログラムの室入力画面 での対応になります。

 室データを修正する場合は、室指標の選択肢の中から既存データの室指標を選んで、室 データ読込ボタンを押すと、その室のデータが表示されますので、データを修正してく ださい。

- 7. 室指標の名前を書き変えることで室データのコピーもできます。
- 8. 室のデータの入力が終了したら、室データ書込ボタンを押してください。
- エクセルのシートの設定とプログラム本体側の入力項目数の設定異なる場合には、シートの設定に合わせるか否か聞いてきますので、「はい」「いいえ」のどちらかを選択してください。通常は、エクセルのシートの設定の数の方が大きい場合は、「いいえ」、小さい場合には「はい」を選択します。
- 10. 室データの修正では、シートより設定項目数の多い場合には、超過した分のデータは消 去されます。
- 11. エラーと思われるデータがある場合は、セルが赤く塗り潰されます。
- 12. 10 室以上入力する場合は、10 室の書込み操作を行ってから、再度初期設定ボタンを押し てシートをクリアし、室データを入力することで、10 室以上の入力ができます。
- 注)パソコンの性能によって、プログラムの読込時、初期値設定時に時間を要することがあ ります。

|              | Migra-                 | Peak/2010 🖄 | ミデータ入力シュ | - ŀ    |          | 初期權設定    |            |          | 直デー対抗込   |         | 査データ書込   |
|--------------|------------------------|-------------|----------|--------|----------|----------|------------|----------|----------|---------|----------|
|              | Na                     | I           | 2        | 8      | 4        | s        | 6          | 7        | 8        | 9       | 10       |
|              | 主作裸                    |             |          | •      | •        | •        | -          | •        | •        | •       |          |
|              | 重名林                    |             |          |        |          |          |            |          |          |         |          |
|              | 同時((m2)<br>: #1前Tan)   |             |          |        |          |          |            |          |          |         |          |
|              | unitation<br>上高(m)     | a           | a        | a      | a        | a        | a          | a        | a        | a       | a        |
| 45.5         | (m8/h· A)              | 25          | 25       | 25     | 25       | 25       | 25         | 25       | 25       | 25      | 25       |
| 79 <b>9.</b> | (ա%/հ)                 | a           | a        | a      | a        | a        | a          | a        | a        | a       | a        |
| <u> </u>     | の温敏特殊                  | <u> </u>    | <u> </u> |        | <u> </u> | <u> </u> | <u> </u>   | <u> </u> | <u> </u> | · ·     |          |
|              |                        |             |          |        |          |          |            |          |          |         |          |
|              | *****<br>****          |             |          |        |          |          | <u>_</u> _ |          |          |         |          |
|              | 方位機構                   |             |          |        |          | -        |            |          | -        |         |          |
|              | <b>图镜</b> (m2)         |             |          |        |          |          |            |          |          |         |          |
|              | 日射吸収率                  | 0.8         | 8.0      | 8.0    | 0.8      | 8.0      | 80         | 8.0      | 8.0      | 8.0     | 2.0      |
|              | 放射學                    | 20          | eo<br>-  | -      | eo<br>-  | -        | e b<br>-   | e0<br>-  | e D<br>- | e0<br>- | e0<br>-  |
|              | *****                  |             |          |        |          |          |            |          |          |         |          |
|              | 方位传播                   |             | •        | •      | •        | •        |            |          |          |         |          |
|              | <b>图镜</b> (m2)         |             |          |        |          |          |            |          |          |         |          |
|              | 日外级收益                  | a.s         | 0.8      | a.s    | 80       | 0.8      | 4.8        | 8.0      | 0.8      | as      | 4.0      |
|              | 7039年<br>私歌編編          | 80<br>      | e.o<br>  | e0<br> | e0<br>   | e0<br>-  | 20         | e.o<br>  | e0<br>-  | 20<br>  | eo<br>   |
|              | 사람은                    |             |          |        |          |          |            |          |          |         |          |
| *1=*         | 方位機構                   |             |          |        |          | -        |            |          | -        | •       | -        |
|              | <b>团销</b> (m2)         |             |          |        |          |          |            |          |          |         |          |
|              | 日射吸収率                  | 0.8         | 0.8      | 0.8    | 0.8      | 0.8      | 0.8        | 0.8      | 0.8      | 8.0     | 8.0      |
|              | 7037-94<br>            | -           | -        | -      | -        | -        | -          | -        |          | -       | -        |
|              | ****                   |             |          |        |          |          |            |          |          |         |          |
|              | 方位传操                   |             |          | E      |          |          |            |          |          |         | •        |
|              | <b>图镜(m2)</b>          |             |          |        |          |          |            |          |          |         |          |
|              | 日射吸収率                  | 80          | 8.0      | 8.0    | 80       | 8.0      | 8.0        | 8.0      | 8.0      | 80      |          |
|              | 7037-24<br>            | -           | -        | -      | -        | -        |            | -        |          | -       | -        |
|              | ****                   |             |          |        |          |          |            |          |          |         |          |
|              | 方位機構                   |             |          |        |          | •        |            |          |          |         |          |
|              | <b>图镜</b> (m2)         |             |          |        |          |          |            |          |          |         |          |
|              | 日外级収益                  | 0.8         | 0.8      | 0.8    | 0.8      | 0.8      | 0.8        | 0.8      | 0.8      | 8.0     | 80       |
|              | の動物権                   | -           | -        | -      | -        | -        | -          | -        | -        | -       | -        |
|              | 미말동                    |             |          |        |          |          |            |          |          |         |          |
|              | <b>圆镜(</b> m2)         |             |          |        |          |          |            |          |          |         |          |
|              | 段主温度<br>chata Halance  | <u> </u>    | <u> </u> |        | <u> </u> | -        | <u> </u>   | <u> </u> | <u> </u> |         |          |
|              | 除三位後に                  |             |          |        |          |          |            | <br>     |          |         |          |
|              | 四監御操                   |             |          |        |          |          |            |          |          |         |          |
|              | M¥8                    |             |          |        |          |          |            |          |          |         |          |
|              | <b>图镜</b> (m2)         |             |          |        |          |          |            |          |          |         |          |
|              | 院生温度<br>防守施建23         |             | i        |        |          | i        | - <u>-</u> |          |          |         |          |
|              | 발패부                    | E E         |          |        |          |          |            |          | E        |         |          |
|              | 回動物機                   | Ŀ           |          |        |          | Ŀ        | Ŀ          | Ŀ        | Ŀ        |         |          |
|              | <b>여발동</b>             |             |          |        |          |          |            |          |          |         |          |
|              | 医视(m2)<br>防寒温度         |             |          |        |          |          |            |          |          |         |          |
|              | 除生物物の                  |             |          |        |          | -        |            | -        | -        |         | -        |
| (73 R)+      | 발때부                    | E           |          | E      |          | E        | E          |          | E        |         |          |
|              | 四壁樹根                   | Ŀ           | Ŀ        | Ŀ      | <u> </u> | Ŀ        | E          | Ŀ        | E        |         | •        |
|              | [ <b>대발송</b><br>(#1964 |             |          |        |          |          |            |          |          |         |          |
|              | 時代(m2)<br>陸主進序         | -           |          | -      | -        |          | -          |          | -        | -       | -        |
|              | 時主作得[X]                |             |          |        |          |          |            |          |          |         |          |
|              | 登載中                    |             |          |        |          |          |            |          |          |         |          |
|              | 四壁樹根                   |             | <u> </u> |        |          | <u>.</u> |            | <u>.</u> | <u>.</u> |         | <u>.</u> |
|              | 여발용<br>예약(~^^)         |             |          |        |          |          |            |          |          |         |          |
|              | (B) (60,002)<br>(陸空温库  | -           | -        | -      | -        | -        | -          | -        | -        | -       |          |
|              | 除主物物の                  |             |          |        |          |          |            |          |          |         |          |
|              | 발티다                    |             |          |        |          |          |            |          |          |         |          |
|              | 四動物機                   |             | <u> </u> |        | <u> </u> | <u> </u> |            |          | <u> </u> |         |          |
|              | 14警客<br>個第5-40         |             |          |        |          |          |            |          |          | ł       |          |
|              | (於1900年)<br>[段主流序      |             |          | -      | -        |          |            |          |          |         |          |
|              | 除生物構成                  |             |          |        |          |          |            |          |          |         |          |
|              | 알빼후                    |             |          |        |          |          |            |          |          |         | •        |
|              | The de Later of the    |             |          |        |          |          |            |          |          |         |          |

|      | <b>玄牟村(1</b> 46)            |          |          |          |          |          |          |           |          |          |            |
|------|-----------------------------|----------|----------|----------|----------|----------|----------|-----------|----------|----------|------------|
|      | 35                          |          |          |          |          |          |          |           |          |          |            |
|      | 方位传播                        |          |          |          | <u>i</u> | <u></u>  | <u>`</u> | <u>_</u>  |          |          | <u> </u>   |
|      | 0 70(m2)                    |          |          |          |          |          |          |           |          |          |            |
|      | 17717F                      | 0.0      | 0.0      | 01       | 0.0      | 0.0      | 0.0      | 0.0       | e n      | 0.0      | 01         |
|      | 2001年<br>次島村050             |          |          |          |          | 20       |          |           |          |          |            |
|      | 38                          |          |          |          |          |          |          |           |          |          |            |
|      | 方位传播                        |          | •        | •        | •        |          |          | -         | •        |          | •          |
|      | <b>图镜</b> (m2)              |          |          |          |          |          |          |           |          |          |            |
|      | ブラインド                       | ·        | ·        | <u> </u> | ·        | Ŀ        | ·        | <u> </u>  | ·        |          | <u> </u>   |
|      | 放射率                         | وه       | e0       | وە       | وه       | وە       | 20       | 20        | e0       | وە       | و ۵        |
|      | <b>客聲村(0</b> 4a)            |          |          |          |          |          |          |           |          |          |            |
|      | 38<br>+11 lb.la             |          |          |          |          |          |          |           |          |          |            |
| 3    | /7位作業                       | <u>_</u> |          |          |          | <u>_</u> | <u>_</u> | <u>_</u>  |          |          |            |
|      | HE KING                     | -        | -        | -        | -        |          | -        | -         | -        | -        | -          |
|      | 发射型                         | 20       | 20       | 20       | 20       | و0       | 20       | 20        | e D      | 20       | <u>e</u> 0 |
|      | <b>容容村()</b> 45)            |          |          |          |          |          |          |           |          |          |            |
|      | 38                          |          |          |          |          |          |          |           |          |          |            |
|      | 方位传播                        | <u> </u> | -        |          | -        | <u> </u> |          |           | -        |          | <u> </u>   |
|      | 四後(m2)                      |          |          |          |          |          |          |           |          |          |            |
|      | 77728                       | <u> </u> | <u> </u> | <u> </u> |          | <u> </u> | <u> </u> | <u> </u>  | <u> </u> | <u>_</u> | <u> </u>   |
|      | 7031年<br>本年140日)            | 20       | 20       | 20       | 20       | 20       | 0.9      | 03        | 20       | 20       | 20         |
|      | <b>支</b> 名                  |          |          |          |          |          |          |           |          |          |            |
|      | 方位传播                        |          |          |          |          |          | -        | -         |          |          |            |
|      | <b>团销</b> (m2)              |          |          |          |          |          |          |           |          |          |            |
|      | ブラインド                       | ·        |          | •        | ·        | Ŀ        | ·        | ·         |          | ·        |            |
|      | 放射阜                         | e0       | e0       | وە       | وه       | وە       | 60       | 20        | و0       | وه       | وە         |
|      | 計算法                         | i        | <u> </u> | <u> </u> | <u>-</u> | i        | <u> </u> | <u>`</u>  | <u>-</u> | i        | <u> </u>   |
|      | 岸湖 も<br>広林 梅福               |          |          |          |          |          |          |           |          |          |            |
|      | フロジョール                      |          |          |          |          |          |          |           |          |          | · · ·      |
|      | 除用長・回数                      |          |          |          |          |          |          |           |          |          |            |
|      | サッシュ定義                      |          |          |          |          |          |          |           |          |          |            |
|      | 計算法                         | ·        | -        | •        | Ŀ        | Ŀ        | •        | ·         | -        |          | ·          |
|      | #37 5                       |          |          |          |          |          |          |           |          |          |            |
|      | 方位推搡                        | · ·      |          |          |          | · ·      |          | · ·       |          |          |            |
|      | スケジュール                      | <u></u>  |          |          |          | <u></u>  | <u>_</u> | <u> </u>  |          | <u> </u> |            |
|      | 開始に 1953                    |          |          |          |          |          |          |           |          |          |            |
| 陳潤県  |                             | •        | •        |          |          |          | -        | -         | •        | •        | •          |
|      | <b>倉</b> 河名                 |          |          |          |          |          |          |           |          |          |            |
|      | 方位传操                        |          |          | -        |          |          | -        | -         |          |          | -          |
|      | スケジュール                      | <u> </u> |          |          | <u> </u> | <u> </u> | <u> </u> | <u> </u>  |          | <u> </u> | <u> </u>   |
|      | 開長回数                        |          |          |          |          |          |          |           |          |          |            |
|      | サリジュ定気                      |          |          |          | -        |          | -        | -         |          |          |            |
|      | #38                         |          |          |          |          |          |          |           |          |          |            |
|      | 方位传播                        |          |          |          | -        |          |          | E         |          |          | -          |
|      | スケジュール                      |          |          |          |          |          | •        | Ŀ         | -        |          |            |
|      | 開信を回数                       |          |          |          |          |          |          |           |          |          |            |
|      | サッシュ定数                      |          |          |          |          |          |          |           |          |          |            |
|      | スケジュール                      |          | <u> </u> |          |          | <u> </u> | <u> </u> | <u> </u>  |          |          |            |
|      | #315<br>montstr             |          |          |          |          |          |          |           |          |          |            |
|      | 23.77年の<br><b>密度(W/m</b> 2) | 20       | 20       | 20       | 20       | 20       | 20       | 20        | 20       | 20       | 20         |
|      | D v Mattwo                  |          |          |          |          |          |          |           |          |          |            |
| 9499 | スケジュール                      |          |          |          |          |          | •        | ·         |          |          |            |
|      | # <b>7</b> 18               |          |          |          |          |          |          |           |          |          |            |
|      | 與明難因                        |          | ·        | ·        | ·        |          |          | · · · · · | ·        |          |            |
|      | (初/東)(W/m2)<br>ロットがのゆう      | 20       | 20       | 20       | 20       | 20       | 20       | 20        | 20       | 20       | 20         |
|      | スケジュール                      | -        | -        | -        | -        |          |          | -         | -        | -        |            |
|      | \$7.5A - 17                 |          |          |          |          |          |          |           |          |          |            |
| 人体   | 作業演奏                        | E        |          |          |          | E        |          |           |          |          |            |
|      | 福度(人/m2)                    | 0.2      | 0.2      | 0.2      | 0.2      | 0.2      | 0.2      | 0.2       | 0.2      | 0.2      | 0.2        |
|      | 人数(人)                       |          |          |          |          |          |          |           |          |          |            |
|      | スケジュール                      | <u> </u> | <u> </u> | <u> </u> | <u> </u> | <u> </u> | <u> </u> | <u> </u>  | <u> </u> | <u> </u> | <u> </u>   |
|      | 単第6<br>1585年新年              |          |          |          |          |          |          |           |          |          |            |
|      | 3.5€.74€.81<br>確慮Ⅳ/m2)      | 20       | 20       | 20       | 20       | 20       | 20       | 20        | 20       | 20       | 20         |
|      | D v Matwo                   |          |          |          |          |          |          |           |          |          |            |
|      | スケジュール                      |          | •        | -        | •        |          | -        | -         | -        | •        | -          |
|      | <b>≢</b> 7918               |          |          |          |          |          |          |           |          |          |            |
|      | 身動和肉                        | <u> </u> | <u> </u> |          |          | <u>.</u> | <u> </u> | <u> </u>  | <u> </u> |          |            |
|      | 開設負荷(W)                     |          |          |          |          |          |          |           |          |          |            |
| 操奏   | 増設負荷(W)                     |          |          |          |          |          |          |           |          |          |            |
|      | <u>スワウユール</u><br>金司名        |          |          | <u>=</u> |          |          | <u>_</u> | <u>_</u>  |          |          |            |
|      | 会然和同                        | -        |          | -        |          |          |          |           | -        | -        |            |
|      | <b>開設資料</b> (W)             |          |          |          |          |          |          |           |          |          |            |
|      | 潘姚真荷(W)                     |          |          |          |          |          |          | T         |          |          |            |

|                | 主抱裸                  | <u> </u> |          |         | <u> </u> |         | <u> </u> | <u> </u> | <u> </u> | <u> </u> |          |
|----------------|----------------------|----------|----------|---------|----------|---------|----------|----------|----------|----------|----------|
|                | スケジュール               | ·        | ·        | ·       | ·        | ·       | ·        | ·        | •        | ·        | ·        |
|                | \$ <b>111</b> (m8/h) |          |          |         |          |         |          |          |          |          |          |
|                | 睡香灌                  |          |          |         |          |         |          |          |          |          | •        |
|                | スケジュール               |          |          |         |          | •       | •        | <u>.</u> | •        |          | •        |
|                | <b>%</b> (n%/h)      | [        | 1        | [       | [        | Γ       | 1        | [        | [        | T        |          |
| - <b>6</b> . A | 睡香灌                  |          | •        |         |          | •       |          |          |          |          | •        |
|                | スケジュール               |          | •        |         |          |         |          |          |          |          | -        |
|                | <b>%1</b> (m8/h)     | T        | Γ        | 1       |          | T       | T        |          | [        | T        | <b></b>  |
|                | 主作機                  |          | •        |         |          |         |          |          |          |          | -        |
|                | スケジュール               |          |          |         |          |         |          |          |          |          |          |
|                | <b>%_</b> (m8/h)     |          | <b></b>  | <b></b> | 1        |         | T        | <b>_</b> |          |          | T        |
| а.<br>С        | 家夏0kJ/m2KQ           | 40       | 40       | 40      | 40       | 40      | 40       | 40       | 40       | 40       | 40       |
|                | 프로村名                 |          |          |         |          | ·       | · ·      |          | -        | · ·      | -        |
|                | 気がう                  | 1        |          | T       | <b>_</b> | 1       | [        | T        | Γ        | 1        |          |
|                | 프로村名                 |          | •        |         |          | -       | · ·      |          |          | · ·      | -        |
| - me           | €.ăm)                | T        | <b>_</b> | 1       |          | <b></b> | T        | 1        | [        | T        | <b>Г</b> |
|                | 프로村名                 |          | •        |         |          | •       | · ·      | -        |          | · ·      |          |
|                | 気気え                  | 1        |          | T       | <b></b>  | 1       | [        | l        | r        | 1        |          |
|                | 気気を                  |          |          |         |          |         | <b>[</b> |          |          |          |          |

室データ入力支援ツール(1/1)

| 位置 | 項目        | 内容                                                                                                    | 備考     | ž, |
|----|-----------|----------------------------------------------------------------------------------------------------|--------|----|
| 1  | 初期値設定ボタン  | 1)データをクリアします。                                                                                                    |        |    |
|    |           | 2)デフォルト値をセットします。                                                                                                    |        |    |
|    |           | 3) 方位、壁体、スケジュールデータをコンボボックス                                                                                                    |        |    |
|    |           | (項目選択入力欄)にセットします。                                                                                                    |        |    |
|    |           |                                                                                                    |        |    |
| 2  | 室データ読込ボタン | 室指標の室データを読込んで、データを表示します。                                                                                                    | 修正時に使用 |    |
| 3  | 室データ書込ボタン | <ol> <li>1)室指標が重複しているかチェックします。</li> <li>2)入力データのエラーチェックを行い、エラーが有ればセル<br/>を赤く塗りつぶします。</li> <li>3)各項目の入力数を、 プログラム本体側の入力項目数の<br/>設定と比較し、異なる場合はメッセージを表示します。</li> </ol> |        |    |

#### 3.10 簡易系統集計ツール操作説明

[操作説明]

- 1) 系統指標名の入力します。
- 2) 冷房・暖房の種別を選択しますと、気象データにそれらの気象データの候補がセットされ ます。
- 3) 候補の中から、計算を行った気象データを指定してください。
- 4)集計倍率を入力してください。デフォルト値として1が入っています。基準階を階数分集 計する時に利用してください。
- 5)候補室指標抽出ボタンを押すと、候補室指標欄に上記気象データで計算した室指標が表示 されます。
- 6) 候補室指標の中から、集計する室指標を集計室指標欄にコピー&ペーストしてください。
- 7)集計時に冷暖房負荷の総裁をしないにチェックを入れるか否かにより、顕熱除去熱量、潜熱除去熱量を、冷暖房負荷集計時に相殺して集計するか選択することができます。 (例えば、暖房負荷の集計で上記項目が冷房負荷の室があれば、その室の負荷は0として集計します)
- 8) 集計開始ボタンを押すと、計算結果が集計され、集計結果シートに表示されると共に CSV ファイルに出力されます。また、集計の元になった室指標も CSV ファイルとして出力されます。

|    | A | В     | C                                   | D  | E     | F     | G | н | -    |
|----|---|-------|-------------------------------------|----|-------|-------|---|---|------|
| 1  |   |       | 系統                                  | 集計 | 入力シート |       |   |   |      |
| 2  |   |       |                                     |    |       |       |   |   |      |
| 3  |   | 系統指標  |                                     |    | 候補室指標 | 集計室指標 |   |   |      |
| 4  |   |       |                                     |    |       |       |   |   |      |
| 5  |   | 冷暖房種別 | 冷房                                  |    |       |       |   |   |      |
| 6  |   |       |                                     |    |       |       |   |   |      |
| 7  |   | 気象データ | C_エンタルピー気温(h:0.5%) -                |    |       |       |   |   |      |
| 8  |   |       |                                     |    |       |       |   |   |      |
| 9  |   | 集計倍率  | 1                                   |    |       |       | - |   |      |
| 10 |   |       |                                     |    |       |       |   |   |      |
| 11 |   |       |                                     |    |       |       |   |   |      |
| 12 |   |       | 候補室指標抽出                             |    |       |       | _ |   |      |
| 13 |   |       |                                     |    |       |       |   |   |      |
| 14 |   |       |                                     |    |       |       | _ |   |      |
| 15 |   |       | 集計開始                                | -  |       |       | - |   |      |
| 16 |   |       |                                     | -  |       |       | - |   |      |
| 17 |   |       |                                     | -  |       |       | - |   |      |
| 18 |   |       | - 集計時に冷暖房負荷の相殺を                     | -  |       |       | - |   |      |
| 19 |   |       | しない(年間計算は運用除外)                      | -  |       | 0     | - |   | - 4  |
| 20 |   |       |                                     | -  |       |       | - |   | - 11 |
| 21 |   |       | 注1)上記のチェックが直接反映され                   |    |       |       | - |   |      |
| 00 |   |       | るのは、室額熱除去量及び室着熱                     |    |       |       | - |   |      |
| 20 |   |       | 除去重にげてす。またそれらの1世か                   |    |       |       | - |   |      |
| 25 |   |       | るよれている主王が見何と王バザアド<br>気全執負荷の値も変わります。 |    |       | 0     | - |   |      |
| 26 |   |       | 注2)チェックを入れた場合、冷房負荷                  |    |       |       | - |   |      |
| 27 |   |       | の集計時に、暖房負荷が現れた場                     |    |       |       | - |   |      |
| 28 |   |       | 合には、暖房負荷は0として集計さ                    |    |       | 1     |   |   |      |
| 29 |   |       | れます。職房負荷集計時には、その                    |    |       |       |   |   |      |
| 30 |   |       | 2回になります。                            |    |       |       |   |   |      |
| 31 |   |       |                                     |    |       |       |   |   |      |
| 32 |   |       |                                     |    |       |       |   |   |      |

| 位<br>置 | 項目         | 内容                                                                        | 備 | 考 |
|--------|------------|---------------------------------------------------------------------------|---|---|
| 1      | 系統指標名      | 系統指標を入力                                                                   |   |   |
| 2      | 冷暖房種別      | 冷房、暖房、年間を選択                                                               |   |   |
| 3      | 気象データ      | 指定した冷暖房種別で計算可能な気象データを選択                                                   |   |   |
| 4      | 集計倍率       | 基準階の階数分集計時等に利用。デフォルトは1                                                    |   |   |
| 5      | 候補室指標抽出ボタン | <ol> <li>①~④を入力後にこのボタンを押すと、候補室指標欄に</li> <li>③の気象データで計算した室指標を表示</li> </ol> |   |   |
| 6      | 集計開始ボタン    | 計算結果が集計され、集計結果シートに表示されると共に<br>CSV ファイルを出力                                 |   |   |
| 7      | 相殺チェックボックス | 顕熱除去熱量、潜熱除去熱量を、冷暖房負荷集計時に<br>相殺して集計するかの指定                                  |   |   |

# 簡易系統集計ツール入力説明(1/1)

# 4. メニューバー

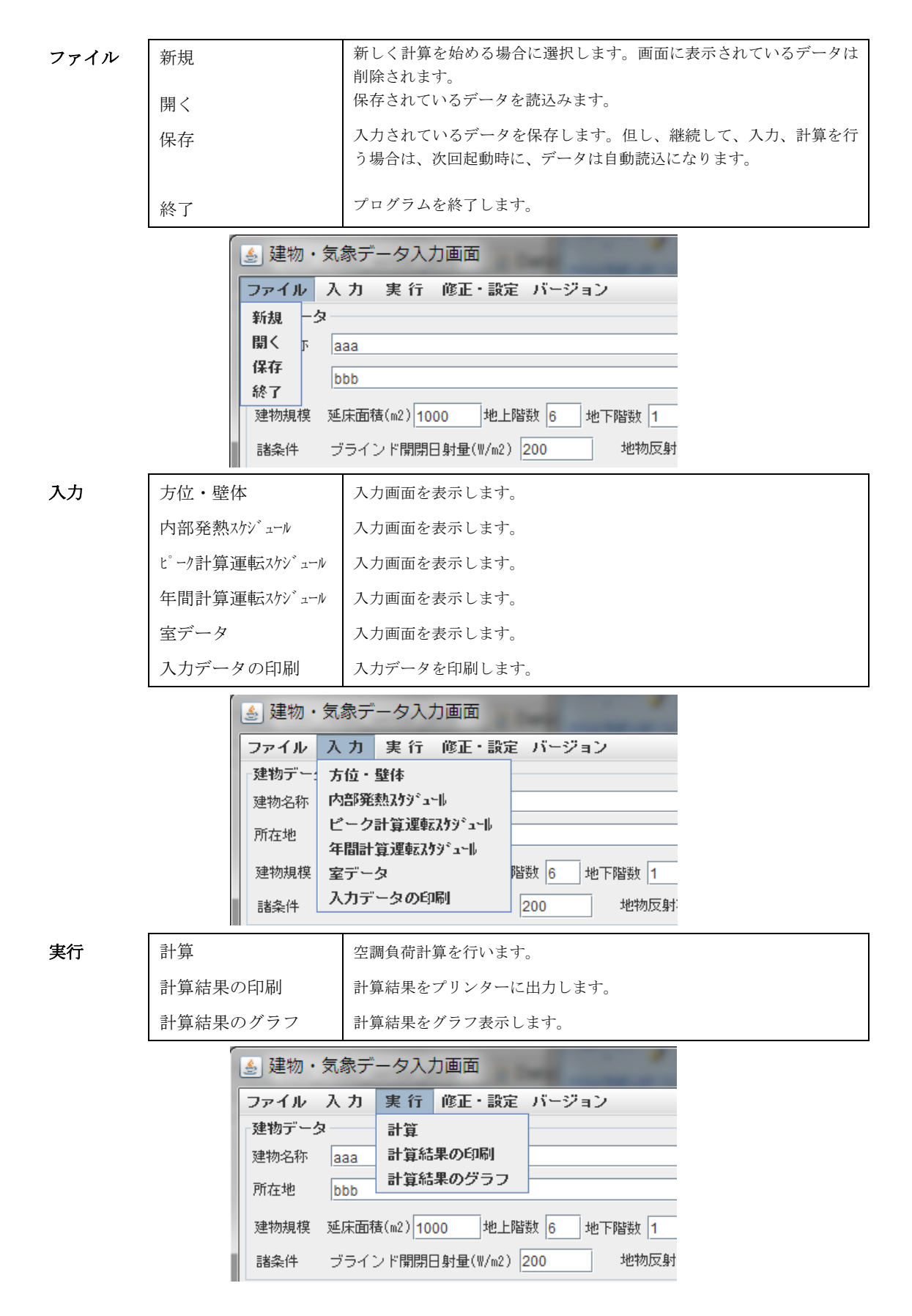

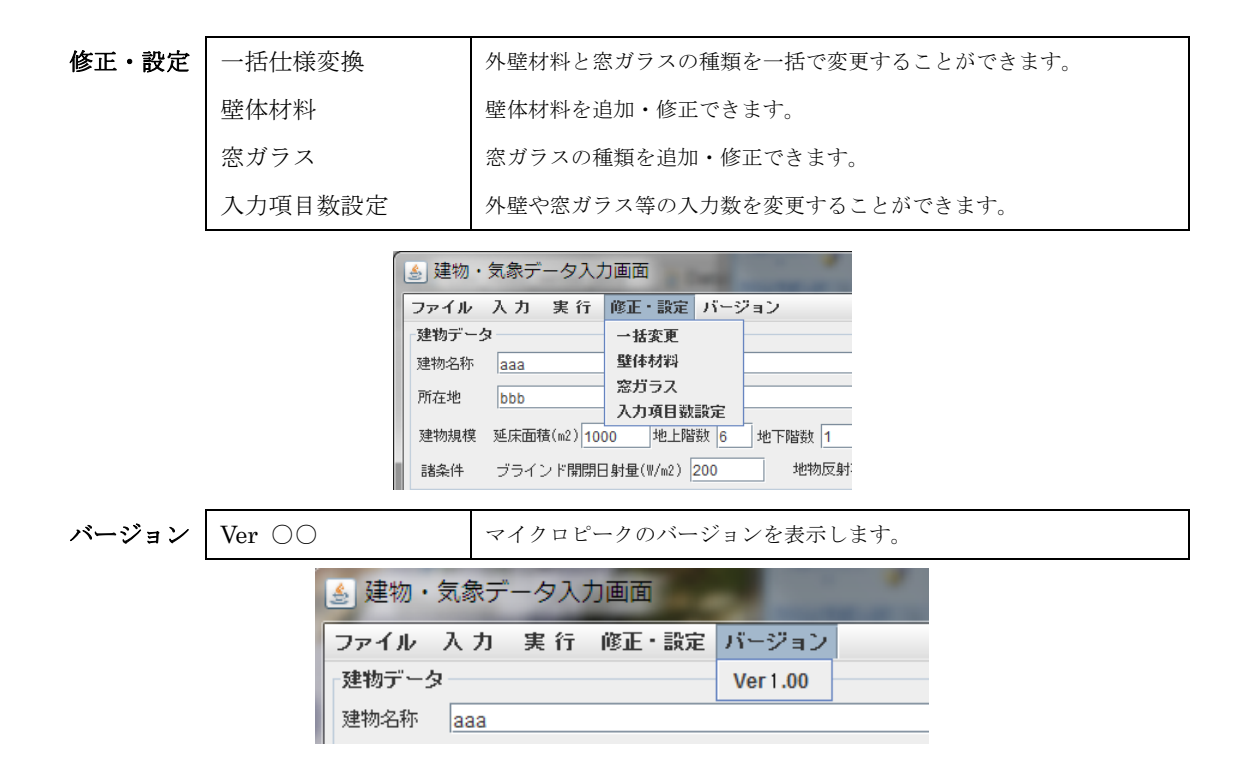

データファイル読込

📑 77ビル新築工事

n a

**□** b

d\_data data

📑 input\_data 📑 library

フォルダ名(<u>N</u>):

ファイルの場所(!): 📑 MPdata

Contemporation of the second second s

□ 例題 週

📑 例題\_日

ファイルのタイプ(工): マイクロピーク データフォルダ

weather data

講習会2014\_入力済

# 4.1 ファイル操作

#### [新規]

①新しく入力する場合に選択します。

# [開く]

 ①保存してあるファイルを開く時に 指定します。

②選択画面が表示されますので、

データを保存したディレクトリ

(フォルダ)を指定してください。

例) MPdata フォルダ内に「77 ビル新築工事」というフォルダ名で保存したデータを開く場合、 フォルダ「77 ビル新築工事」を指定して、開きます。

# [保存]

- ①保存するディレクトリ(フォルダ) を指定します(ディレクトリの区切り のバックスラッシュには¥を使用して ください。)。
- ②直前に終了したデータは保存していな くても、次回起動時に自動的に読み込 まれます。

| データファイル保存          |                                            |
|--------------------|--------------------------------------------|
| 保存: 📑 MPdata       |                                            |
| 📑 a                | 🗂 output_data                              |
| b 🗖                | 📑 weather_data                             |
| c 🗖                | 描述 10 10 10 10 10 10 10 10 10 10 10 10 10  |
| d_data             | <b>二</b> 例題_週                              |
| image              | □ 例題_日                                     |
| input_data         |                                            |
| 📑 library          |                                            |
|                    |                                            |
| フォルダ名( <u>N</u> ): | C:\Users\user135\Documents\MPdata\77ビル新築工事 |
| ファイルのタイプ(工):       | すべてのファイル                                   |
|                    | 保存取消                                       |

C:\Users\user135\Documents\MPdata\77ビル新築工事

- 66 68 8

-

闘く 取消

例) MPdata フォルダ内に「77 ビル新築工事」というフォルダ名で保存する場合、フォルダ「77 ビル新築工事」を作成して、保存します。フォルダを作成すると、そのフォルダの直下に 自動的に「input\_data」フォルダおよび「output\_data」フォルダが作成されます。

# ≪注意≫

MPdata 直下にあるデフォルトの「input\_data」フォルダおよび「output\_data」フォルダは、次 回起動時に読込まれ画面に表示させるために保存するための一時フォルダです。編集しているデー タをその度保存する手間を省くために設けられいてる機能です。 入出力したデータを保存する場合には、上記の保存の手順に従って、プロジェクト名等のフォル ダを作成した上で、保存してください。

# [終了]

①データを保存して終了するか否かを聞いてきます。
 ②保存する場合は「はい」を指定してください。

# 4.2 入力データの印刷

[入力手順]

 印刷するデータ項目は各入力 画面に対応しております。印刷 する項目のチェックボックス をクリックしてチェック印を 表示させてください。

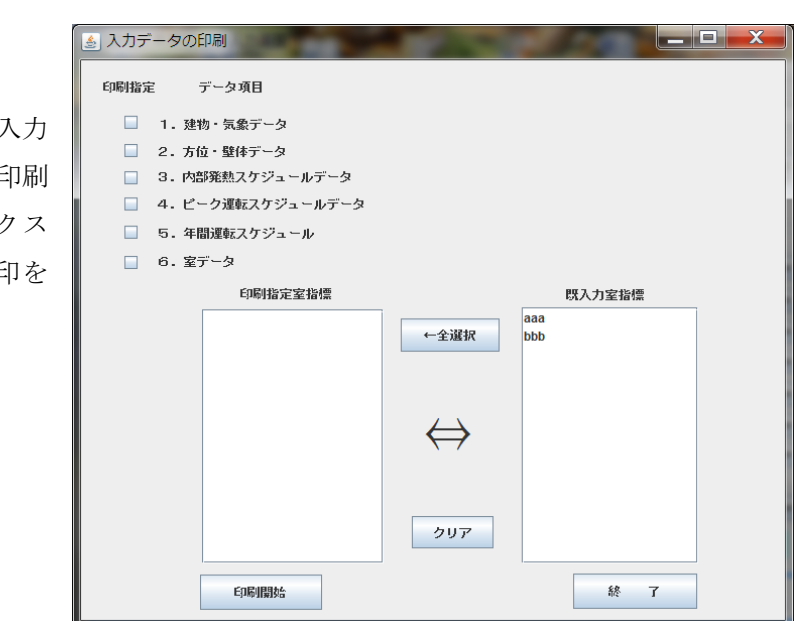

② 「室データ」は、既入力室指標リストに表示されている指標を左クリックして、印刷指定室 指標に移動させます。全選択ボタンを押すと、全ての室指標が印刷指定室指標に移動します。

また、クリアボタンでは、印刷指定室指標にある 全ての室指標を削除することができます。 なお、印刷指定室リスト内の指標を左クリック すると、クリックした指標だけが削除されます。

- 副指定が終わりましたら、印刷開始ボタンを 押してください。
- ④ 刷画面が表示されますので OK を押してください。

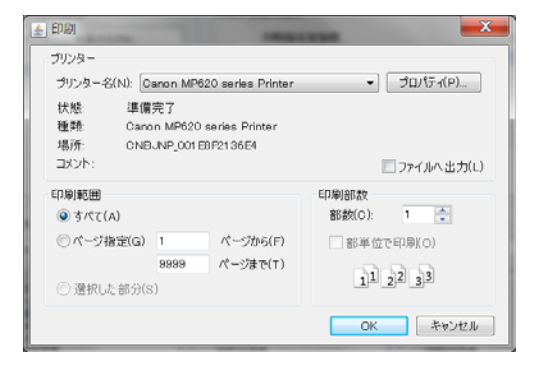

<<<マイクロピーク入力データ>>> 建 物 名 aaa 所 在 地 bbb 延床面積(m2) 1000 地上階数 6 地 下 階 数 1 建物高さ(m) 0 開閉日射量(W/m2) 200 地物反射率(%) 10 〈気象データ〉 都道府県 宮城県 地域名称 鹿島台 hの危険率0.5% [冷]エンタルピ(h)-気温基準 [冷]円柱面日射量-気温基準 計算無し [冷]円柱南面日射量-気温基準 計算無し [冷]T A C基準 計算無し [暖]気温(t)-絶対湿度基準 [暖]気温(t)-水平面全天日射量基準 計算無し 計算無し [暖]T A C基準 計算無し 年 間 計 算 <方位データ> 計算無し 方位指標 傾斜角 方位角 X1(m) X2(m) X3(m) X4(m) X5(m) Y1(m) Y2(m) Y3(m) Y4(m) Y5(m) A001 90 0 A002 90 90 A003 90 180 A004 90 -90 A005 0 0 〈壁体データ〉 [N000[内壁]] 厚[mm] 材料名  $\lambda [W/(m \cdot K)] cp[J/(I \cdot K)]$ 石こう板・ラスボード 0.17 1000 12 非密閉空気層 0 14.2 石こう板・ラスボード 1000 12 0.17 [B002[外壁]] 材料名  $\lambda [W/(m \cdot K)]$  $cp[J/(I \cdot K)]$ 厚[mm] 普通コンクリート 1.4 1900 150 硬質ウレタン発泡板 0.028 47 30 石こうプラスタ 1638 0.62 12 [B001[外壁]] 材料名  $\lambda [W/(m \cdot K)]$  $cp[J/(|\cdot K)]$ 厚[mm] PCコンクリート 1.5 1900 150 石こう板・ラスボード 0.17 1000 12 <内部発熱日間スケジュールデータ> 日間指標 時刻(%)時刻 (%) 時刻 (%) 時刻(%)時刻(%)時刻 9:00 100 17:00 20 17:30 C001 13:00 100 C002 12:00 20 9:00 80 20:00 9:00 80 12:30 10 13:15 80 C003 18:00 (%) 時刻 (%) 時刻(%) 時刻(%) 時刻 (%) 時刻 (%) 時刻 (%) 時刻(%) 時刻(%) 時刻

| 〈内部発熱 | 週間スケ | ジュールテ | - タン |      |      |      |      |      |
|-------|------|-------|------|------|------|------|------|------|
| 週間指標  | 月曜日  | 火曜日   | 水曜日  | 木曜日  | 金曜日  | 土曜日  | 日曜日  | 年間計算 |
| D001  | C002 | C002  | C002 | C002 | C002 | 発熱なし | 発熱なし | C002 |

Page 1

D002 C001 C001 C001 C001 C001 発熱なし 発熱なし COO1 <ピーク計算日運転スケジュールデータ> [aaa] 設定D.B. 設定R.H. 内部発熱補正 項目 冷房計算 26 50 100 40 22 30 暖房計算 運転開始時刻① 外気導入開始① 外気導入終了① 予熱終了時刻① 運転終了時刻① 8:00 9:00 19:00 9:00 19:00 8:00 9:00 9:00 18:00 17:00 運転開始時刻② 予熱終了時刻② 運転終了時間② 外気導入開始② 外気導入終了② 運転開始時刻③ 予熱終了時刻③ 運転終了時刻③ 外気導入開始③ 外気導入終了③ [ccc] 設定D.B. 設定R.H. 内部発熱補正 項目 冷房計算 22 50 100 22 40 30 暖房計算 運転開始時刻① 予熱終了時刻① 運転終了時刻① 外気導入開始① 外気導入終了① 8:00 9:00 19:00 9:00 17:00 8:00 9:00 19:00 9:00 17:00 運転開始時刻② 予熱終了時刻② 運転終了時間② 外気導入開始② 外気導入終了② 運転開始時刻③ 予熱終了時刻③ 運転終了時刻③ 外気導入開始③ 外気導入終了③ [bbb] 内部発熱補正 項目 設定D.B. 設定R.H. 冷房計算 26 50 100 22 40 30 暖房計算 外気導入開始① 外気導入終了① 運転開始時刻① 予熱終了時刻① 運転終了時刻① 8:00 9:00 18:00 9:00 18:00 8:00 9:00 18:00 9:00 18:00 運転開始時刻② 予熱終了時刻② 運転終了時間② 外気導入開始② 外気導入終了② 運転開始時刻③ 予熱終了時刻③ 運転終了時刻③ 外気導入開始③ 外気導入終了③ <ピーク計算週運転スケジュールデータ> 週間指標 月曜日 火曜日 水曜日 木曜日 土曜日 金曜日 日曜日 F001 aaa aaa 設定なし 設定なし aaa aaa aaa F002 bbb 設定なし 設定なし bbb bbb bbb bbb 〈年間計算運転スケジュールデータ〉 [aaa] 設定D.B. 設定R.H. 内部発熱補正 項目 夏期 26 50 100 冬期 22 40 30 中間期 24 50 70 運転開始時刻① 予熱終了時刻① 運転終了時刻① 外気導入開始① 外気導入終了① 8:00 9:00 18:00 9:00 17:00 8:00 9:00 18:00 9:00 17:00 8:00 9:00 18:00 9:00 17:00 運転開始時刻② 予熱終了時刻② 運転終了時間② 外気導入開始② 外気導入終了②

Page 2

1月 2月 3月 4月 5月 6月 7月 8月 9月 10月 11月 12月 中間期 中間期 夏期 中間期 中間期 冬期 冬期 冬期 冬期 夏期 夏期 夏期 [G001] 項目 内部発熱補正 設定D.B. 設定R.H. 夏 期 26 50 100 冬期 22 40 30 中間期 24 50 70 運転開始時刻① 予熱終了時刻① 運転終了時刻① 外気導入開始① 外気導入終了① 8:00 9:00 18:00 9:00 17:00 8:00 9:00 18:00 9:00 17:00 8:00 9:00 18:00 9:00 17:00 運転開始時刻② 予熱終了時刻② 運転終了時間② 外気導入開始② 外気導入終了② 運転開始時刻③ 予熱終了時刻③ 運転終了時刻③ 外気導入開始③ 外気導入終了③ 1月 2月 3月 4月 5月 6月 7月 8月 9月 10月 11月 12月 中間期 中間期 夏期 冬期 夏期 中間期 中間期 冬期 冬期 冬期 夏期 夏期 [bbb] 内部発熱補正 項目 設定D.B. 設定R.H. 夏期 26 50 100 冬期 22 40 30 中間期 24 50 70 運転開始時刻① 予熱終了時刻① 運転終了時刻① 外気導入開始① 外気導入終了① 8:00 9:00 18:00 9:00 17:00 8:00 9:00 18:00 9:00 17:00 8:00 9:00 18:00 9:00 17:00 運転開始時刻② 予熱終了時刻② 運転終了時間② 外気導入開始② 外気導入終了② 運転開始時刻③ 予熱終了時刻③ 運転終了時刻③ 外気導入開始③ 外気導入終了③ 1月 2月 3月 4月 5月 6月 7月 8月 9月 10月 11月 12月 中間期 中間期 夏期 夏期 中間期 中間期 冬期 冬期 冬期 冬期 夏期 夏期 室名称 aaaaaaaaaaaaaaaaaaa 室指標 aaa m 天井高 3 m ピーク運転 F001 室面積 100 m 地上高 0 m3/h人 + 年間運転 外気量 25 0 m3/h G001 [外壁データ] 外壁指標 外壁名 方位指標 面積(m2) 日吸率(0-1) 放射率(0-1)

運転開始時刻③ 予熱終了時刻③ 運転終了時刻③ 外気導入開始③ 外気導入終了③

Page 3

26

A003

A004

A005

50

面積(m2)

100

100

100

隣室温度

外気率[X]%

0.8

0.8

0.8

50

隣室指標[X]

0.9

0.9

0.9

壁順序

正順序

B001[外壁]

B002[外壁]

B001[外壁]

N000[内壁]

[窓データ]

[内壁データ] 内壁指標

内壁名

# Page 4

| 窓部材       | 窓名        | 方位指標     | 面積(m2)   | ブラインド    | 放射率(0-1) |
|-----------|-----------|----------|----------|----------|----------|
| 普通G10mm   |           | A003     | 100      | 明色       | 0.9      |
| [隙間風データ]  | ]         |          |          |          |          |
| 計算法       | 識別名       | 方位指標     | スケジュール   | 隙間長·回数   | サッシュ定数   |
| [照明データ]   |           |          |          |          |          |
| スケジュール    | 識別名       | 照明種別     | 密度(W/m2) | +ワット数(W) |          |
| D001      |           | 埋込蛍光灯    | 20       |          |          |
| [人体データ]   |           |          |          |          |          |
| スケジュール    | 識別名       | 作業強度     | 密度(人/m2) | +人数(人)   |          |
| D001      |           | 事務所・ホテル  | 0.2      |          |          |
| [コンセントデ   | ータ]       |          |          |          |          |
| スケジュール    | 識別名       | コンセント種別  | 密度(W/m2) | +ワット数(W) |          |
| D001      |           | 事務機器     | 20       |          |          |
| [機器データ]   |           |          |          |          |          |
| スケジュール    | 識別名       | 発熱種別     | 顕熱負荷(W)  | 潜熱負荷(W)  |          |
| [換気データ]   |           |          |          |          |          |
| 室指標       | スケジュール    | 流量(m3/h) |          |          |          |
| 家具等熱容量    | 40 KJ/m2K |          |          |          |          |
| [家具等データ]  | ]         |          |          |          |          |
| 異形材名      | 長さ(m)     |          |          |          |          |
| 200*200mm | 2         |          |          |          |          |

#### 4.3 計算結果の印刷

| ▲計算結果の印刷                                                       |                                    |                                                                                                  |
|----------------------------------------------------------------|------------------------------------|--------------------------------------------------------------------------------------------------|
| 気象データの選択                                                       | 印刷する室の選択                           |                                                                                                  |
| C_エンタルビ-気温(h:1.0%)                                             | 印刷指定室指標                            | 室指標                                                                                              |
| C_エンタルビ-気温(h:0.5%)<br>C_エンタルビ-気温(h:1.0%)<br>C_エンタルビ-気温(h:2.0%) | aaa<br>bbb                         | ←全選択<br>bbb                                                                                      |
|                                                                |                                    |                                                                                                  |
|                                                                |                                    |                                                                                                  |
| 表示グラフの選択                                                       |                                    |                                                                                                  |
| 外気温度                                                           | 室乾球温度                              | 室顕熱除去                                                                                            |
| 曜日<br>時間<br>外気温度                                               | 曜日<br>時間<br>外気温度                   | ▲ 曜日 ▲<br>時間<br>● 外気温度                                                                           |
| 外気湿度 ————————————————————————————————————                      | 外気湿度<br>直達日射<br>天空日射               | 外気湿度         一           直達日射         天空日射           安乾井湖度                                       |
| 室絕24/10度<br>室題熱負荷<br>安題熱意為                                     | 至乾4次回度<br>室絶対湿度<br>室顕熱負荷<br>空頭熱急茶物 | 至<br>至<br>至<br>短<br>秋<br>二<br>足<br>二<br>二<br>二<br>二<br>二<br>二<br>二<br>二<br>二<br>二<br>二<br>二<br>二 |
| 室顕熱除去    ▼                                                     | 室 題 熱 除 去                          |                                                                                                  |
| 印刷開始                                                           |                                    | 終了                                                                                               |

[入力手順]

- 「気象データの選択」では、計算に用いた気象データがリストに表示されますので、その 中から、マウスを右クリックして選択してください。
- ②「印刷する室の選択」では、室指標リストに室指標が表示されていますので、室指標をマウスで左クリックして、室指標を印刷指定室指標に移動させてください。全選択ボタンを押すと、全ての室指標が印刷指定室指標に移動します。また、クリアボタンでは、印刷指定室指標にある全ての室指標を削除することができます。
- ③「表示グラフの選択」では、グラフ表示する項目を 選択します。選択は他と同じように、マウスを左ク リックして項目を選択します。3項目まで選択する 事ができます。
- ④ 全ての選択が終わりましたら、印刷開始ボタンを押してください。
- ⑤ 印刷画面が表示されますので OK を押してください。

| 🛃 印刷                                                                       | X                             |
|----------------------------------------------------------------------------|-------------------------------|
| プリンター                                                                      |                               |
| プリンター名(N): Canon MP620 series Printer                                      | ✓ プロパティ(P)                    |
| 状態.  準備完了<br>種類.  Canon MP620 series Printer<br>場所:  CNBJNP_001 BBF21 36E4 |                               |
| באטא:                                                                      | ファイルへ出力(L)                    |
| 印刷範囲<br>④ すべて(A)                                                           | 印刷部数<br>部数(C): 1 🚔            |
| ○ページ指定(G) 1 ページから(F)                                                       | <ul> <li>部単位で印刷(O)</li> </ul> |
| 9999 ページまで(T)<br>② 選択した部分(S)                                               | 11 22 33                      |
|                                                                            | ОК <b>キャンセル</b>               |

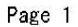

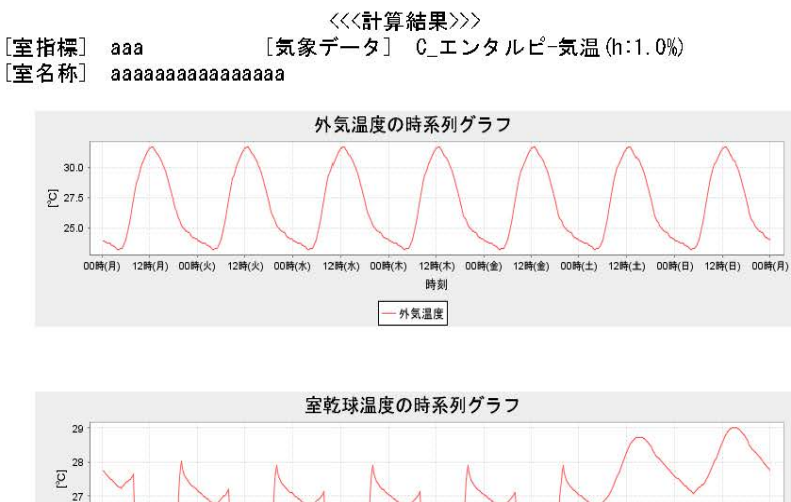

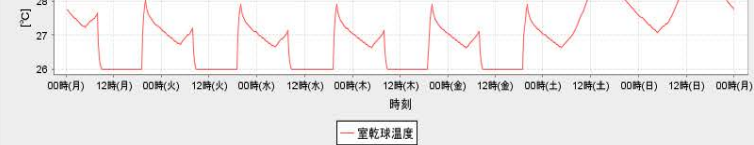

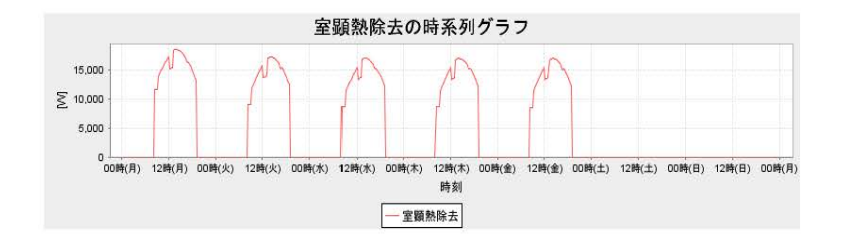

| 項目              | 室内最大顕熱負荷(W) | 最大合計負荷(W) |
|-----------------|-------------|-----------|
| 曜日              | 月曜日         | 月曜日       |
| 時 刻             | 14:00       | 13:45     |
| 外 壁顕熱負荷(対流分)    | 3232        | 3110      |
| 内 壁顕熱負荷(対流分)    | 139         | 141       |
| 窓 顕熱負荷(対流分)     | 3801        | 3930      |
| 隙間風顕熱負荷(対流分)    | 0           | 0         |
| 照 明顕熱負荷(対流分)    | 810         | 786       |
| コンセント 顕熱負荷(対流分) | 2000        | 2000      |
| 機 器顕熱負荷(対流分)    | 0           | 0         |
| 人 体顕熱負荷(対流分)    | 420         | 420       |
| 室換気顕熱負荷(対流分)    | 0           | 0         |
| 放 射顕熱負荷(還流分)    | 5041        | 4962      |
| 蓄 熱顕熱負荷(還流分)    | 3099        | 3184      |
| 室内顕熱負荷          | 18542       | 18532     |
| 室内潜熱負荷          | 1096        | 1096      |
| 室内全熱負荷          | 19638       | 19628     |
| 外気顕熱負荷          | 849         | 874       |
| 外気潜熱負荷          | 3003        | 3003      |
| 負荷 合計           | 23490       | 23505     |

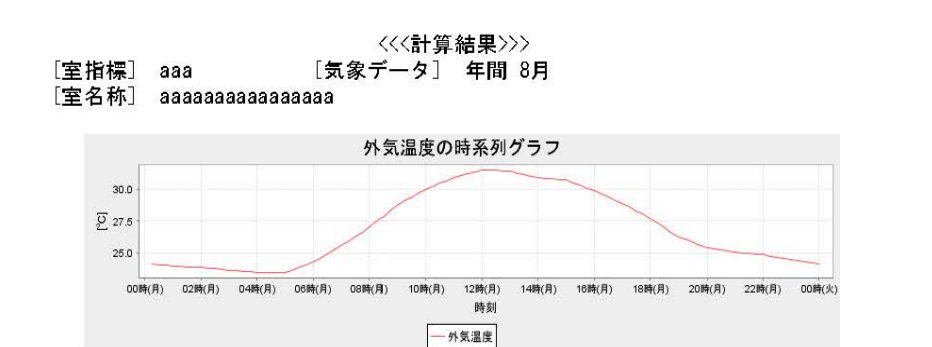

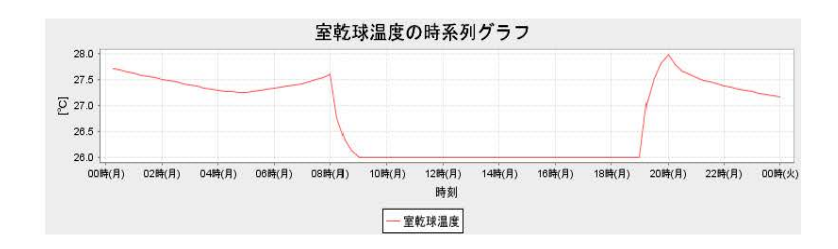

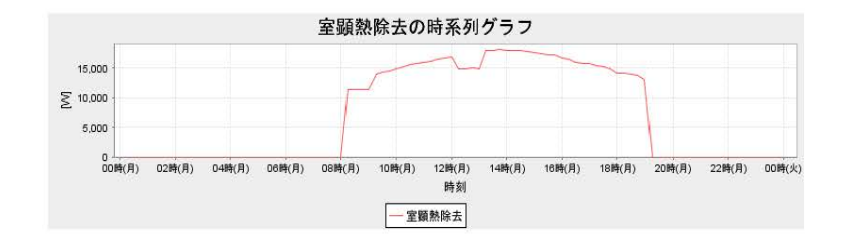

| 20        | 941 - Team | 0                  | 27    |       |       |       |       |       |
|-----------|------------|--------------------|-------|-------|-------|-------|-------|-------|
| 時 刻       | 1:00       | 2:00               | 3:00  | 4:00  | 5:00  | 6:00  | 7:00  | 8:00  |
| 室内顕熱負荷(W) | 0          | 0                  | 0     | 0     | 0     | 0     | 0     | 0     |
| 室内潜熱負荷(W) | 0          | 0                  | 0     | 0     | 0     | 0     | 0     | 0     |
| 室内全熱負荷(W) | 0          | 0                  | 0     | 0     | 0     | 0     | 0     | 0     |
| 外気負荷(W)   | 0          | 0                  | 0     | 0     | 0     | 0     | 0     | 0     |
| 負荷合計(W)   | 0          | 0                  | 0     | 0     | 0     | 0     | 0     | 0     |
|           |            |                    |       |       |       |       |       |       |
| 時 刻       | 9:00       | 10:00              | 11:00 | 12:00 | 13:00 | 14:00 | 15:00 | 16:00 |
| 室内顕熱負荷(W) | 11510      | 14447              | 15663 | 16569 | 14931 | 18029 | 17843 | 17189 |
| 室内潜熱負荷(W) | 1133       | 941                | 877   | 877   | 219   | 1096  | 1096  | 1096  |
| 室内全熱負荷(W) | 12643      | 15388              | 16540 | 17446 | 15150 | 19125 | 18939 | 18285 |
| 外気負荷(W)   | 0          | 3652               | 3831  | 3991  | 4033  | 3975  | 3923  | 3775  |
| 負荷合計(W)   | 25286      | 34428              | 36911 | 38883 | 34333 | 42225 | 41801 | 40345 |
|           |            | 19 - 19<br>19 - 19 |       |       |       |       |       |       |
| 時 刻       | 17:00      | 18:00              | 19:00 | 20:00 | 21:00 | 22:00 | 23:00 | 24:00 |
| 室内顕熱負荷(W) | 16023      | 14931              | 13739 | 0     | 0     | 0     | 0     | 0     |
| 室内潜熱負荷(W) | 1096       | 1096               | 1096  | 0     | 0     | 0     | 0     | 0     |
| 室内全熱負荷(W) | 17119      | 16027              | 14835 | 0     | 0     | 0     | 0     | 0     |
| 外気負荷(W)   | 3590       | 3377               | 3166  | 0     | 0     | 0     | 0     | 0     |
| 負荷合計(W)   | 37828      | 35431              | 32836 | 0     | 0     | 0     | 0     | 0     |

Page 1

#### 4.4 計算結果のグラフ

| 🌛 グラフ描画画面   | -                                                                                  |                                       |                                                                                                  |                                                                                                  | X |
|-------------|------------------------------------------------------------------------------------|---------------------------------------|--------------------------------------------------------------------------------------------------|--------------------------------------------------------------------------------------------------|---|
| グラフ名称       |                                                                                    |                                       |                                                                                                  |                                                                                                  |   |
| 名称          | マイクロビークの計算結果な                                                                      | ブラフ                                   |                                                                                                  | 表示期間 1週間                                                                                         | - |
| 室指標の指定      |                                                                                    |                                       |                                                                                                  |                                                                                                  |   |
| 室指標         | ааа                                                                                |                                       |                                                                                                  |                                                                                                  |   |
| 指標選択<br>リスト | aaa<br>bbb                                                                         | aaa<br>bbb                            | aaa<br>bbb                                                                                       | aaa<br>bbb                                                                                       |   |
| 気象データの指定    |                                                                                    |                                       |                                                                                                  | ]                                                                                                |   |
| 気象データ       | C_エンタルビ-気温(h:0.5%)                                                                 |                                       | 0 テンカルビ 左泪/い0 5%)                                                                                |                                                                                                  |   |
| 気象選択<br>リスト | C_エンタルピ-気温(h:1.0%)<br>C_エンタルピ-気温(h:2.0%)                                           |                                       | C_エンタルピー気温(h:0.0%)<br>C_エンタルピー気温(h:1.0%)<br>C_エンタルピー気温(h:2.0%)                                   | C_エンタルピー気温(h:0.0%)<br>C_エンタルピー気温(h:1.0%)<br>C_エンタルピー気温(h:2.0%)                                   |   |
| 表示項目の指定     |                                                                                    |                                       |                                                                                                  |                                                                                                  |   |
| 表示項目        | 室乾球温度                                                                              | 外気温度                                  |                                                                                                  |                                                                                                  |   |
| 項目選択<br>リスト | <ul> <li>外気湿度</li> <li>直達日射</li> <li>天空日射</li> <li>室乾球温度</li> <li>室絶対湿度</li> </ul> | 曜日<br>時間<br><mark>外気温度</mark><br>外気湿度 | ▲<br>■<br>■<br>■<br>■<br>■<br>■<br>■<br>■<br>■<br>■<br>■<br>■<br>■<br>■<br>■<br>■<br>■<br>■<br>■ | ▲<br>■<br>■<br>■<br>■<br>■<br>■<br>■<br>■<br>■<br>■<br>■<br>■<br>■<br>■<br>■<br>■<br>■<br>■<br>■ |   |
|             | グラフ表示                                                                              |                                       |                                                                                                  | 終 7                                                                                              |   |

[入力手順]

- ①「名称」はデェフォルトが表示されます。表示するグラフの名称に変更してください。
- ②「表示期間」は1)1週間、2)1日(月曜日)から選択してください。
- ③「室指標の指定」では、指標選択リストの枠内に室名が表示されていますので、室指標をマウ スで左クリックして、室指標を上部にある室指標欄に移動させてください。
- ④「気象データの指定」では、自動的に計算に用いた気象データがリストに表示されますので、 その中から、マウスで選択してください。
- ⑤「表示項目の指定」では、表示できる項目がリストに表示されますので、その中から、マウス で選択してください。

⑥全ての設定が終わりましたら、グラフ表示ボタンを押してください。グラフが表示されます。
 ⑦グラフ表示が終了しましたら、終了ボタンを押してください。この入力画面が消去されます。
 [制限事項]

①室指標の数×気象データの数×表示項目の数≤8 までしか表示できません。この数を超えた
 場合は警告メッセージが表示されます。

[表示グラフ]

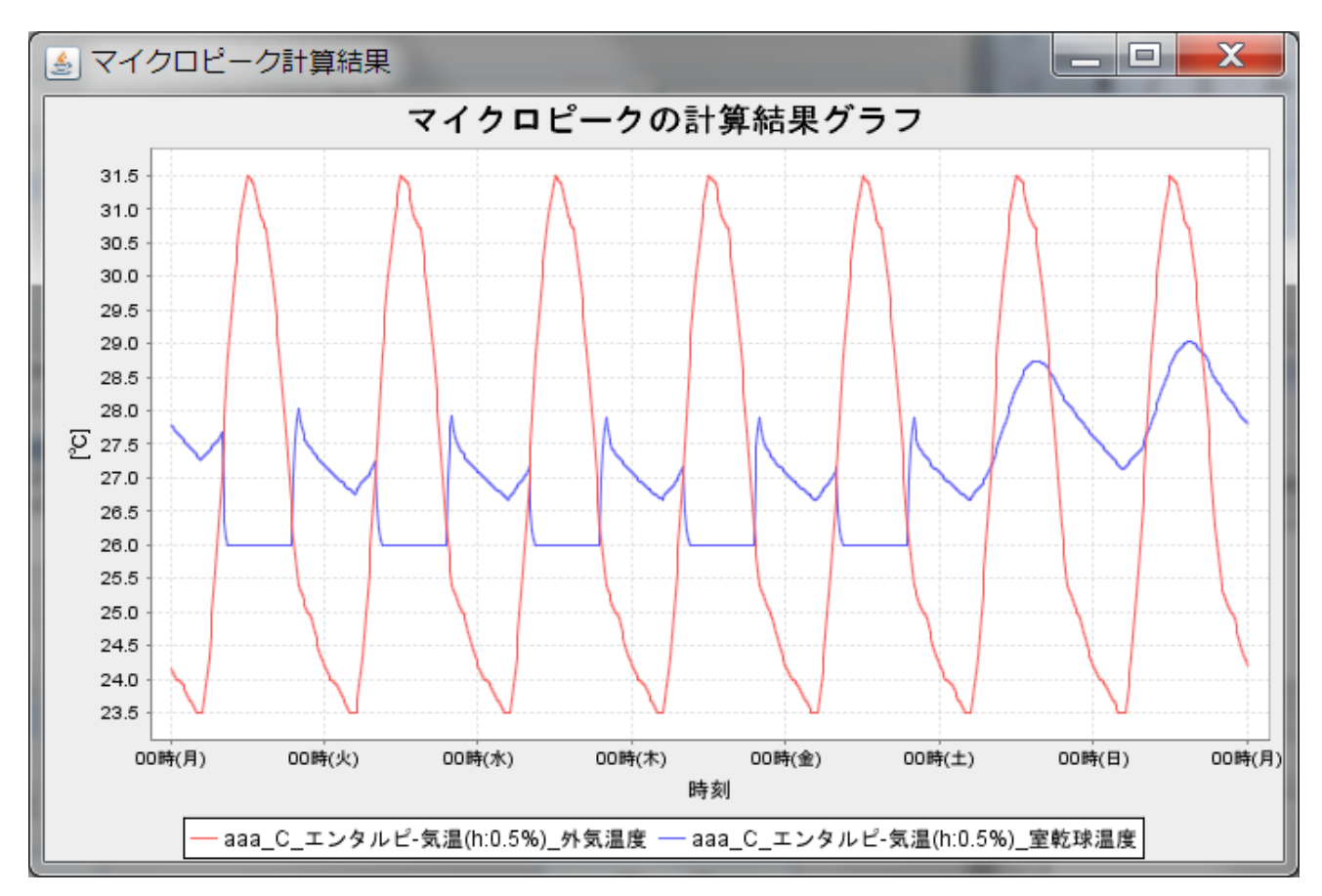

[グラフ表示画面の操作]

①ここで表示されているグラフを右クリックすると、メニューが表示されますので、メニューに

従って操作すれば、グラフの保存、印刷、表示範囲の変更等ができます。(下図参照) ②表示されているグラフの1部を拡大したい場合は、拡大する部分の左上でマウスの左ボタンを 押し、そのまま拡大したい部分の右下でマウスの左ボタンを離せば、その部分が拡大されます。 注)この操作は Jfreechart のグラフの特性を用いたものです。

🌜 マイクロピーク計算結果 🛃 マイクロピーク計算結果 \_\_ 🗆 🛛 🗡 マイクロピークの計算結果グラフ マイクロピークの計算結果グラフ 28.50 31.0 28.25 30.5 30.0 28.00 29.5 27.75 Properties... 29.0 27.50 Save as... 28.5 27.25 28.0 Print... Q 27.5 2 27.00 Zoom In 27.0 Zoom Out 26.75 26.5 26.0 Auto Range 🕨 26.50 25.5 26.25 25.0 24.5 26.00 24.0 25.75 23.5 0.4時(月) 08時(月) 08時(月) 10時(月) 12時(月) 14時(月) 18時(月) 18時(月) 20時(月) 22時(月) 00時(火) 時刻 00時(月) 00時(火) 00時(日) 00時(水) 00時(木) 00時(土) 00時(金) 00時( 時刻 ── aaa\_C\_エンタルピ-気温(h:0.5%)\_外気温度 ── aaa\_C\_エンタルピ-気温(h:0.5%)\_室乾球温度 ── aaa\_C\_エンタルピ-気温(h:0.5%)\_外気温度 ── aaa\_C\_エンタルピ-気温(h:0.5%)\_室乾球温度
#### 4.5 一括仕様変換

[入力手順]

- ① メニューバーの修正・設定から一括仕様変換を選択する。
- ② 一括仕様変換画面が表示される。

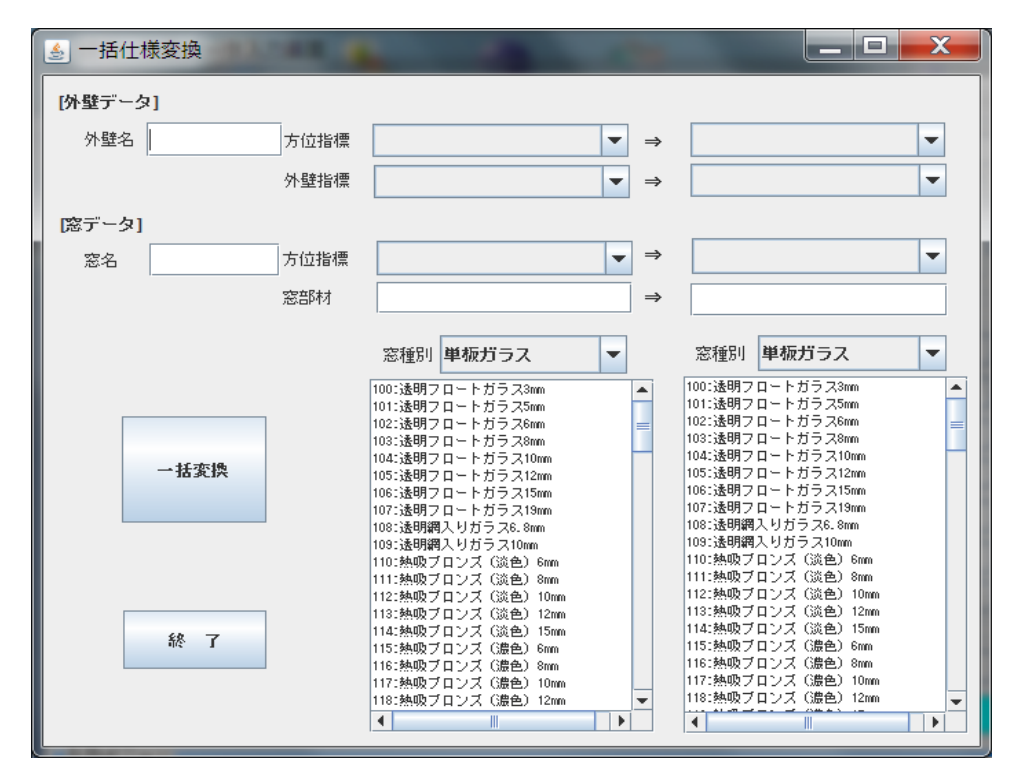

- ③ 外壁の仕様を変更する場合は、変更する外壁名、方位指標、外壁指標、変更後の外壁名、方位指標、外壁指標を入力してから、一括変換ボタンを押してください。外壁名を空白にしますと、全ての外壁名が変換対象になります。
- ④ 窓データの仕様変更も外壁と同様に行いますが、窓部材の入力は窓種別を選択し、ボックス に表示された窓部材を左クリックすると、窓部材欄にクリックした窓部材が表示されます。
- ⑤ 外壁と窓部材の仕様変更は同時に行えます。
- ⑥ 仕様変更が終わりましたら、終了ボタンを押して画面を閉じてください。

#### 4.6 壁体材料の特性値

[入力手順]

① メニューバーの修正・設定から壁体材料を選択する。

② 壁体材料特性値編集画面が表示される。

| No | 材料久      | λ(W/mK) | cp(J/LK) |
|----|----------|---------|----------|
| 1  | 空気(静止)   | 0.022   | 1.3      |
| 2  | 水(静止)    | 0.6     | 4200     |
| 3  | ·····    | 2.2     | 1900     |
| 4  |          | 0.06    | 180      |
| 5  | 鋼        | 45      | 3600     |
| 6  | アルミニウム   | 210     | 2400     |
| 7  | 銅        | 390     | 3500     |
| 8  | 岩石(重重)   | 3.1     | 2400     |
| 9  | 岩石(軽重)   | 1.4     | 1700     |
| 10 | 土壌(粘土質)  | 1.5     | 3100     |
| 11 | 土壌(砂質)   | 0.9     | 2000     |
| 12 | 土壌(ローム質) | 1       | 3300     |
| 13 | 土壌(火山灰質) | 0.5     | 1800     |
| 14 | 砂利       | 0.62    | 1500     |
| 15 | PCコンクリート | 1.5     | 1900     |
| 16 | 普通コンクリート | 1.4     | 1900     |
| 17 | 軽量コンクリート | 0.78    | 1600     |

- ③ 材料番号 1~70 番までは、既定値なので値の変更はできません。新規登録できるのは 71~150 番までです。
- ④ 容積比熱(cp)に0が入力された場合は、壁体データ作成時に材料厚を入力しなくても計算が 行えます。
- ⑤ 特性値の入力が終了したら、登録ボタンを押してください。ファイルに登録されます。また、 クリアボタンでは、マウスで指定した行の内容を消去することが出来ます。

#### 4.7 窓ガラス材料の特性値

[入力手順]

① メニューバーの修正・設定から窓ガラスを選択する。

② 窓ガラス材料特性値編集画面が表示される。

| 種別  | ■分類 単板ガラス ▼      | エアフ                | ローウィンド             | ・ウ窓通気量(4         | WF選択時有效          | h)[lit/m2-sec]    | 0                 |              | r |
|-----|------------------|--------------------|--------------------|------------------|------------------|-------------------|-------------------|--------------|---|
| No  | ガラス種別            | 熱貫流抵抗<br>B無(m2K/W) | 熱貫流抵抗<br>B有(m2K/W) | ブラインド無<br>SCR(-) | ブラインド無<br>SCC(-) | 明色ブラインド<br>SCR(-) | 明色ブラインド<br>SCC(-) | 中間色<br>SCR(· |   |
| 100 | 透明フロートガラス3mm     | 0.155              | 0.215              | 0.985            | 0.015            | 0.249             | 0.255             | 0.227        | - |
| 101 | 透明フロートガラス5mm     | 0.157              | 0.217              | 0.947            | 0.026            | 0.242             | 0.259             | 0.222        |   |
| 102 | 透明フロートガラス6mm     | 0.158              | 0.218              | 0.936            | 0.029            | 0.24              | 0.261             | 0.219        |   |
| 103 | 透明フロートガラス8mm     | 0.16               | 0.22               | 0.903            | 0.04             | 0.234             | 0.265             | 0.215        |   |
| 104 | 透明フロートガラス10mm    | 0.162              | 0.222              | 0.87             | 0.049            | 0.227             | 0.27              | 0.209        |   |
| 105 | 透明フロートガラス12mm    | 0.164              | 0.224              | 0.84             | 0.058            | 0.223             | 0.273             | 0.205        |   |
| 106 | 透明フロートガラス15mm    | 0.167              | 0.227              | 0.81             | 0.069            | 0.217             | 0.279             | 0.2          | H |
| 107 | 透明フロートガラス19mm    | 0.171              | 0.231              | 0.784            | 0.079            | 0.214             | 0.285             | 0.197        | 1 |
| 108 | 透明網入りガラス6.8mm    | 0.159              | 0.219              | 0.873            | 0.045            | 0.229             | 0.264             | 0.209        | 1 |
| 109 | 透明網入りガラス10mm     | 0.162              | 0.222              | 0.829            | 0.059            | 0.219             | 0.271             | 0.202        | 1 |
| 110 | 熱吸ブロンズ (淡色) 6mm  | 0.158              | 0.218              | 0.741            | 0.079            | 0.201             | 0.27              | 0.185        | 1 |
| 111 | 熱吸ブロンズ (淡色) 8mm  | 0.16               | 0.22               | 0.674            | 0.099            | 0.187             | 0.273             | 0.174        | 1 |
| 112 | 熱吸ブロンズ (淡色) 10mm | 0.162              | 0.222              | 0.617            | 0.117            | 0.176             | 0.277             | 0.163        | 1 |
| 113 | 熱吸ブロンズ(淡色)12mm   | 0.164              | 0.224              | 0.57             | 0.131            | 0.167             | 0.279             | 0.155        | 1 |
| 114 | 熱吸ブロンズ (淡色) 15mm | 0.167              | 0.227              | 0.51             | 0.153            | 0.154             | 0.282             | 0.145        | 1 |
| 115 | 熱吸ブロンズ (濃色) 6mm  | 0.158              | 0.218              | 0.663            | 0.099            | 0.185             | 0.27              | 0.171        | 1 |
| 116 | 熱吸ブロンズ (濃色) 8mm  | 0.16               | 0.22               | 0.592            | 0.12             | 0.17              | 0.272             | 0.158        | 1 |
| 117 | 熱吸ブロンズ (濃色) 10mm | 0.162              | 0.222              | 0.53             | 0.139            | 0.158             | 0.273             | 0.147        | 1 |
| 118 | 熱吸ブロンズ(濃色)12mm   | 0.164              | 0.224              | 0.483            | 0.154            | 0.147             | 0.275             | 0.139        | 1 |
| 119 | 熱吸ブロンズ (濃色) 15mm | 0.167              | 0.227              | 0.419            | 0.177            | 0.135             | 0.277             | 0.128        |   |
| 120 | 熱吸グレー (淡色) 6mm   | 0.158              | 0.218              | 0.746            | 0.079            | 0.202             | 0.27              | 0.186        |   |
| 121 | 熱吸グレー (淡色) 8mm   | 0.16               | 0.22               | 0.681            | 0.097            | 0.189             | 0.274             | 0.175        |   |
| 122 | 熱吸グレー (淡色) 10mm  | 0.162              | 0.222              | 0.625            | 0.114            | 0.178             | 0.275             | 0.166        |   |
| 123 | 熱吸グレー (淡色) 12mm  | 0.164              | 0.224              | 0.577            | 0.13             | 0.168             | 0.279             | 0.157        |   |
| 124 | 熱吸グレー(淡色) 15mm   | 0.167              | 0.227              | 0.517            | 0.151            | 0.157             | 0.282             | 0.146        | - |
| •   |                  |                    |                    |                  |                  |                   |                   | •            | 1 |

③ 種別分類は、単板ガラス、複層ガラス、複層ブラインド内蔵、AFW、USER の5種類です。種別を選択しますと、それらに登録されている窓ガラスの特性値が表示されます。

1) 単板ガラス

特性値の確認ができます。この画面の特性値は変更できません。

2) 複層ガラス

特性値の確認ができます。この画面の特性値は変更できません。

3) 複層ブラインド内蔵

特性値の確認ができます。この画面の特性値は変更できません。

4) エアフローウィンドウ (AFW)

画面右上の入力欄で窓通気量を選択してください。通気量は、窓 1m2 あたりの風量、単位 は lit/m2·sec です。通気量を指定しますと、画面の特性値が補正されます。計算には、この 補正された特性値が用いられますので、窓にエアフローウィンドウを選択した場合は、必ず この画面で風量を指定してください。

5) ユーザー設定(USER)

この分類を指定することにより、新たに窓ガラスの特性値を登録することができます。 特性値の入力が終了したら、登録ボタンを押してください。ファイルに登録されます。また、 クリアボタンでは、マウスで指定した行の内容を消去することが出来ます。なお、登録できる 数は、No. 900~999 までの 100 種類です。

# 4.8 入力項目数の設定

| 入力画面設定        |       |            |             |
|---------------|-------|------------|-------------|
| 方位・壁体入力画面     |       |            |             |
| 方位指標データ入力数    | 5     | 壁体データ層数入力数 | t <u>14</u> |
| 「内部発熱スケジュール入力 | )画面   |            |             |
| 日間スケジュール入力数   | 5     | 週間スケジュール入力 | )数 5        |
| 日間スケジュール項目数   | 14    |            |             |
| 「ビーク計算運転スケジュ・ | ール入力画 | 画面         |             |
| 週間スケジュール入力数   | 4     |            |             |
| 室入力画面         |       |            |             |
| 外壁データ入力数      | 4     | 内壁データ入力数   | 4           |
| 窓データ入力数       | 4     | 隙間風データ入力数  | 4           |
| 照明データ入力数      | 2     | 人体発熱データ入力費 | ų <b>1</b>  |
| コルシトデータ入力数    | 1     | 機器発熱入力数    | 2           |
| 異形材データ入力数     | 3     | 室間換気入力数    | 4           |
| 登録            | ް7    | HIL        | 終了          |

[入力手順]

- 各入力画面のデータ入力数を設定する画面です。例えば、方位指標データ入力数を8に修 正すれば8方位の入力が可能になります。
- ② 入力数を修正後に登録ボタンを押すと、各入力画面の設定が変更されます。
- ③ 設定値をデフォルト値に戻す場合には、デフォルトボタンを押してください。

④ 終了ボタンを押すと、この画面が消去されます。

- [制限事項]
  - ・方位指標データ入力数  $5 \sim 20$ ・壁体データ層数入力数 14~30 ・日間スケジュール入力数 5~20 ・週間スケジュール入力数 5~20 ・日間スケジュール項目数 14~20 ・週間スケジュール入力数 5~20 (ピーク計算) ・外壁データ入力数  $4 \sim 20$ ・内壁データ入力数 4~20 ・窓データ入力数  $4 \sim 20$ ・隙間風データ入力数 4~20 ・照明データ入力数 ・人体発熱データ入力数 1~3  $2\sim\!5$ ・コンセント入力数 ・機器発熱データ入力数 2~5  $1 \sim 3$ ・異形材データ入力数  $3 \sim 10$ ・室間換気データ入力数 4~10

# 5. 入力・計算フロー

# 5.1 新規データ入力

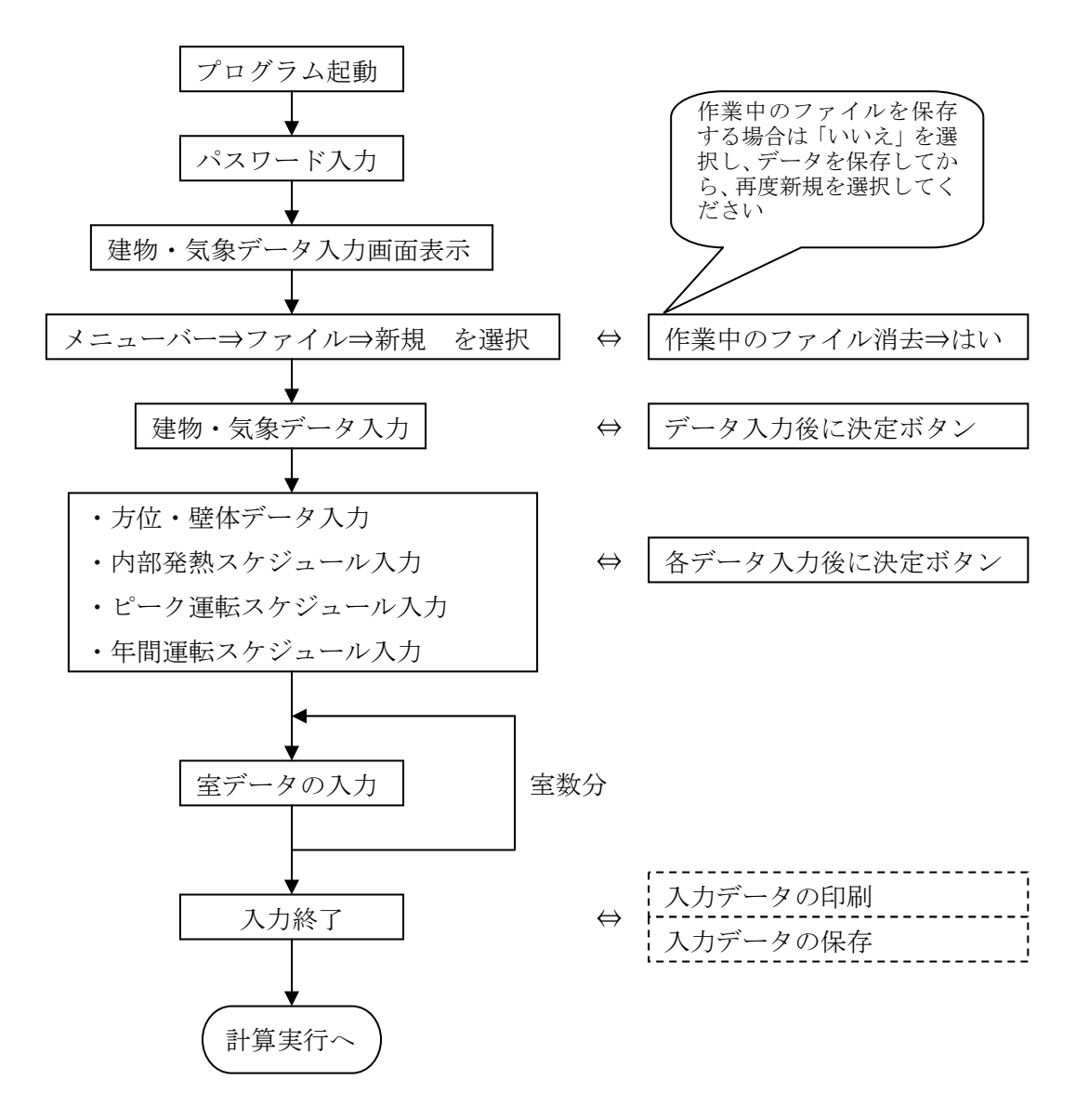

# 5.2 データ修正

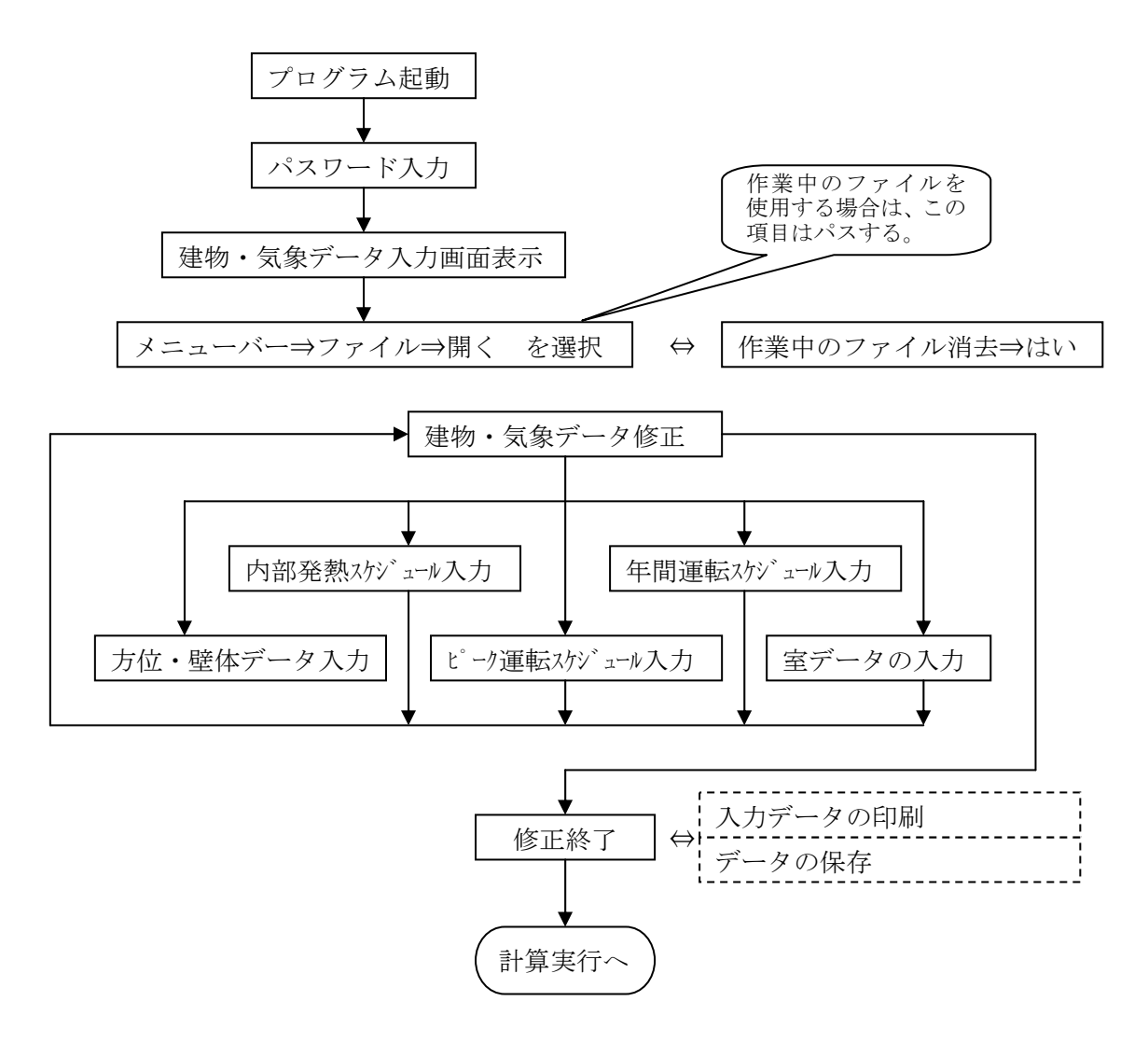

#### 5.3 計算実行

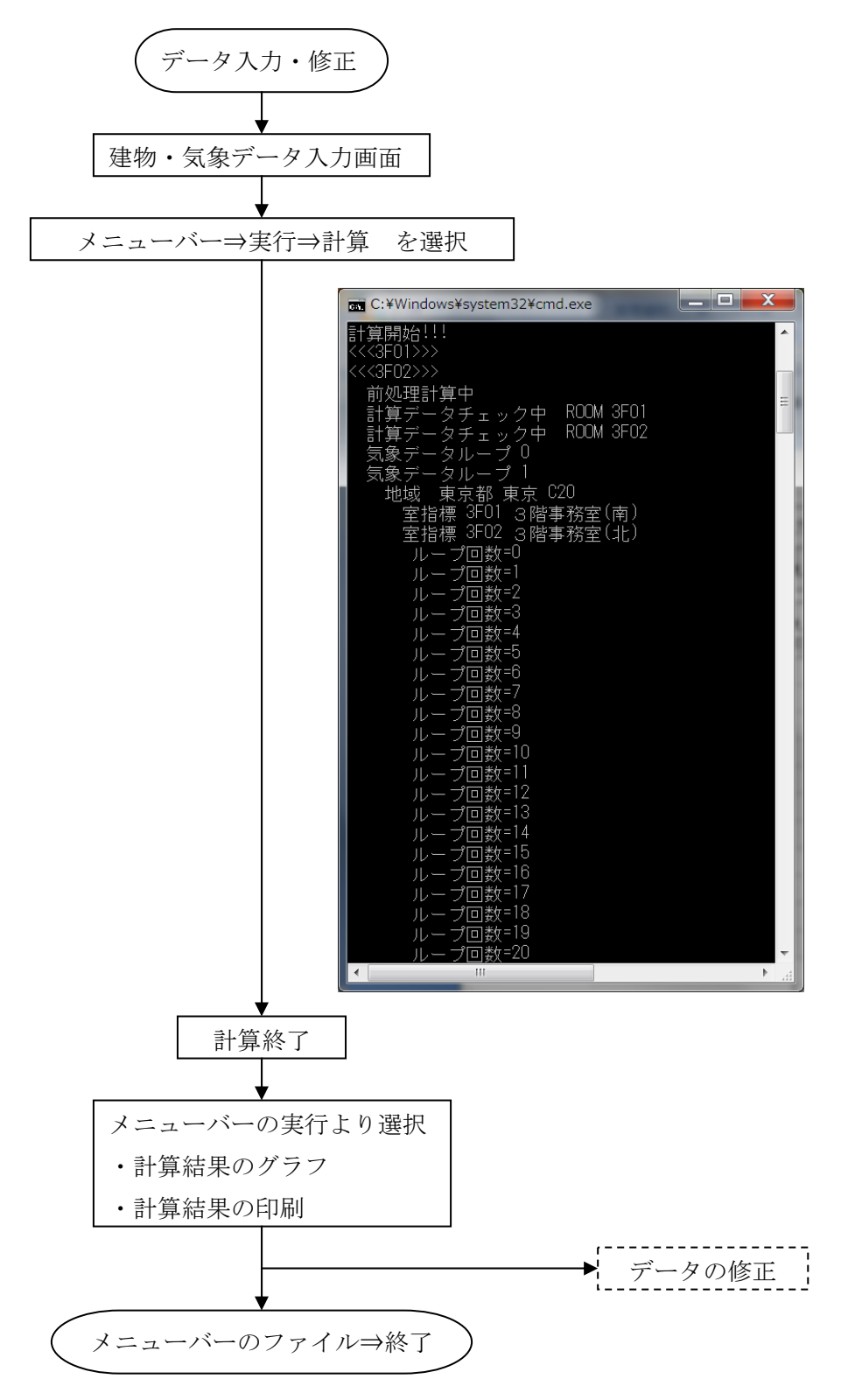

### 6. 気象データ

#### 6.1 気象データの概要

MICRO-PEAK/2010には、以下の気象データが用意されている。

- 1) 冷房設計用
  - ①エンタルピ 気温(h-t)基準データ

エンタルピの危険率 0.5, 1, 2%の3種類

②円柱面日射量 - 気温(Jc-t)基準データ

7,8月の気象から作成可能な最も厳しい危険率

- ③円柱南面日射量 気温(Js-t)基準データ
- 9月(北緯 29°以南の南方地方は 10月)の気象から作成可能な最も厳しい危険率 2)暖房設計用
  - ①気温 絶対湿度(t-x)基準データ
    - 気温の危険率 0.5, 1, 2%の3種類
  - ②気温 水平面日射量(t-Jh)基準データ

気温の危険率 0.5, 1, 2%の3種類

3)年間計算用(各月の代表日)

①1か月間の各時刻の単純平均値(風向を除く)

その他に、冷房設計用、暖房設計用については、ユーザーが作成した気象データをプログラム に組込むことができる。

#### 6.2 気象データの特徴<sup>1)</sup>

[冷房設計用 h-t 基準データ]

本データは、外気導入を行うインテリアゾーン空調機のようにエンタルピと気温の影響 を強く受ける装置に適するように作成された。エンタルピ、気温が厳しく、天空日射量が 比較的大きい。このため北ゾーンのペリメータ機器にも適している。日平均気温の危険率 は、第1指標である日平均エンタルピの危険率より厳しい場合が多い。日積算日射量の危 険率は、北面の危険率が5%程度、水平面、西面、東面が10%程度、南面が15%程度で あることが多い。外気導入を行う南ゾーン空調機や熱源装置などにも適する可能性がある。 [冷房設計用 Jc-t 基準データ]

本データは、西、東ゾーンファンコイルユニットのように西、東面日射の影響を強く受ける装置、あるいは熱源装置などで建物外周面全体に当たる日射の影響を強く受けるケースに適するように作成された。水平面、西面、東面日射量が強く、気温も厳しい。日積算日射量の危険率は、円柱面が1%程度、水平、西、東面が2~3%、北面が10~15%程度、南面が5~15%程度であることが多く、日平均気温の危険率は1%程度、日平均エンタルピの危険率は5%程度であることが多い。ただし、南方地方は危険率を求める際のランキング期間が他の地域と異なるため、南面日積算日射量の危険率は20~30%と大きい。本データは、ほかに角の小部屋の空調機、外調機を併用する空調機、熱源機器などに適する可能性がある。

[冷房設計用 Js-t 基準データ]

本データは、南ゾーンの設計用気象データである。北緯 29°以北の一般地方は9月, 北緯 29°以南の南方地方は10月の南面日射の強いデータである。秋に近い時期のデータ であるため気温,エンタルピは h-t 基準,Jc-t 基準より低い。日積算南面日射量の危 険率は0.5%程度である。日平均気温,日平均エンタルピの危険率は,それぞれ10~20%, 15~25%(南方地方はともに30%程度)であることが多い。

「暖房設計用 t-x 基準データ]

本データは、外気負荷と蓄熱負荷を処理する空調機のようにエンタルピと気温の影響を 強く受ける装置に適するように作成された。気温および絶対湿度、エンタルピが厳しく、 t-Jh 基準データに比べて気温の日較差が大きく、ある程度の日射量がある。ほとんどの 地点で、日平均エンタルピの危険率は、第1指標である日平均気温の危険率よりやや小さ く厳しい。日平均絶対湿度の危険率は1%以下、水平面日積算日射量の危険率(日射量の 少ない順に対する値)は20~30%であることが多い。ほかに熱源装置に適する可能性があ る。

[暖房設計用 t-Jh 基準データ]

本データは、ファンコイルユニットのように気温の低い曇天日に負荷が大きくなる装置 に適するように作成された。気温は厳しいが湿度はやや高めで日射量は小さい。日最高気 温が低くその危険率は、ほとんどの地点で、第1指標である日平均気温の危険率より厳し い。日平均気温の危険率に対し、日平均エンタルピの危険率はやや大きい。第1指標危険 率1,2%の場合、水平面日積算日射量の危険率は5%程度であるのに対し、第1指標危険 率0.5%の設計用気象データは、全国的に日射量が少し大きく、水平面日積算日射量の危 険率は10%程度であることが多い。これは、第1指標危険率1,2%の場合と過酷気象日 の選定法が若干異なるためである。従って、第1指標危険率0.5%の設計用気象データの 方が1,2%の場合より小さな負荷が算出されるケースがある。本データが適すると考え られる空調装置は、ペリメータ機器、熱源装置などである。

6.3 計算における注意事項<sup>1)</sup>

①複数のタイプの設計用気象データを用いて最大負荷計算を行い、最も大きな値を採用する 方法が望ましい。

- ②暖房設計用 t-Jh 基準の危険率 0.5%データの日射量は、危険率 1、2%データより一般に 値が大きい。そのため、場合によっては、危険率 1、2%のデータを用いたときより最大負 荷値が小さくなることがある。t-Jh 基準データの危険率 0.5%データを用いるときは、危 険率 1%データも同時に用いると安全といえる。
- ③本設計用気象データは、現実的な気象であるという特徴をもつ代わりに、従来の設計用気 象データに比べて厳しいわけではない。使用に当たっては、気象以外の計算条件も現実的 な条件に設定し、これまで危険側条件に仮定されていた部分は、条件を見直すなどの対応 をすることが重要である。以下に、コンピュータ利用の非定常最大負荷計算を行う場合の 条件設定の注意事項を述べる。

1) 冷房設計計算での注意

(a) 地物反射日射

負荷計算プログラム内で水平面日射量の 15~20%を地物反射日射量として考慮するの が通例である。これを確実に行い窓面への影響を考慮する。

(b)休日の影響

暖房設計計算と同様に,実際の予熱時間に近い条件設定を行う。確実に週休2日運転が 行われるケースに対しては,予冷時間帯に最大負荷が発生する装置の最大負荷を便宜的に 1割程度割り増して装置容量を決定する,あるいは休日明けの予冷時間を延ばすなどの対 応をとると安全である。週休2日を仮定する週周期定常計算を行えば確実に安全側負荷が 得られる。

(c)ブラインドの開閉操作の仮定

北面以外は常時ブラインドを閉めて使用されることが多いものの,常にそうとも限らない。特に南面は,秋にはブラインドを閉める必要があっても夏には閉める必要のないことが多く,ブラインドを使用しない夏に最大負荷が発生することもあり得る。日射状況によりブラインド開閉操作を行う条件設定とすることが望ましい。

2)暖房設計計算での注意

(a)休日の影響と予熱時間

日周期定常最大負荷計算では、過酷な気象の日が連続すると仮定され、この点は負荷を 大きく見積もる方向に作用するものの、休日明けの蓄熱負荷の増大を考慮することはでき ない。従来、厳しすぎる暖房設計用気象データの影響を修正するために計算上予熱時間を 実際より長く設定することもあったが、本データを使用する場合は、実際の予熱時間に近 い条件を設定する。また確実に週休2日運転が行われるケースに対しては、予熱時に最大 負荷が発生する装置の最大負荷を、便宜的に1割程度割り増して装置容量を選定する、あ るいは実際の運転にあたり、休日明けのみ予熱時間を延ばすなどの対応をとると安全であ る。週休2日を仮定する週周期定常計算を行えば確実に安全側負荷が得られるが、過大値 になる恐れもある。

(b) 隣棟などの影響

設計計算では、屋外にある日射遮蔽物を無視することがある。直達日射がなく天空日射 量も小さく仮定される従来の設計用気象データでは支障はなくても、現実的な日射を仮定 する本設計用気象データの場合は、危険側の最大負荷が得られる恐れがある。最大負荷発 生時刻に隣棟などの影響で窓の大部分が影になると予想される場合は、日射遮蔽物を無視 する代わりに北方位を仮定するなどの方法をとると安全である。

#### 6.4 ユーザー設定気象データの作成方法

USER 設定用気象データは以下の書式で作成してください。

1)気象データの書式

[1行目] 地点情報

1~ 4 文字目 地域番号 1~842

- 69~71 文字目 緯度(度)
- 72~74 文字目 緯度(分)
- 75~77 文字目 経度(度)
- 78~80 文字目 経度(分)
- [2行目] 気温データ

1~24 時のデータを 3 文字ごと。換算式 (XXX-500)/10 単位 ℃(換算後)

[3行目] 絶対湿度データ

1~24 時のデータを 3 文字ごと。換算式 XXX/10単位 g/kg'(換算後)[4行目] 法線面直達日射量データ

1~24 時のデータを 3 文字ごと。換算式 XXX/100 単位 MJ/m2h(換算後)

[5行目] 水平面天空日射量データ

1~24 時のデータを 3 文字ごと。換算式 XXX/100 単位 MJ/m2h(換算後)

[6行目] 水平面夜間放射量データ

1~24 時のデータを 3 文字ごと。換算式 XXX/100単位 MJ/m2h(換算後)[7行目] 風向データ

1~24 時のデータを 3 文字ごと。 0:無風 1:NNE 2:NE 3:ENE 4:E ····16:N [8行目] 風速データ

1~24 時のデータを 3 文字ごと。換算式 XXX/10 単位 m/s (換算後)

2)気象データの登録方法

MICRO-PEAK/2010 のデータフォルダ(MPdata)の下にある以下のフォルダに作成した気象デー タを置いて下さい。

¥MPdata¥weather\_data¥user

ファイル名は、冷房計算用データは地点番号3桁+cusr.wea、暖房計算用データは地点番号3 桁+husr.wea です。

例えば、地点番号1の宗谷岬の冷房計算用データは 001cusr.wea になります。

「拡張アメダス気象データ」に関する質問は、下記までお願いします。

(株) 気象データシステム ea@metds.co.jp

# 7. 例題

事務室及び会議室と、それらの室からの換気分の空気が流入する廊下について計算を行う。 廊下については、自然室温を計算する。

#### 7.1 計算条件

| [地域] 東京 |         |         |      |         |
|---------|---------|---------|------|---------|
| [計算建物]  | 下図参照    |         |      |         |
| [空 調 室] | 事務室 SW, | 事務室 SE, | 会議室  |         |
| [計算対象室] | 事務室 SW, | 事務室 SE, | 会議室, | 廊下(非空調) |

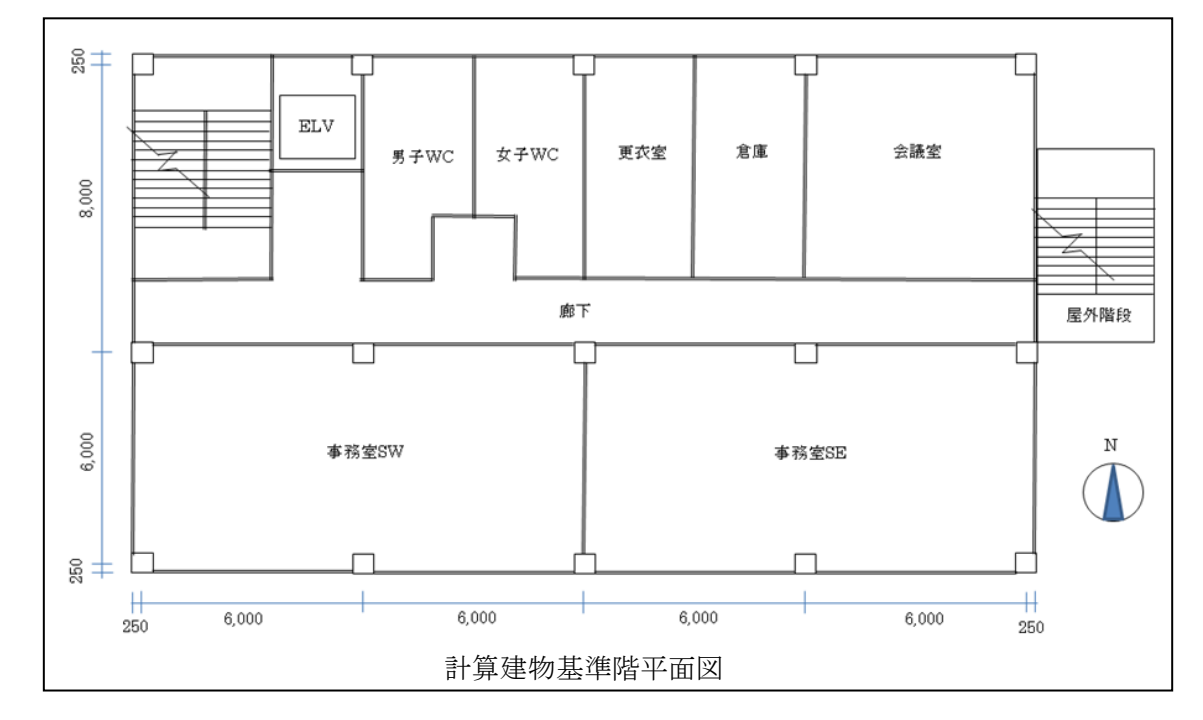

[外 壁] 石膏ボード 12mm+中空層+グラスウール 25mm+コンクリート 150mm+タイル 10mm

[ 窓 ] 熱線反射ガラス 8mm 窓面積比 40% (会議室の北面は窓無し)

[間仕切] 石膏ボード 9mm+コンクリート 120mm+石膏ボード 9mm

[天井床] 石膏ボード 9mm+中空層+コンクリート 150mm+カーペットタイル 5mm

[内部発熱]

照明 20W/m2 (廊下は10W/m2)

人員 0.2人/m2 (廊下は 0.04/m2)

コンセント 20W/m2 (廊下は0W/m2)

[スケジュール]

8-9時50% 9-12時80% 12-13時20% 13-18時100% 18-20時30% [室間換気] 各室から廊下に25m3/人程度の室間換気を行う

#### 7.2 計算結果

前記条件で、1週間の周期定常と1日の周期定常で計算を行った。

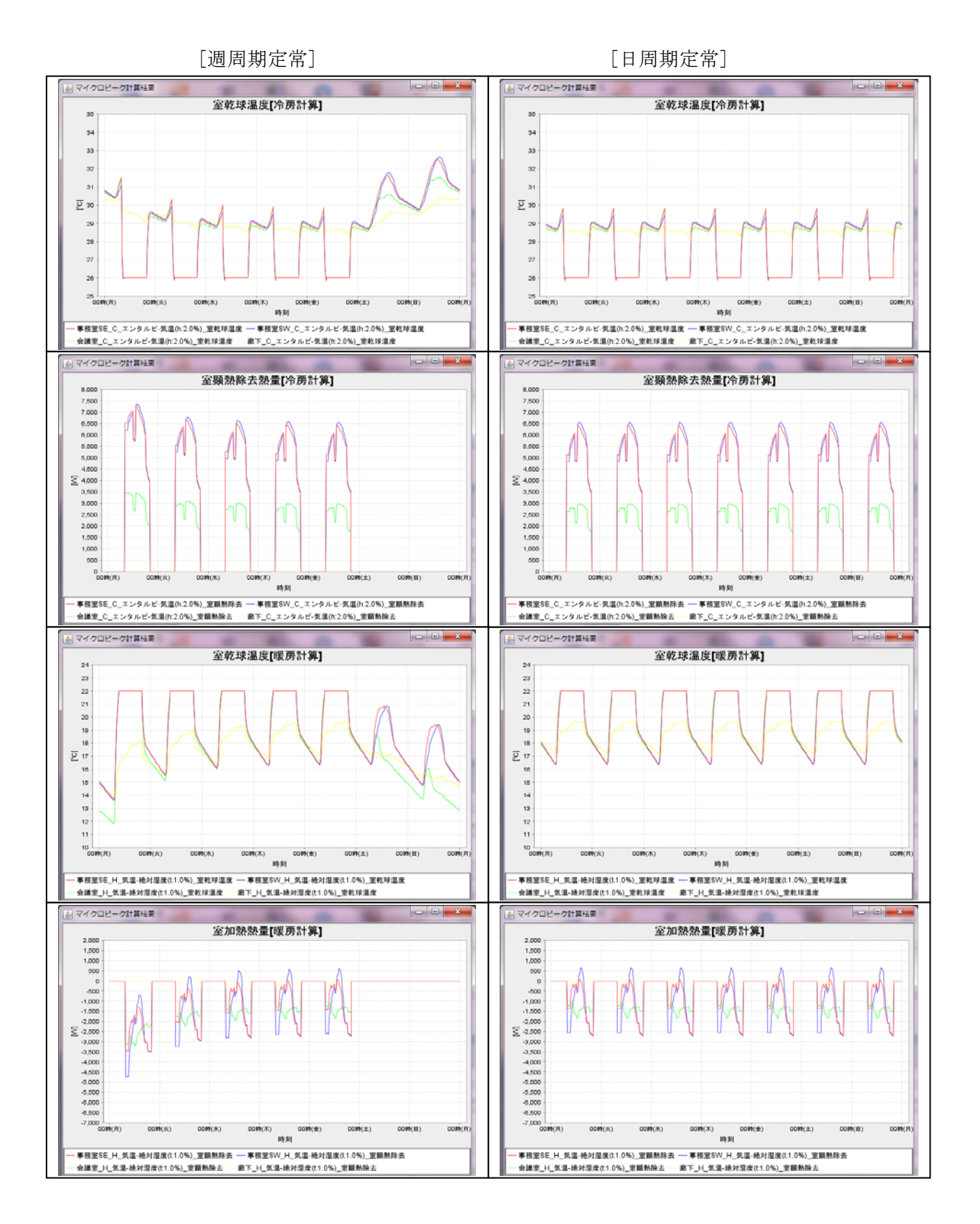

45

# 付 録

気象データー覧

| 付   | 1- | -1 |
|-----|----|----|
| 1.3 |    |    |

| No. | th<br>th      | 也域名                 | 都道府県    | 緯度         | 経度         | No.   |             | 地城名             | 都道府県                                    | 緯度         | 経度          |
|-----|---------------|---------------------|---------|------------|------------|-------|-------------|-----------------|-----------------------------------------|------------|-------------|
| 1   | 宗谷岬           | ソウヤミサキ              | 北海道     | 45° 31.1'  | 141° 56.4' | 76    | 紋別          | モンベツ            | 北海道                                     | 44° 20.6'  | 143°21.6'   |
| 2   | 船泊            | フナドマリ               | 北海道     | 45° 26.1'  | 141° 2.4'  | 77    | 湧別          | ユウベツ            | 北海道                                     | 44° 12.8'  | 143° 37.4'  |
| 3   | 稚内            | ワツカナイ               | 北海道     | 45° 24 8'  | 141° 41'   | 78    | 濟上          | タキノウエ           | 北海道                                     | 44° 10.5'  | 143° 3 9'   |
| 4   | 近 串 士 別       | ハーオーシンパッ            | 北海洋     | 45° 20'    | 142° 10 5' | 70    | 带卫          | 1.7.7           | 小海洋                                     | 44° 6 0'   | 144° 2 1'   |
| 4   | 供進心別          | N ~ A - 2 ~ 2       | 山口は江    | 45 20      | 142 10.5   | 19    | 帝白          | P - D           | 北岸道                                     | 44 0.9     | 144 5.1     |
| 5   | 沿川            | メマカリ                | 北海道     | 45 14.8    | 141 51.4   | 80    | 退唑          | エンカル            | 北海道                                     | 44 3       | 143 32.1    |
| 6   | 沓形            | クツガタ                | 北海道     | 45° 10.5'  | 141° 8.3'  | 81    | 佐呂間         | サロマ             | 北海道                                     | 43° 59.1'  | 143° 43.6'  |
| 7   | 豊富            | トヨトミ                | 北海道     | 45° 6, 1'  | 141° 46.9' | 82    | 網走          | アバシリ            | 北海道                                     | 44° 0.9'   | 144° 17'    |
| 8   | 近頓別           | ハマトンベツ              | 北海道     | 45 6 7'    | 142° 21 9' | 83    | 字卷见         | DBU             | 北海道                                     | 44" 3'     | 144° 59 2'  |
| ő   | 中都別           | +++                 | 上です。後   | 44" 57 9'  | 140° 17'   | 04    | 白海          | 2)两日七           | 上で消滅                                    | 42° E1 0'  | 142" 0 4'   |
| 9   | 中限加           | 1 1 1 2 3 1         | 161年7月  | 44 01.0    | 142 11     | 04    | 日和          | 2177            | 一に作り正                                   | 43 51.0    | 145 9.4     |
| 10  | 北見枝幸          | キタミエサシ              | 北海道     | 44 56.3    | 142 35.4   | 85    | 生田県         | イクタワフ           | 北海道                                     | 43 53.1    | 143 31.6    |
| 11  | 歌登            | ウタノボリ               | 北海道     | 44 50.3    | 142 29     | 86    | 北見          | キタミ             | 北海道                                     | 43 49.2    | 143 54.6    |
| 12  | 中川            | ナカガワ                | 北海道     | 44° 49.4'  | 142° 4.5'  | 87    | 小清水         | コシミズ            | 北海道                                     | 43° 51.1'  | 144° 27.9'  |
| 13  | 音威子府          | オトイネツプ              | 北海道     | 44° 43 5'  | 142° 16 2' | 88    | 斜甲          | 3/2011          | 北海道                                     | 43° 53'    | 144° 42 3'  |
| 1.4 | 主流            | ビッカ                 | 11.1年、治 | 11° 00 7'  | 140° 20 9' | 00    | の工動         | 8.123112        | 小油油                                     | 19" 11 9'  | 149° 07 0'  |
| 14  | 夫保            | EJN                 | -167世7旦 | 44 28.1    | 142 20.8   | 89    | 省辺棠         | waya            | 北市地理                                    | 43 44.2    | 143 21.2    |
| 15  | 名奇            | ナヨロ                 | 北海道     | 44 22.3    | 142 27.5   | 90    | 境野          | サカイノ            | 北海道                                     | 43 42.3    | 143 38.9    |
| 16  | 下川            | シモカワ                | 北海道     | 44° 18'    | 142° 37.6' | 91    | 美幌          | ビホロ             | 北海道                                     | 43° 46.1'  | 144° 10.7'  |
| 17  | 士別            | シベツ                 | 北海道     | 44° 11.2'  | 142° 24.9' | 92    | 津別          | ツベツ             | 北海道                                     | 43° 41.9'  | 144° 2.2'   |
| 18  | <b>古日</b> 日   | THE                 | 北海道     | 44 7'      | 142" 35 9' | 93    | 羅白          | ラウス             | 北海道                                     | 44" 1'     | 145° 11 4'  |
| 10  | 477 H         | ET WALL             | 上に有法    | 44 7 6'    | 140° 04 0' | 04    | 100 344     | 31.00 001       | 上に行きた                                   | 49° 20 E'  | 140 11.4    |
| 19  | 相参            | 979A                | 北世祖     | 44 1.0     | 142 24.9   | 94    | 保伊          | 2007            | 北世祖                                     | 43 39.5    | 145 8.1     |
| 20  | 江丹別           | エタンペツ               | 北海道     | 43 53.3    | 142 14.8   | -95   | 甲標準         | ナカシベツ           | 北海道                                     | 43 32.6    | 144 59      |
| 21  | 比布            | ピツプ                 | 北海道     | 43° 52.1'  | 142°29'    | 96    | 計根別         | ケネベツ            | 北海道                                     | 43 29      | 144° 48.9'  |
| 22  | EJU           | カミカワ                | 北海道     | 43° 50.7'  | 142° 45.5' | 97    | 別海          | ベツカイ            | 北海道                                     | 43° 23. 5' | 145° 7.3'   |
| 23  | 111 84        | アサトカワ               | 北海道     | 43° 46 2'  | 142° 22 4' | 99    | 根室          | ネムロ             | 北海道                                     | 43° 19 7'  | 145° 35 4'  |
| 0.4 | 声川            | 2 # 2/# 17          | 小油油     | 12" 10'    | 140° 00 7' | 00    | 4+215 to    | 1 ++ 11-2       | 小油油                                     | 49° 00 E'  | 145° 45 0'  |
| 24  | 飛川            | CNVNV               | 山山田道    | 40 42      | 142 30.7   | 99    | 〒179-111    |                 | 山市道                                     | 40 23.0    | 140 45.8    |
| 25  | 忠別            | ナユワベツ               | 北海道     | 43 38.5    | 142 35.2'  | 100   | 厚床          | アツトコ            | 北海道                                     | 43 13.7    | 145 15.6'   |
| 26  | 美瑛            | ビエイ                 | 北海道     | 43" 35.2'  | 142 29.9   | 101   | 川湯          | カワユ             | 北海道                                     | 43 38.3'   | 144° 27.4'  |
| 27  | 上富良野          | カミフラノ               | 北海道     | 43° 27. 2' | 142° 28.2' | 102   | 弟子屈         | テシカガ            | 北海道                                     | 43° 30.9'  | 144° 28.8'  |
| 28  | 宽良野           | 751                 | 北海港     | 43° 10 8'  | 142° 24 2' | 103   | 阿塞湖畔        | アカンコハン          | 北海港                                     | 43° 26'    | 144° 5 6'   |
| 00  | 副八町           | 1775                | 小海海     | 42* 10'    | 140° 21 5' | 100   | 10 10 10 10 | シュペチャ           | 北海洋                                     | 42° 10 42  | 144° 26 2'  |
| 29  | 肥炉            | 1929                | 北部坦     | 43 18      | 142 31.5   | 104   | 保余          | ンヘナマ            | 北部迴                                     | 43 18.4    | 144 36.3    |
| 30  | 幾頁            | イクトラ                | 北海道     | 43 10      | 142 34.4   | 105   | 鶴居          | ツルイ             | 北海道                                     | 43 13.8    | 144 19.7    |
| 31  | 占冠            | シムカツブ               | 北海道     | 42° 58.6'  | 142°24'    | 106   | 中徹別         | ナカテシベツ          | 北海道                                     | 43 11.8'   | 144° 8.8'   |
| 32  | 天塩            | テシオ                 | 北海道     | 44° 53.5'  | 141° 45.8' | 107   | 柏甸町         | サカキマチ           | 北海道                                     | 43° 7.1'   | 145° 6.9'   |
| 33  | (清史)(         | エンバリ                | 北海道     | 44° 43 3'  | 141° 48 6' | 108   | *           | オオタ             | 北海道                                     | 43° 5 4'   | 144° 46 9'  |
| 0.0 | ATT I LAT     | and the second      | 161年1月  | 44 40.0    | 141 40.0   | 100   | 人口          | 2.5.7.4         | 10142                                   | 40* 50 12  | 144 40.5    |
| 34  | 初田別           | ショサンヘソ              | 北理進     | 44 31.8    | 141 40.3   | 109   | 日碟          | シブメル            | 北西道                                     | 42 58.1    | 144 3.9     |
| 35  | 焼尻            | ヤキシリ                | 北海道     | 44 25.7    | 141 25.7   | 110   | 釧路          | クシロ             | 北海道                                     | 42 59      | 144 22.9    |
| 36  | 羽幌            | ハボロ                 | 北海道     | 44° 21.7'  | 141° 42.3' | 111   | 知方学         | チポマナイ           | 北海道                                     | 42° 56.1'  | 144° 44.2'  |
| 37  | 读布            | タツプ                 | 北海道     | 44° 2.8'   | 141° 51.7' | 112   | 防衛另口        | リクベツ            | 北海道                                     | 43 28'     | 143° 44.5'  |
| 28  | £27 喆         | NEX                 | 北海道     | 12" 56 6'  | 141° 28 2' | 112   | お事立て        | マカレラ            | 小油活                                     | 43° 21 0'  | 142° 11 8'  |
| 20  | 田明            | - a de la           | 161年/但  | 40° 50.0'  | 141 00.2   | 110   | 10x         | ala 2 2 code un | 北海滨                                     | 40° 24.0'  | 140 11.0    |
| 39  | 增七            | ×24                 | 北世祖     | 43 50.9    | 141 31.8   | 114   | 上工院         | カミンホロ           | 北神道                                     | 43 14.2    | 143 18.4    |
| 40  | 幌糠            | ホロヌカ                | 北海道     | 43 51.2    | 141 45.9   | 115   | 足寄          | アショロ            | 北海道                                     | 43 14.5    | 143 33.5    |
| 41  | 浜益            | ハママス                | 北海道     | 43° 34.8'  | 141° 23.5' | 116   | 本別          | ホンベツ            | 北海道                                     | 43° 7.3'   | 143° 36.9'  |
| 42  | 厚田            | アツタ                 | 北海道     | 43° 23.7'  | 141° 26.5' | 117   | 新得          | シントク            | 北海道                                     | 43° 4.5'   | 142° 50, 7' |
| 43  | 新簇准           | 2/1/2/14            | 北海道     | 43° 13 2'  | 141° 39'   | 118   | <b>唐</b> :白 | シカオイ            | 北海道                                     | 43" 6 3'   | 142° 59 6'  |
| 40  | 191 198 (+++  | Jam Hat             | 111年1月  | 40 10.4    | 141 30     | 110   | 166.100     | 7 11 11 1       | 北海港                                     | 40 0.0     | 142 05.0    |
| 44  |               | 7797                | 北理坦     | 43 8. 1    | 141 13.6   | 119   | 刺揚          | 23/             | 北理進                                     | 43 2.9     | 143 11.4    |
| 45  | 石狩            | イシカリ                | 北海道     | 43 11.5    | 141 22.5   | 120   | 芽室          | XAD             | 北海道                                     | 42 54.1    | 143 3.5     |
| 46  | 札幌            | サツポロ                | 北海道     | 43 3.5     | 141 19.9   | 121   | 帯広          | オビヒロ            | 北海道                                     | 42° 55.1'  | 143 12.9    |
| 47  | 江別            | エベツ                 | 北海道     | 43° 6. 5'  | 141° 36.3' | 122   | 池田          | イケダ             | 北海道                                     | 42° 55.2'  | 143° 27.8'  |
| 48  | 東庭島松          | エニワシママツ             | 北海道     | 42* 55.4'  | 141° 34.2' | 123   | 浦皔          | ウラホロ            | 北海道                                     | 42° 48.4'  | 143° 39.6'  |
| 40  | 专结准是          | 2777702             | 小海湾     | 40° 46 0'  | 141° 04 7' | 194   | 新市内         | マカナイ            | 小猫洋                                     | 49" 47 1'  | 143° 20'    |
| 43  | 大約14月1年       | 2/17 - 11 - 2       | 161年/但  | 44" 10.6   | 140° 0.0'  | 144   | L + C rks   | 424022          | 111年1月                                  | 40° 20 4   | 140 20      |
| 50  | 不報門           | シュマリティ              | 北理進     | 44 10.8    | 142 9.9    | 125   | LALPS       | ルミサンティ          | 北海道                                     | 42 38.4    | 143 0.1     |
| 51  | 幌加内           | ホロカナイ               | 北海道     | 44 0.4     | 142 9.2    | 126   | 更別          | サラベツ            | 北海道                                     | 42 38.8    | 143 11.8    |
| 52  | 石狩沼田          | イシカリヌマタ             | 北海道     | 43 48.4    | 141° 57'   | 127   | 大津          | オオツ             | 北海道                                     | 42° 41'    | 143° 39.1'  |
| 53  | 深川            | フカガワ                | 北海道     | 43° 43'    | 142° 4.7'  | 128   | 大樹          | タイキ             | 北海道                                     | 42° 29.9'  | 143° 16.7'  |
| 54  | 空知吉野          | ソラチョシノ              | 北海道     | 43° 35.6'  | 141° 44.2' | 129   | 広尾          | ヒロオ             | 北海道                                     | 42° 17.5'  | 143° 19.2'  |
| E E | 海川            | タキカワ                | 北海道     | 43° 24 1'  | 141° 56 7' | 120   | 同古          | アッショ            | 北海港                                     | 42° 43 9'  | 141° 53 5'  |
| 55  | 34 DI         | 73130               | 161年1月  | 40° 00 0'  | 140° 11 0' | 100   | fat Dil     | ate 18 334      | うして専治                                   | 40° 45.0   | 140° 0.32   |
| 56  | 戶別            | 1200                | 七理道     | 43 30.9    | 142 11.6   | 131   | 德別          | 1               | 北澤道                                     | 42 45.6    | 142 9.1     |
| 57  | 月形            | ツギガタ                | 北海道     | 43 19.7    | 141 37.4   | 132   | 大道          | オオタキ            | 北海道                                     | 42' 40.1'  | 141' 5'     |
| 58  | 美唄            | ビバイ                 | 北海道     | 43* 21.6'  | 141° 49.9' | 133   | 森野          | モリノ             | 北海道                                     | 42° 37.5'  | 141° 15.4'  |
| 59  | 岩見沢           | イワミザワ               | 北海道     | 43° 12.6'  | 141° 47.3' | 134   | 苫小牧         | トマコマイ           | 北海道                                     | 42° 37.2'  | 141° 33'    |
| 60  | 長辺            | ナガヌマ                | 北海道     | 43° 0.6'   | 141° 41.9' | 135   | 大臣          | オオキシ            | 北海洋                                     | 42" 35 2'  | 140° 38 9'  |
| 00  | 友祖            | 7 1 1511            | 北海洋     | 498 0.02   | 1419 50 01 | 100   | 白素          | 2.3.4.1         | 三十三十二十二十二十二十二十二十二十二十二十二十二十二十二十二十二十二十二十二 | 40% 20 5   | 1419 01 0   |
| 61  | ン法            | 20/19               | 北世      | 43 2.3     | 141 57.7   | 136   | 日老          | 2741            | 北御道                                     | 42 32.5    | 141 21.3    |
| 62  | 美国            | ピクニ                 | 北海道     | 43 16.3    | 140 34.3   | 137   | 調川          | ムカワ             | 北海道                                     | 42 35.1    | 141 56.1    |
| 63  | 神恵内           | カモエナイ               | 北海道     | 43° 8.6'   | 140° 25.6' | 138   | 伊達          | ダテ              | 北海道                                     | 42° 29.7'  | 140° 53.7'  |
| 64  | 余市            | ヨイチ                 | 北海道     | 43* 10.8'  | 140° 45.8' | 139   | 登別          | ノボリベツ           | 北海道                                     | 42° 27.4'  | 141° 7.3'   |
| GE  | 小台            | +41                 | 小海湾     | 43° 10 9'  | 141° 1 2'  | 140   | 家蘭          | トロラン            | 小海道                                     | 40° 19 6'  | 140° 59 0'  |
| 00  | 小時            | 1011                | 161年1月  | 40° 50'    | 141 1.4    | 140   | 主席          | 1. 18 -         | 小山市道                                    | 40° 50 5   | 140 58.9    |
| 66  | 石内            | 1 271               | 北理道     | 42 59      | 140 32.8   | 141   | 日間          | ヒタカ             | 北海道                                     | 42 52.5    | 142 26.9    |
| 67  | 闡越            | ランコシ                | 北海道     | 42 48.5'   | 140 32.8   | 142   | 日高門別        | ヒタモンベツ          | 北海道                                     | 42 31.1'   | 142 2.3     |
| 68  | 倶知安           | クツチヤン               | 北海道     | 42° 53.9'  | 140° 45.7' | 143   | 新和          | シンワ             | 北海道                                     | 42° 32.5'  | 142° 20.3'  |
| 69  | 寿都            | スツツ                 | 北海道     | 42° 47 6'  | 140° 13 7' | 144   | 静内          | シズナイ            | 北海道                                     | 42° 20.6'  | 142° 22 4'  |
| 70  | 百谷            | マツカリ                | 北海道     | 42° 46 4'  | 140° 53 1' | 145   | 三五          | 34/23/          | 北海道                                     | 42° 14 0'  | 142° 40'    |
| 10  | 1 12C PI      | A. T. 1991          | 北海洋     | 409 47 0   | 1409 57 1  | 140   |             | トートウトッ          | 三十年に                                    | 40% 10.02  | 1409 50 01  |
| 71  | <b>吾戊</b> 別   | イモヘノ                | 北神道     | 42 47.6    | 140 57.1   | 146   | 十十日         | フルキネワス          | 北御道                                     | 42 13.3    | 142 57.7    |
| 72  | 黑松内           | クロマツナイ              | 北海道     | 42 39.7    | 140 18.8   | 147   | 7雨7回]       | ワラカワ            | 北海道                                     | 42 9.5     | 142 46.8    |
| 73  | 雄武            | オオム                 | 北海道     | 44° 34.7'  | 142° 58.1' | 148   | えりも岬        | エリモミサキ          | 北海道                                     | 41° 55.4'  | 143° 14.9'  |
| 74  | 興部            | オコツペ                | 北海道     | 44 28.2'   | 143 6.9    | 149   | 長万部         | オシヤマンベ          | 北海道                                     | 42° 31.4'  | 140° 23.3'  |
| 75  | 西風部           | ニシオコツベ              | 北海道     | 44° 19 8'  | 142° 56 4' | 150   | 八重          | ヤクチ             | 北海道                                     | 42° 15 1'  | 140° 16 6'  |
| 10  | 山西江台          | 1+1_01+ 1+++ all -> | コロサル    | - A 10.0   | 2000 246 4 | 100   |             | 1/ 4            | 11日1月4月                                 | 10.1       | 10.0        |
|     | LU ##/11 1=1~ | 111-014 106 127     | ハフハス家   | / / 1981-  | 2000 / 亦奴他 | 1 4 5 |             |                 |                                         |            |             |

| No. | t         | 也域名       | 都道府県   | 緯度                  | 経度                  | No. | 1                                        | 地域名             | 都道府県               | 緯度                  | 経度          |
|-----|-----------|-----------|--------|---------------------|---------------------|-----|------------------------------------------|-----------------|--------------------|---------------------|-------------|
| 151 | 業         | モリ        | 北海道    | 42° 6. 2'           | 140° 34.4'          | 226 | 富古                                       | ミヤコ             | 岩手県                | 39° 38.7'           | 141° 58.1'  |
| 152 | 南茅部       | ミナミカヤベ    | 北海道    | 41° 54.3'           | 140° 58.4'          | 227 | 紫波                                       | シワ              | 岩手県                | 39° 33.7'           | 141° 10.5'  |
| 153 | 大野        | オオノ       | 北海道    | 41° 53.2'           | 140° 39.2'          | 228 | 川井                                       | カワイ             | 岩手県                | 39° 35.8'           | 141° 41'    |
| 154 | 原盾        | ハコダテ      | 北海道    | 41° 48.8'           | 140° 45 4'          | 229 | 沢内                                       | サワウチ            | 岩手県                | 39° 28 7'           | 140° 48'    |
| 155 | 木古内       | キコナイ      | 北海道    | 41° 41'             | 140° 26 9'          | 230 | 大泊                                       | オオハサマ           | 岩手県                | 39° 27 9'           | 141° 17 6'  |
| 156 | 松前        | -7 W-7 T  | 北流道    | 41° 25 2'           | 140° 5 2'           | 221 | 山田                                       | Arez M          | 出手順                | 20° 26 9'           | 141° 57 7'  |
| 100 | 144 80    | + 7 + -   | 111年1月 | 41 20.0             | 140 0.0             | 201 | 通用                                       |                 | 石于东                | 00° 20.0            | 141 01.1    |
| 157 | 调切        | セダナ       | 北海道    | 42 27               | 139 51.3            | 232 | 湯田                                       | 29              | 右手県                | 39 18.5             | 140 46.8    |
| 158 | 今金        | イマガネ      | 北海道    | 42 25.6             | 140 0.8             | 233 | 速野                                       | トオノ             | 岩井県                | 39 20               | 141 32.5    |
| 159 | 奧尻        | オクシリ      | 北海道    | 42 14.8             | 139° 33.7'          | 234 | 北上                                       | キタカミ            | 岩手県                | 39° 17.1'           | 141° 6.9′   |
| 160 | 熊石        | クマイシ      | 北海道    | 42° 7.7'            | 139° 58.9'          | 235 | 釜石                                       | カマイシ            | 岩手県                | 39° 16.1'           | 141° 53'    |
| 161 | 鹗         | ウズラ       | 北海道    | 41° 55.7'           | 140° 19'            | 236 | 若柳                                       | ワカヤナギ           | 岩手県                | 39° 7.8'            | 141° 4.1'   |
| 162 | 江差        | エサシ       | 北海道    | 41° 51.9'           | 140° 7.7'           | 237 | 江刺                                       | エサシ             | 岩手県                | 39° 10.8'           | 141° 10.2'  |
| 163 | 大間        | オオマ       | 青森県    | 41° 31.5'           | 140° 54.9'          | 238 | 住田                                       | スミタ             | 岩手県                | 39° 8.3'            | 141° 34.7'  |
| 164 | ten       | 27        | 青森県    | 41° 16.9'           | 141° 12.9'          | 239 | 大船渡                                      | オオフナト           | 岩手県                | 39° 3.6'            | 141° 43.1'  |
| 165 | 小田野泥      | オダノサワ     | 青森県    | 41° 14'             | 141° 24 1'          | 240 | 一関                                       | イチノヤキ           | 岩手県                | 38° 55 9'           | 141° 7 8'   |
| 100 | 今回        | 2-2-234   | 志杰但    | 41° 10 6'           | 140° 20 2'          | 241 | 二 面                                      | to Van do       | 出手道                | 20° EE 0'           | 141° 20'    |
| 167 | ウガリ       | 17-1-1-17 | 青赤虎    | 41° 9 6'            | 140° 49.5'          | 242 | 1/50                                     | 77/7            | 右子示                | 20° 54 7'           | 140° 40 0'  |
| 107 | 加加里子伊人    | シモノリン     | 月 米 パ  | 41 0.0              | 140 49.0            | 242 | 周リノ (第)                                  | la la la la man | <b>西</b> 城州<br>広社県 | 30 04.1             | 140 49.9    |
| 168 | 巾油        | ンワフ       | 育綵県    | 41 3.1              | 140 21.1            | 243 | 気1111泊                                   | ケセンメマ           | 呂城県                | 38 54.3             | 141 33.6    |
| 169 | 螢田        | カニタ       | 育森県    | 41 2.6              | 140 38.6            | 244 | 川渡                                       | カワタビ            | 宮城県                | 38 44.5             | 140 45.8    |
| 170 | 五所川原      | ゴショカワラ    | 青森県    | 40° 48.4'           | 140° 27.7'          | 245 | 築館                                       | ツキダテ            | 宮城県                | 38 44               | 141 0.6     |
| 171 | 青森        | アオモリ      | 青森県    | 40° 49.1'           | $140^{\circ}$ 46.3' | 246 | 米山                                       | ヨネヤマ            | 宮城県                | 38° 37.5'           | 141°11.5'   |
| 172 | 野辺地       | ノヘジ       | 青森県    | 40° 50.9'           | 141° 6.6'           | 247 | 志津川                                      | シズカワ            | 宮城県                | 38° 40.6'           | 141° 27.2'  |
| 173 | 六ヶ所       | ロツカショ     | 青森県    | 40° 53'             | 141° 16.6'          | 248 | 古川                                       | フルカワ            | 宮城県                | 38° 35.7'           | 140° 55'    |
| 174 | 鰺ヶ沢       | アジガサワ     | 青森県    | 40° 46.4'           | 140° 12.5'          | 249 | 大衡                                       | オオヒラ            | 宮城県                | 38° 28.3'           | 140° 53'    |
| 175 | 深浦        | フカウラ      | 青森県    | 40° 38 6'           | 139° 56 2'          | 250 | 康島台                                      | カシマダイ           | 宫城県                | 38° 27 5'           | 141° 5 8'   |
| 176 | 引。前       | トロサキ      | 書森県    | 40° 36 6'           | 140° 27 6'          | 251 | 石券                                       | イシノマキ           | 宮城県                | 38° 25 5'           | 141° 18 2'  |
| 177 | 里石        | カロイシノ     | 青杰旦    | 40° 29 7'           | 140° 25 2'          | 250 | 新川                                       |                 | 宣城県                | 38" 19'             | 140° 29 6'  |
| 177 | THE LE SE | 7 4 7     | 日本大旦   | 40° 00.7            | 140 50.2            | 202 | あた                                       | 2174            | 白城穴                | 00 10<br>20° 00 1   | 140 30.0    |
| 178 | 酸ケ傷       | 240       | 可採県    | 40 38.7             | 140 51.2            | 253 | 価金                                       | 2222            | <b>呂</b> 狱県<br>宮崎県 | 58 20.1<br>20° 00 7 | 141 1.1     |
| 179 | 三次        | 379       | 育綵県    | 40 40.5             | 141 22.7            | 254 | 江ノ島                                      | エノシマ            | 呂城県                | 38 23.7             | 141 36.1    |
| 180 | 十和田       | トワタ       | 青森県    | 40° 35.6'           | 141 15.1            | 255 | 仙台                                       | センタイ            | 宮城県                | 38 15.5             | 140 54      |
| 181 | 八戸        | ハチノヘ      | 青森県    | 40° 31.5'           | 141° 31.5'          | 256 | 川崎                                       | カワサキ            | 宮城県                | 38 10.7             | 140° 38.1'  |
| 182 | 碇ケ関       | イカリガセキ    | 青森県    | 40° 28.6'           | 140° 37.8'          | 257 | 白石                                       | シロイシ            | 宮城県                | 38° 0.7'            | 140° 37'    |
| 183 | 休屋        | ヤスミヤ      | 青森県    | 40° 25.5'           | 140° 54'            | 258 | 亘理                                       | ワタリ             | 宮城県                | 38° 1.8'            | 140° 51.3'  |
| 184 | 三戸        | サンノヘ      | 青森県    | 40° 22.6'           | 141° 15.4'          | 259 | 丸森                                       | マルモリ            | 宮城県                | 37° 55.7'           | 140° 46.9'  |
| 185 | 八森        | ハチモリ      | 秋田県    | 40* 23. 2'          | 139° 59'            | 260 | 飛島                                       | トビシマ            | 山形県                | 39° 10.9'           | 139° 32. 8' |
| 186 | 能代        | 120       | 秋田県    | 40° 11.8'           | 140° 2.2'           | 261 | 酒田                                       | サカタ             | 山形県                | 38° 54.3'           | 139° 50.8'  |
| 187 | 廖道        | タカノス      | 秋田県    | 40° 13 6'           | 140° 22 6'          | 262 | 美首编                                      | サスナベ            | 山形県                | 38" 54 9'           | 140° 12 3'  |
| 199 | 一般で       | オオダテ      | 秋田県    | 40° 16 5'           | 140° 22 3'          | 263 | 金山                                       | カネヤマ            | 山形県                | 28° 52 5'           | 140° 20 3'  |
| 100 | 内印        | sheel 1   | 私田県    | 40° 10.0'           | 140° 47 5'          | 200 | (1)(1)(1)(1)(1)(1)(1)(1)(1)(1)(1)(1)(1)( | W A at the      | 山市山                | 20° 42 0'           | 140 20.0    |
| 109 | 加坡        | 11/1      | 秋田県    | 40 12.0             | 140 47.5            | 204 | 御祭四                                      | 111001          | 山市外                | 30 43.9             | 139 49.9    |
| 190 | (物理)      | TE        | 秋田県    | 40 7.1              | 140 50.6            | 205 | 行用                                       | 7979            | 山形県                | 38 47.9             | 139 58.6    |
| 191 | 八幡平       | ハチマンタイ    | 秋田県    | 40 0.7              | 140 48.3            | 266 | 新庄                                       | シンショウ           | 山形県                | 38 45.2             | 140 18.9    |
| 192 | 男鹿        | オガ        | 秋田県    | 39 54.6             | 139 54.2            | 267 | 向町                                       | ムカイマチ           | 山形県                | 38 45.3             | 140° 31. 2' |
| 193 | 大湯        | オオガタ      | 秋田県    | 39 59.8             | 139 57.1'           | 268 | 肘折                                       | ヒジオリ            | 山形県                | 38 36.3             | 140° 10'    |
| 194 | 五城目       | ゴジョウメ     | 秋田県    | 39° 56'             | $140^{\circ}$ 7.1'  | 269 | 尾花沢                                      | オバナザワ           | 山形県                | 38° 36.4'           | 140°24.9'   |
| 195 | 阿仁合       | アニアイ      | 秋田県    | 39° 59.4'           | 140° 24.5'          | 270 | 鼠ケ関                                      | ネズガセキ           | 山形県                | 38° 33.2'           | 139° 33.5'  |
| 196 | 秋田        | アキタ       | 秋田県    | 39° 42.9'           | 140° 6.2'           | 271 | 楯岡                                       | タテオカ            | 山形県                | 38° 28.3'           | 140° 24.2'  |
| 197 | 岩見三内      | イワミサンナイ   | 秋田県    | 39° 42.3'           | 140° 17.5'          | 272 | 大井沢                                      | オオイサワ           | 山形県                | 38° 23, 4'          | 139° 59, 9' |
| 198 | 备館        | カクダテ      | 秋田県    | 39* 36'             | 140° 33.6'          | 273 | 左沢                                       | アテラザワ           | 山形県                | 38° 22.1'           | 140° 11.8'  |
| 199 | 田泥湖       | タザワコ      | 秋田県    | 30° 41 8'           | 140° 44 1'          | 274 | 山形                                       | ヤマガタ            | 山形風                | 38° 15 2'           | 140° 20 9'  |
| 200 | 大正書       | オイシノヨウシシ  | 秋田県    | 30" 91 5'           | 140° 14 9'          | 275 | 長井                                       | ナザイ             | 山形県                | 38" 9 1'            | 140° 0.9'   |
| 200 | 大山市       | オオマガリ     | 秋田県    | 30, 30 3,           | 140° 20'            | 270 | 人用                                       | +H-             | 山形唱                | 39° A C'            | 120° 44 2'  |
| 201 | 大曲        | オスマルソ     | 秋田県    | 20° 01 5'           | 140° 30             | 077 | 「四                                       | 2000            | 山市空中               | 20° 4.0             | 140° 10 7'  |
| 202 | 本市和       | 4 2 2 3 7 | 公田県    | 59 21.5<br>20° 10 2 | 140 3.5             | 211 | 同田                                       | 24234           | 山市泉田               | 30 U                | 140 12.7    |
| 203 | 東田利       | ロカシエリ     | 秋田県    | 59 18.1°            | 140 17.5            | 218 | [E] P単                                   | フルミイ            | 山形県                | 37 59.8             | 139 57.7    |
| 204 | <b>供于</b> | 3 2 7     | 秋田県    | 59 19.1°            | 140 33.5            | 279 | 木沢                                       | コイサワ            | 山形県                | 57 55.1             | 140 7.1     |
| 205 | 家侷        | キサカタ      | 秋田県    | 39 13.1             | 139 54.3            | 280 | 戊庭                                       | モニワ             | 個島県                | 37 53.3             | 140 26.4    |
| 206 | 矢島        | ヤシマ       | 秋田県    | 39 13.6             | 140 9.1             | 281 | 梁川                                       | ヤナカワ            | 福島県                | 37 51.3             | 140 36.4'   |
| 207 | 湯沢        | ユザワ       | 秋田県    | 39° 11.1'           | 140° 28'            | 282 | 桧原                                       | ヒバラ             | 福島県                | 37° 43. 2'          | 140 3.8     |
| 208 | 湯の岱       | ユノタイ      | 秋田県    | 38° 57.4'           | 140° 32'            | 283 | 福島                                       | フクシマ            | 福島県                | 37° 45.4'           | 140° 28.5'  |
| 209 | 種市        | タネイチ      | 岩手県    | 40° 24.1'           | 141° 42.3'          | 284 | 相馬                                       | ソオマ             | 福島県                | 37° 46.9'           | 140° 55.8'  |
| 210 | 軽米        | カルマイ      | 岩手県    | 40° 19'             | 141° 28.4'          | 285 | 喜多方                                      | キタカタ            | 福島県                | 37° 39.3'           | 139° 52. 2' |
| 211 | 二戸        | =1~       | 岩手県    | 40° 17.7'           | 141° 18.1'          | 286 | 鷲倉                                       | ワシクラ            | 福島県                | 37° 40'             | 140° 15.8'  |
| 212 | 山形        | ヤマガタ      | 岩手県    | 40° 8.8'            | 141° 34 6'          | 287 | 飯館                                       | イイダテ            | 福島県                | 37° 41 5'           | 140° 45 1'  |
| 213 | 人菜        | 13        | 岩手県    | 40° 11 3'           | 141° 46.8'          | 288 | 而全津                                      | ニシアイツ           | 福島県                | 37° 35 1'           | 139° 39 6'  |
| 214 | 谷島        | 754       | 岩手具    | 40° 6 1'            | 141° 2 2'           | 280 | 法常 化                                     | イナロショ           | 返自見                | 37° 33 0'           | 140° 6 7'   |
| 015 | 南山山       | オカナカシー    | 冶丁示    | 40° 2 6'            | 141 0.0             | 209 | 21111<br>2111                            | - + 1/- 11      | 1110万<br>行自 11     | 27° 25 5'           | 140° 07 1   |
| 215 | 兴中山       | カプラルママ    | 石于県    | 40° 0 0'            | 141 13.5            | 290 | A                                        | ーホノイノ           | 油局呆                | 37 35.5             | 140 27.1    |
| 216 | 四百        | ンハマギ      | 石于県    | 40 2.3              | 141 26.4            | 291 | THE HE                                   | ハイママ            | 他寄泉                | 31 21               | 139 31.7    |
| 217 | 音代        | 191       | 右于県    | 40 0.2              | 141 53.2            | 292 | 石松                                       | シガマツ            | 福島県                | 37 29.1             | 139 54.8    |
| 218 | 着手松尾      | イワテマツオ    | 岩井県    | 39 57               | 141 4.1             | 293 | <b>治</b> 与                               | フネヒキ            | 福島県                | 37 26.9             | 140 34.2    |
| 219 | 好摩        | コウマ       | 岩手県    | 39 52               | 141 10.2            | 294 | 很江                                       | ナミエ             | 福島県                | 37° 29.4'           | 140 58.2    |
| 220 | 岩泉        | イワイズミ     | 岩手県    | 39° 50.4'           | 141° 48'            | 295 | 只見                                       | タダミ             | 福島県                | 37°20.4'            | 139° 19'    |
| 221 | 小本        | オモト       | 岩手県    | 39* 50.3'           | 141° 57.5'          | 296 | 郡山                                       | コオリヤマ           | 福島県                | 37° 24.9'           | 140° 22. 3' |
| 222 | 藪川        | ヤブカワ      | 岩手県    | 39° 46.8'           | 141° 19.9'          | 297 | 川内                                       | カワウチ            | 福島県                | 37° 20'             | 140° 48.8'  |
| 223 | 零石        | シズクイシ     | 岩手県    | 39° 41.4'           | 140° 58.5'          | 298 | 南郷                                       | ナンゴウ            | 福島県                | 37° 15.8'           | 139° 32. 4' |
| 224 | 感岡        | モリオカ      | 岩手県    | 39° 41 7'           | 141° 10 1'          | 299 | 湯本                                       | ユモト             | 福島県                | 37° 16 5'           | 140° 4'     |
| 225 | 区思        | クザカイ      | 岩手県    | 39° 38 9'           | 141° 21.4'          | 300 | 小野新町                                     | オノニイマチ          | 福島県                | 37° 17'             | 140° 37 8'  |

| No.  | 地域                                      | 名            | 都道府県                | 緯度                   | 経度                  | No.  | t                | 也城名               | 都道府県               | 緯度                   | 経度          |
|------|-----------------------------------------|--------------|---------------------|----------------------|---------------------|------|------------------|-------------------|--------------------|----------------------|-------------|
| 301  | 広野 ヒロ                                   | 0/           | 福島県                 | 37° 13.9'            | 141° 0.3'           | 376  | 千葉               | チバ                | 千葉県                | 35° 36'              | 140° 6.5'   |
| 302  | 田島 夕:                                   | ジマ           | 福島県                 | 37 11.6              | 139° 46.5'          | 377  | 茂原               | モバラ               | 千葉県                | 35° 24.9'            | 140° 18.8'  |
| 303  | 白河ショ                                    | ラカワ          | 福島県                 | 37° 7.7'             | 140° 13.2'          | 378  | 木更津              | キサラヅ              | 千葉県                | 35° 22.5'            | 139° 55.3'  |
| 304  | 石川 イ:                                   | シカワ          | 福島県                 | 37° 8.7'             | 140° 27.3'          | 379  | 牛久               | ウシク               | 千葉県                | 35° 23.7'            | 140° 9.1'   |
| 305  | 桧枝岐 ヒ,                                  | ノエマタ         | 福島県                 | $37^{\circ}$ 1. 3'   | 139° 23.3'          | 380  | 坂畑               | サカハタ              | 千葉県                | 35° 13.9'            | 140° 6.1'   |
| 306  | 上遠野 カ                                   | トオノ          | 福島県                 | 37° 0.4'             | 140° 44.4'          | 381  | 鴨川               | カモガワ              | 千葉県                | 35° 6.6'             | 140° 6.2'   |
| 307  | 東白川 ヒ;                                  | カシシラカワ       | 福島県                 | 36° 57.2'            | 140° 24.3'          | 382  | 勝浦               | カツウラ              | 千葉県                | 35° 8.9'             | 140° 18.9'  |
| 308  | 小名浜 才:                                  | ナハマ          | 福島県                 | 36 56.7              | 140° 54.4'          | 383  | 館山               | タテヤマ              | 千葉県                | 34 59'               | 139° 52.1'  |
| 309  | 北茨城 キュ                                  | タイバラキ        | 茨城県                 | 36° 50.4'            | 140° 46.5'          | 384  | 海老名              | エビナ               | 神奈川県               | 35° 26'              | 139° 23. 2' |
| 310  | 大子ダノ                                    | イゴ           | 茨城県                 | 36° 46.5'            | 140° 21'            | 385  | 横浜               | ヨコハマ              | 神奈川県               | 35° 26. 2'           | 139° 39.4'  |
| 311  | 小瀬オー                                    | 1Z           | 茨城県                 | 36° 36.3'            | 140° 19.7'          | 386  | 辻堂               | ツジドウ              | 神奈川県               | 35° 19'              | 139° 27. 2' |
| 312  | 日立と                                     | タチ           | 茨城県                 | 36° 35.8'            | 140° 39.3'          | 387  | 小田原              | オダワラ              | 神奈川県               | 35° 15.1'            | 139° 9.3'   |
| 313  | 笠間 カ*                                   | サマ           | 茨城県                 | 36° 22.9'            | 140° 14.5'          | 388  | 三浦               | ミウラ               | 神奈川県               | 35° 10.5'            | 139° 38'    |
| 314  | 水戸ミ                                     | N .          | 茨城県                 | 36° 22.7'            | 140° 28.3'          | 389  | 野沢温泉             | ノザワオンセン           | 長野県                | 36° 55.1'            | 138° 27'    |
| 315  | 古河コン                                    | Ħ            | 茶城県                 | 36° 11 9'            | 139° 43 2'          | 390  | 信濃町              | シナノマチ             | 長野県                | 36° 48 4'            | 138° 12 1'  |
| 316  | 気波山 ツ                                   | クバサン         | 茨城県                 | 36° 13.4'            | 140° 6.1'           | 391  | 飯山               | 1143              | 長野県                | 36° 52.3'            | 138° 22. 8' |
| 317  | 下妻ショ                                    | モツマ          | 茨城県                 | 36° 10'              | 139° 57'            | 392  | 白馬               | ハカバ               | 長野県                | 36° 41.7'            | 137° 51.9'  |
| 318  | 総田 ホ:                                   | 24           | 茨城県                 | 36" 9 9'             | 140° 31 8'          | 393  | 長野               | ナガノ               | 長野島                | 36° 39 6'            | 138° 11 7'  |
| 319  | 長峰 ナー                                   | ガミネ          | 芬城県                 | 36° 3 3'             | 140° 7 8'           | 394  | 大町               | オオマチ              | 長野島                | 36° 31 2'            | 137° 50 2'  |
| 320  | 1 1 ツー                                  | チウラ          | 茶城県                 | 36° 5.6'             | 140° 12 7'          | 395  | 信州新町             | シンシュウシンマチ         | 長野県                | 36° 32 8'            | 138° 0'     |
| 321  | 庶嶋 カー                                   | 21-7         | 花城県                 | 35" 57 7'            | 140° 37 5'          | 396  | <b>娄</b> 亚       | スガダイラ             | 長野県                | 36° 31 8'            | 138' 19 7'  |
| 322  | 産い体 11・                                 | フウガサキ        | 茲城県                 | 25° 52 2'            | 140° 13'            | 307  |                  | ウエダ               | 長略良                | 36° 23 0'            | 138° 16 1'  |
| 322  | 電グ画 ソー                                  | 2            | が気不                 | 37° 7 2'             | 140° 2 4'           | 3091 | 通高               | ホタカ               | 長野県                | 36° 20.5'            | 137° 52 1'  |
| 204  | 加泉 ノン<br>玉上田 ノ・                         | 71           | 标大胆                 | 36° EE 0'            | 190° 40'            | 300  | 市故居了             | トウブマチ             | 長野県                | 36" 20.0             | 139" 00.1   |
| 324  | ユー王 12<br>用鍵 2.                         | 1212         | 加不完                 | 26° FO O'            | 140° 1 4'           | 400  | 黄田市              | カルイゼロ             | 反町州                | 26° 20 2'            | 120 23.3    |
| 325  | 未限 21                                   |              | 切不常                 | 30 58.8<br>26° 52 4' | 140 1.4             | 400  | <u>租</u> 井 (八    | ハルイサリ             | 文町県                | 30 20.3<br>26° 24 6' | 138 33      |
| 320  | 十日頃 下                                   | +20=         | 加不乐                 | 00 03.4<br>96° 51 6' | 140° 0 0'           | 401  | 立ち               | マノモト              | 文町 朱<br>目 解 归      | 30 14.0              | 137 58.4    |
| 321  | 人田原 オン                                  | A 7 9 7      | 彻不県                 | 30 51.8              | 140 2.9             | 402  | 11.704<br>(E- b) | クテンテ              | 文町県                | 30 10.1              | 158 19      |
| 328  | 「二、二、二、二、二、二、二、二、二、二、二、二、二、二、二、二、二、二、二、 | 227          | 你不県                 | 36 44.2              | 139 30.2            | 403  | 在八               | 7 <i>7</i>        | <b>反</b> 野県<br>目取旧 | 36 14.7              | 138 28.8    |
| 329  | 今市 1 *                                  | 717          | 仍不県                 | 36 43.4              | 139 40.8            | 404  | 余川               | テカワ               | <b>反</b> 町県        | 36 5.3               | 137 41.2    |
| 330  | 塩谷 シン                                   | オヤ           | 砺木県                 | 36 46.5              | 139 51.2            | 405  | 認知               | 29                | <b>長</b> 野県        | 36 2.6               | 138 6.7     |
| 331  | 局田カミ                                    | フスヤマ         | 砺木県                 | 36 38.8              | 140 9               | 406  | 開田               | カイタ               | 長野県                | 35 56.1              | 137 36.3    |
| 332  | 鹿沼 カラ                                   | 22           | 砺木県                 | 36 35.3              | 139 44.4            | 407  | 楢川               | ナフガワ              | <b>長野県</b>         | 35 58.9              | 137 50.3    |
| 333  | 宇都宮 ウン                                  | ツノミヤ         | 栃木県                 | 36 32.8              | 139 52.3            | 408  | 辰野               | 971               | 長野県                | 35 58.8              | 137 59.2    |
| 334  | 真岡モン                                    | オカ           | 栃木県                 | 36 28.5              | 139 59.4            | 409  | 原村               | ハラムラ              | 長野県                | 35 58.1              | 138° 13.4'  |
| 335  | 佐野サノ                                    | /            | 栃木県                 | 36* 20'              | $139^{\circ}$ 33.9' | 410  | 野辺山              | ノベヤマ              | 長野県                | 35 56.8              | 138° 28.6'  |
| 336  | 小山オー                                    | ヤマ           | 栃木県                 | 36" 20.2'            | 139 50.1            | 411  | 木曽福島             | キソフクシマ            | 長野県                | 35° 50.3'            | 137° 41.5'  |
| 337  | 藤原 フ:                                   | ジワラ          | 群馬県                 | 36 51.7              | 139° 3.8'           | 412  | 伊那               | イナ                | 長野県                | 35° 48.5'            | 137° 58.7'  |
| 338  | 水上ミニ                                    | ナカミ          | 群馬県                 | 36° 47.8'            | 138° 59.8'          | 413  | 南木曽              | ナギソ               | 長野県                | 35° 36.4'            | 137° 37.4'  |
| 339  | 草津 ク*                                   | サツ           | 群馬県                 | 36° 36.8'            | 138° 35.7'          | 414  | 飯島               | イイジマ              | 長野県                | 35° 39.1'            | 137° 54. 2' |
| 340  | 沼田 ヌー                                   | <b>マ</b> タ   | 群馬県                 | 36° 39'              | $139^{\circ}$ 3.9'  | 415  | 飯田               | イイダ               | 長野県                | 35° 30.6'            | 137° 50. 3' |
| 341  | 中之条 ナン                                  | カノジョウ        | 群馬県                 | 36° 35.1'            | 138° 51.3'          | 416  | 浪合               | ナミアイ              | 長野県                | 35° 22.3'            | 137° 41.8'  |
| 342  | 田代 夕:                                   | シロ           | 群馬県                 | 36° 27.7'            | 138° 28'            | 417  | 南信濃              | ミナミシナノ            | 長野県                | 35° 19.2'            | 137° 56.1'  |
| 343  | 前橋マン                                    | エバシ          | 群馬県                 | 36° 24.1'            | 139° 3.8'           | 418  | 大泉               | オオイズミ             | 山梨県                | 35° 51.5'            | 138° 23.5'  |
| 344  | 桐生 キ!                                   | リユウ          | 群馬県                 | 36 22.9              | 139° 20.8'          | 419  | 韮崎               | ニラサキ              | 山梨県                | 35° 42.6'            | 138° 27.3'  |
| 345  | 上里見 カ                                   | ミサトミ         | 群馬県                 | 36* 22.5'            | 138° 54'            | 420  | 甲府               | コオフ               | 山梨県                | 35° 39.9'            | 138° 33.4'  |
| 346  | 伊勢崎 イー                                  | セサキ          | 群馬県                 | 36° 20.4'            | 139° 11.5'          | 421  | 勝沼               | カツヌマ              | 山梨県                | 35° 39.7'            | 138° 43.7'  |
| 347  | 西野牧 ニ:                                  | シノマキ         | 群馬県                 | 36° 14.6'            | 138° 42.7'          | 422  | 大月               | オオツキ              | 山梨県                | 35° 36.4'            | 138° 56.5'  |
| 348  | 館林ター                                    | テバヤシ         | 群馬県                 | 36° 13.9'            | 139° 32.2'          | 423  | 上九一色             | カミクイシキ            | 山梨県                | 35° 31.6'            | 138° 37.1'  |
| 349  | 万場 マン                                   | ンバ           | 联馬県                 | 36° 6. 3'            | 138° 54'            | 424  | 中富               | ナカトミ              | 山梨県                | 35° 27.9'            | 138° 26.7'  |
| 350  | 寄居 ヨ                                    | リイ           | 埼玉県                 | 36 6. 8              | 139° 11.2'          | 425  | 河口湖              | カワグチコ             | 山梨県                | 35° 29.9'            | 138° 45, 8' |
| 351  | 熊谷 クー                                   | マガヤ          | 埼玉県                 | 36 8.8               | 139° 23'            | 426  | 山中               | ヤマナカ              | 山梨県                | 35° 26.1'            | 138° 50, 5' |
| 352  | 久喜 ク:                                   | +            | 埼玉県                 | 36° 5'               | 139° 38.4'          | 427  | 南部               | ナンブ               | 山梨県                | 35° 17.1'            | 138° 27'    |
| 353  | 秩父 チャ                                   | チブ           | 埼玉県                 | 35° 59.2'            | 139° 4.6'           | 428  | 井川               | イカワ               | 静岡県                | 35° 12.9'            | 138° 14. 3' |
| 354  | 鳩山 ハ                                    | トヤマ          | 埼玉県                 | 35* 59'              | 139° 20.3'          | 429  | 御殿場              | ゴテンバ              | 静岡県                | 35° 17.9'            | 138° 55, 8' |
| 355  | 浦和ウ                                     | ラワ           | 埼玉県                 | 35° 52.4'            | 139° 35.4'          | 430  | 吉原               | ヨシワラ              | 静岡県                | 35° 10.7'            | 138° 41, 3' |
| 356  | 越谷 コー                                   | シガヤ          | 埼玉県                 | 35° 53.4'            | 139° 47.6'          | 431  | 三島               | 327               | 静岡県                | 35° 6.7'             | 138° 55, 8' |
| 357  | 所沢 ト:                                   | コロザワ         | 埼玉県                 | 35° 46. 2'           | 139° 25'            | 432  | 佐久間              | サクマ               | 静岡県                | 35° 5.1'             | 137 48.5    |
| 35.8 | 小河内 オ                                   | ゴウチ          | 東京都                 | 35° 47 4'            | 139° 3.5'           | 433  | 本川根              | ホンカワネ             | 静岡県                | 35" 5 9'             | 138° 7.9'   |
| 359  | 青梅オー                                    | オメ           | 東京都                 | 35° 47 2'            | 139° 19'            | 434  | 清水               | シミズ               | 静岡県                | 35° 3'               | 138° 31 5'  |
| 360  | 補馬 之                                    | 1) -         | 東京都                 | 35° 44'              | 139° 40 2'          | 435  | 網代               | 7.20              | 静岡県                | 35° 2 6'             | 139° 5 7'   |
| 361  | ハエ子 ハ                                   | チオウジ         | 市京都                 | 35" 30 8'            | 139° 10.2'          | 436  | 静岡               | シズオカ              | 静岡県                | 34" 58 3'            | 138° 24 4'  |
| 360  | 府中                                      | 420          | 市市邦                 | 35° 40 9'            | 139° 20 2'          | 437  | 天音               | テンリュウ             | 静岡県                | 34° 52 2'            | 137° 40 1'  |
| 362  | 重査 1.                                   | ウキヨウ         | 市古邦                 | 35° /1 9'            | 130° 45 0'          | 439  | 近松               | ハママツ              | 書岡県                | 34° 42 4'            | 137° 42.1   |
| 264  | 新木場                                     | ソキバ          | 市市邦                 | 35" 39'              | 139° 50 5'          | 430  | 教の原              | マキノハラ             | 静岡県                | 34° 46 9'            | 138' 9 6'   |
| 265  | 大良                                      | + 21-7       | <b>木</b> 小印<br>百百招  | 34° 44 0'            | 130° 00' 0          | 440  | 水崎               | マツザキ              | 新岡県                | 34° 45 0'            | 130° 47 1   |
| 300  | 八面 オン                                   | 1:27         | 木爪仰<br>東古邦          | 34° 44.0             | 130° 15 9'          | 440  | 和政制の             | イナトリ              | 那回乐                | 34° 40. 4            | 130 41.1    |
| 200  | 利益ニー                                    | he be at any | 宋 <b>乐</b> 御<br>事言却 | 04 22.2<br>24° 7 0   | 100 10.3            | 441  | 118 AX.          | コカデ               | 新<br>              | 34 40.8              | 109 0.2     |
| 307  | 二七冊 2.                                  | 4-23-7-2-2-  | 宋京都)                | 22° 6 2              | 139 31.5            | 442  | 御命感              | at any matter the | 前回帰                | 34 39.9              | 137 54.3    |
| 368  | 八人間 八                                   | チジョリンマ       | 東京都                 | 03 0.1<br>07° 5 1    | 139 41.3            | 443  | 1月1月1月1日         | スマニザキ             | 前回先                | 54 30.1              | 138 12.9    |
| 369  | ス局 チョ                                   | テンマ          | 果只都                 | 27 5.4               | 142 11.3            | 444  | 白廊町              | イロワザキ             | 静岡県                | 34 36                | 138 50.8    |
| 370  | 22. 原 サ                                 | 27           | 丁莱県                 | 35 51.3              | 140 30.3            | 445  | 八開               | 1271              | 逐知県                | 35 12.9              | 130 42.1    |
| 371  | 我係子 ア                                   | 23           | 十葉県                 | 35 52.5              | 140 2               | 446  | 稲武               | イナフ               | 愛知県                | 35 12.6              | 137 30.6    |
| 372  | 船橋ファ                                    | ナパシ          | 十葉県                 | 35 42.5              | 140 2.9             | 447  | 名古屋              | ナゴヤ               | 愛知県                | 35 9.9               | 136 58.1    |
| 373  | 佐倉 サイ                                   | 27           | 十葉県                 | 35 43.6              | 140 13              | 448  | 豊田               | トヨタ               | 愛知県                | 35 7.7               | 137 10.8    |
| 374  | 銚子 チョ                                   | ヨウシ          | 干葉県                 | 35 44.2'             | 140° 51.7'          | 449  | 東海               | トウカイ              | 愛知県                | 35 1.3               | 136 54. 2'  |
| 375  | 禰芝   ヨン                                 | コシノバ         | 千斑県                 | 35" 39 2'            | 140° 29 1'          | 450  | 産業               | オカザキ              | 愛知県                | 34 55                | 137 11 8'   |

| 付1-4               |                 |                    |                                | 気象デ                                             | ータ・        | 一覧               |        |                  |                                                       |                         |
|--------------------|-----------------|--------------------|--------------------------------|-------------------------------------------------|------------|------------------|--------|------------------|-------------------------------------------------------|-------------------------|
| No.                | 地域名             | 都道府県               | 緯度                             | 経度                                              | No.        | 3                | 地城名    | 都道府県             | 緯度                                                    | 経度                      |
| 451 鳳来<br>452 藩郡   | ホウライ<br>ガマゴオ 1) | 愛知県                | 34° 55.8'<br>34° 50.5'         | $137^{\circ} 34.7'$<br>$137^{\circ} 13.2'$      | 526<br>527 | 八尾<br>           | ヤツオ    | 富山県              | 36° 34.5'<br>37° 26.6'                                | 137° 8.2′<br>137° 17 4' |
| 453 南知多            | ミナミチタ           | 愛知県                | 34° 44.2'                      | 136° 56.5'                                      | 528        | 輪島               | ワジマ    | 石川県              | 37° 23.4'                                             | 136° 53. 9'             |
| 454 豊橋             | トヨハシ            | 愛知県                | 34° 43'                        | 137° 27.5'                                      | 529        | 富来               | トギ     | 石川県              | 37° 8.5'                                              | 136° 43.7'              |
| 455 伊良湖            | イラコ             | 愛知県                | 34° 37.6'                      | 137° 5.8'                                       | 530        | 七尾               | ナナオ    | 石川県              | 37° 1.8'                                              | 136 58.3                |
| 457 神岡             | カミオカ            | 岐阜県                | 36° 19.2'                      | 137° 18.8'                                      | 532        | 宇ノ気              | ウノケ    | 石川県              | 36° 42.6'                                             | 136° 41. 7'             |
| 458 白川             | シラカワ            | 岐阜県                | $36^{\circ}$ 16.3'             | 136° 54'                                        | 533        | 金沢               | カナザワ   | 石川県              | 36* 35.2'                                             | 136° 38. 3'             |
| 459 栃尾             | トチオ             | 岐阜県                | 36° 14.8'                      | 137° 30.6'                                      | 534        | 小松               | コマツ    | 石川県              | 36° 22.7'                                             | 136° 26. 3'             |
| 461 六厩             | ムマイ             | 岐阜県                | 36° 9.2'                       | $137^{\circ} 2.2'$                              | 536        | <u>局</u> 國       | ヤマナカ   | 石川県              | $36^{\circ} \ 13.3'$                                  | 136° 21.7'              |
| 462 宮之前            | ミヤノマエ           | 岐阜県                | 36° 0. 8'                      | 137° 23.5'                                      | 537        | 三国               | ミクニ    | 福井県              | 36° 14.1'                                             | 136° 8.7'               |
| 463 長滝             | ナガタキ            | 岐阜県                | 35° 55.3'                      | 136° 50.1'                                      | 538        | 越廼               | コシノ    | 福井県              | 36° 0.5'                                              | 135° 59.6'              |
| 404 秋原<br>465 八幡   | ハギワフ            | 岐阜県                | 35° 35. 1<br>35° 45. 3'        | 137 12.5<br>136° 59'                            | 539        | 備升               | カツヤマ   | 福井県              | $36^{\circ} 3.2$<br>$36^{\circ} 2.1'$                 | 136° 13.6               |
| 466 宮地             | ミヤジ             | 岐阜県                | 35° 45.8'                      | 137° 17.4'                                      | 541        | 大野               | オオノ    | 福井県              | 35° 58.1'                                             | 136° 30'                |
| 467 樽見             | タルミ             | 岐阜県                | 35° 38.1'                      | 136° 36.4'                                      | 542        | 今庄               | イマジョウ  | 福井県              | 35° 45.9'                                             | 136° 12. 2'             |
| 468 金山             | カナヤマ            | 岐阜県                | 35 39.6                        | 137 9.8                                         | 543        | <b>教貨</b>        | ツルガ    | 福井県              | 35° 39'                                               | 136 3.9                 |
| 409 美級             | クロカワ            | 岐阜県                | 35° 35.5'                      | $136^{\circ}$ 54.8<br>$137^{\circ}$ 19.2'       | 545        | <b></b> 大浜       | オバマ    | 福井県              | 35° 28.8'                                             | 135° 55.2'              |
| 471 揖斐川            | イビカワ            | 岐阜県                | 35* 29'                        | 136° 34.3'                                      | 546        | 今津               | イマツ    | 滋賀県              | 35° 24.6'                                             | 136° 1.9'               |
| 472 美濃加茂           | ミノカモ            | 岐阜県                | 35° 26.6'                      | 137° 0.6'                                       | 547        | 虎姫               | トラヒメ   | 滋賀県              | 35° 24,7'                                             | 136° 14.9'              |
| 473 思那<br>474 中津川  | エテ<br>ナカツガワ     | 岐阜県                | 35 20.6<br>35° 29 1'           | $137^{\circ}$ 24.4<br>$137^{\circ}$ 30.2'       | 548        | 南小松<br>丧根        | ミナミコマン | 滋賀県<br>滋賀県       | $35 14 \\ 35^{\circ} 16 4'$                           | 135 57.6                |
| 475 関ヶ原            | セキガハラ           | 岐阜県                | 35° 21.5'                      | 136° 28.3'                                      | 550        | 蒲生               | ガモウ    | 滋賀県              | 35° 3.6'                                              | 136° 11. 6'             |
| 476 大垣             | オオガキ            | 岐阜県                | 35° 21.4'                      | 136° 36.9'                                      | 551        | 大津               | オオツ    | 滋賀県              | 34° 59.3'                                             | 135° 54.9'              |
| 477 岐阜             | キフ              | 岐阜県                | 35° 23.8'                      | 136 45.9                                        | 552        | 信楽               | シガラキ   | 滋賀県              | 34° 54.6'                                             | 136 5                   |
| 479 桑名             | クワナ             | <b>岐阜</b> 県<br>三重県 | 35° 20. 1<br>35° 2. 9'         | $137 \ 6.2$<br>$136^{\circ} \ 41.9'$            | 554        | 工山間人             | タイザ    | <b>座員</b><br>京都府 | 34 55.7<br>35° 44.1'                                  | 135° 5, 5'              |
| 480 四日市            | ヨツカイチ           | 三重県                | 34° 56.2'                      | 136° 35'                                        | 555        | 宮津               | ミヤツ    | 京都府              | 35° 32.9'                                             | 135° 14.4'              |
| 481 亀山             | カメヤマ            | 三重県                | 34° 52.1'                      | 136° 27.4'                                      | 556        | 舞鶴               | マイヅル   | 京都府              | 35* 26.9'                                             | 135° 19.2'              |
| 482 上町<br>483 油    | ワエノ             | 二重県                | 34 45.5<br>34° 43 9'           | $136^{\circ} 8.7$<br>$136^{\circ} 31.4^{\circ}$ | 558        | 福知山              | フクチャマ  | 京都府              | 35 17.6<br>35° 16.4'                                  | 135 7.8                 |
| 484 小俣             | オバタ             | 三重県                | $34^{\circ} \ \ 31.4^{\prime}$ | $136^{\circ}$ 40.1'                             | 559        | 風部               | 21~    | 京都府              | 35 3.2                                                | 135° 27.5'              |
| 485 粥見             | カユミ             | 三重県                | 34° 26.8'                      | 136° 23.7'                                      | 560        | 京都               | キヨウト   | 京都府              | 35° 0.7'                                              | 135° 44. 1'             |
| 486 鳥羽             | トバ              | 三重県                | 34° 28.8'                      | 136 49.7                                        | 561        | 京田辺              | キョウタナベ | 京都府              | 34° 48.5'                                             | 135° 46.5'              |
| 487 前勢<br>488 紀伊長島 | テノモイキイナガシマ      | 二里帰<br>三重県         | 34° 20.5                       | 136° 41.1                                       | 563        | <b>拒</b> 穷<br>枚方 | トラカタ   | 大阪府              | 34° 50.8                                              | 135° 27. 5              |
| 489 尾鷲             | オワセ             | 三重県                | 34° 4'                         | 136° 11.8'                                      | 564        | 豊中               | トヨナカ   | 大阪府              | 34° 46.4'                                             | 135° 26.9'              |
| 490 熊野             | クマノ             | 三重県                | 33° 53.3'                      | 136 5.8                                         | 565        | 大阪               | オオサカ   | 大阪府              | 34° 40.7'                                             | 135° 31. 3'             |
| 491 栗島<br>492 藤崎   | アワシマハジキザキ       | 新潟県                | 38° 27.6<br>38° 19.7'          | 139 15.4<br>138° 31'                            | 565        | 生駒山              | イコマヤマ  | 大阪府              | 34 40.3<br>34° 32 4'                                  | 135 40.8<br>135° 30.7'  |
| 493 村上             | ムラカミ            | 新潟県                | 38° 13.4'                      | 139° 29'                                        | 568        | 熊取               | クマトリ   | 大阪府              | 34° 23'                                               | 135° 21'                |
| 494 相川             | アイカワ            | 新潟県                | 38° 1.6'                       | 138° 14.6'                                      | 569        | 香住               | カスミ    | 兵庫県              | 35° 38. 2'                                            | 134° 37.8'              |
| 495 両津             | リヨウツ            | 新潟県                | 38° 4.3°                       | $138^{\circ} 26.3^{\circ}$                      | 570        | 豊尚               | トヨオカ   | 兵庫県              | 35° 32'                                               | 134° 49.5'              |
| 497 下開             | シモセキ            | 新潟県                | 38° 5, 3'                      | 139° 34'                                        | 572        | 和田山              | ワダヤマ   | 兵庫県              | 35° 19.2'                                             | 134° 51. 1'             |
| 498 新潟             | ニイガタ            | 新潟県                | 37* 54.6'                      | 139° 3.1'                                       | 573        | 生野               | 171    | 兵庫県              | 35 9.8                                                | 134° 47.9'              |
| 499 羽茂             | ハモチ             | 新潟県                | 37" 50.4'                      | 138" 19'                                        | 574        | 柏原               | カイバラ   | 兵庫県              | 35 8.7                                                | 135 3.2'                |
| 500 新冲             | -1 /<br>マキ      | 新潟県                | 37 41.4                        | 139 5.4<br>138° 54.9'                           | 576        | 福崎               | イナノミャ  | 兵庫県              | $30^{\circ} 5.8^{\circ}$<br>$34^{\circ} 56.9^{\circ}$ | 134° 35. 2              |
| 502 寺泊             | テラドマリ           | 新潟県                | 37° 38.5'                      | 138° 46.3'                                      | 577        | 西脇               | ニシワキ   | 兵庫県              | 34° 59.8'                                             | 135° 0'                 |
| 503 三条             | サンジョウ           | 新潟県                | 37° 38.3'                      | 138° 57.6'                                      | 578        | 上郡               | カミゴウリ  | 兵庫県              | 34° 51.3'                                             | 134° 22.7'              |
| 504 準川<br>505 長岡   | ナガオカ            | 新潟県                | 37 40.2<br>37° 26 9'           | 139 27.1<br>138° 49 6'                          | 579        | 妃 哈<br>三 田       | ヒメン    | 兵庫県<br>丘庫県       | 34 50.2<br>34° 53 5'                                  | 134 40.5<br>135° 12 8'  |
| 506 柏崎             | カシワザキ           | 新潟県                | 37° 21'                        | 138° 33.4'                                      | 581        | 三木               | 2+     | 兵庫県              | 34° 46.3'                                             | 135° 1.2'               |
| 507 入広瀬            | イリヒロセ           | 新潟県                | 37° 21.3'                      | 139° 4.5'                                       | 582        | 家島               | イエシマ   | 兵庫県              | 34° 40.1'                                             | 134° 31.9'              |
| 508 大湯             | オオガタ            | 新潟県                | $37^{\circ}$ 13.8'             | 138° 20.2'                                      | 583        | 明石               | アカショウベ | 兵庫県              | 34° 41 6'                                             | 134 52.8                |
| 510 高田             | タカダ             | 新潟県                | 37° 6. 2'                      | 138° 15'                                        | 585        | 郡家               | グンゲ    | 兵庫県              | 34° 27.9'                                             | 134° 51, 1'             |
| 511 安塚             | ヤスヅカ            | 新潟県                | 37* 6. 2'                      | 138° 27.6'                                      | 586        | 洲本               | スモト    | 兵庫県              | 34° 20.1'                                             | 134° 54.5'              |
| 512 十日町            | トウカマチ           | 新潟県                | 37 8.5                         | 138° 43.9'                                      | 587        | 南淡               | ナンダン   | 兵庫県              | 34° 15.9'                                             | 134° 45. 3'             |
| 513 米風川<br>514 能生  | 1 11 22         | 新追風                | 37 2.1                         | 137 51.9<br>$138^{\circ} 1.7'$                  | 589        | 宗良               | 77     | 宗良県<br>右自県       | 34 41.5<br>34° 36 2'                                  | 135 49.9                |
| 515 関山             | セキヤマ            | 新潟県                | 36° 55.9'                      | 138° 13.8'                                      | 590        | 大宇陀              | オオウダ   | 奈良県              | 34° 29.1'                                             | 135° 56. 1'             |
| 516 津南             | ツナン             | 新潟県                | 36° 59.7'                      | 138° 41.2'                                      | 591        | 五條               | ゴジョウ   | 奈良県              | 34° 20.6'                                             | 135° 42. 2'             |
| 517 湯沢             | ユサワ             | 新潟県                | 36° 56.1'                      | 138° 49.2'                                      | 592        | 上北山              | カジャタヤマ | 奈艮県              | 34° 2 5'                                              | 136° 0.6'               |
| 519 氷見             | ES              | 富山県                | 36° 51.6'                      | 136° 57.8'                                      | 593        | かつらぎ             | カツラギ   | 和歌山県             | 34° 18.5'                                             | 135° 31.9'              |
| 520 魚津             | ウオヅ             | 富山県                | 36° 49.2'                      | 137° 25.8'                                      | 595        | 和歌山              | ワカヤマ   | 和歌山県             | 34° 13.6'                                             | 135° 10'                |
| 521 伏木             | フシキ             | 富山県                | 36 47.3                        | 137° 3.4'                                       | 596        | 高野山<br>速水        | コウヤサン  | 和歌山県             | 34° 13.1'                                             | 135° 35.6'              |
| 522 福山             | トナミ             | 富山県                | 36° 36.5'                      | 137 12.3<br>136° 57.6'                          | 597        | 前小輪神             | リュウジン  | 和歌山県             | 33° 56.5'                                             | 135° 25.8<br>135° 33.7' |
| 524 上市             | カミイチ            | 富山県                | 36* 40.1'                      | 137° 25.6'                                      | 599        | 川辺               | カワベ    | 和歌山県             | 33* 53.5'                                             | 135° 13. 2'             |
| 525 福光             | フクミツ            | 富山県                | 36° 32.6'                      | 136° 52.5'                                      | 600        | 栗栖川              | クリスガワ  | 和歌山県             | 33° 47.3'                                             | 135° 31'                |

|   | - | 4  | - C |
|---|---|----|-----|
| 1 | 1 | 11 | -0  |

| No. | ţ                       | 也域名     | 都道府県                  | 緯度                   | 経度                     | No.                  | 地域名     | 都道府県                | 緯度                   | 経度                     |
|-----|-------------------------|---------|-----------------------|----------------------|------------------------|----------------------|---------|---------------------|----------------------|------------------------|
| 601 | 新宮                      | シングウ    | 和歌山県                  | 33° 41′              | 135° 58.4'             | 676 財田               | サイタ     | 香川県                 | 34° 7'               | 133° 46. 5'            |
| 602 | 白浜                      | シラハマ    | 和歌山県                  | 33 40.5              | 135° 21'               | 677 大三島              | オオミシマ   | 愛媛県                 | 34° 14.7'            | 132° 59.7'             |
| 603 | 西川                      | ニシカワ    | 和歌山県                  | 33 38.1              | 135 42.8               | 678 今治               | イマバリ    | 愛媛県                 | 34 4.4               | 132° 59.6'             |
| 604 | 潮岬                      | シオノミサキ  | 和歌山県                  | 33 26.9              | 135 45.8               | 679 丹原               | タンパフ    | 愛媛県                 | 33 54.5              | 133 4.3                |
| 605 | 上大日                     | カミナカダ   | 岡山県                   | 35 16.9              | 133 42.2               | 680 新居浜              | ニイハマ    | 変媛県                 | 33 57.3              | 133 17.1               |
| 606 | 十座                      | ナヤ      | 岡山県                   | 35 6                 | 133 26.2               | 681 二島               | 227     | 愛媛県                 | 33 58.9              | 133 34                 |
| 602 | 余報                      | フルマチ    | 岡山県                   | 35 0.0               | 134 10.4<br>124° 10.9' | 682 位山               | マノヤマ    | 发发星                 | 33 50.4              | 132 40.8               |
| 600 | 口 <sup>(1)</sup><br>カ 冊 | 11-17   | 岡山県                   | 25" 1 2'             | 134 15.0               | 684 7 5              | 17-7    | 没发光                 | 22° 20 7'            | 132 29.1<br>122° 52 0' |
| 610 | 演員                      | ツヤマ     | 岡山県                   | 35° 3 7'             | $134^{\circ} 0.7'$     | 685 大洲               | オオズ     | <b>发放</b> 术<br>恶摇 圓 | 33° 30 2'            | 132° 32 8'             |
| 611 | 新見                      | =13     | 岡山県                   | 34" 56. 2'           | 133° 31.3'             | 686 瀬戸               | セト      | 爱媛県                 | 33° 26.6'            | 132° 15. 5'            |
| 612 | 福渡                      | フクワタリ   | 岡山県                   | 34° 51.8'            | 133° 54.5'             | 687 字和               | ウワ      | 愛媛県                 | 33° 21.7'            | 132° 30.7'             |
| 613 | 和気                      | ワケ      | 岡山県                   | 34° 48.7'            | 134° 11.2'             | 688 宇和島              | ウワジマ    | 愛媛県                 | 33° 13.4'            | 132° 33. 3'            |
| 614 | 高梁                      | タカハシ    | 岡山県                   | 34° 47.4'            | 133° 36.9'             | 689 近永               | チカナガ    | 愛媛県                 | 33° 15'              | 132° 40.7'             |
| 615 | 岡山                      | オカヤマ    | 岡山県                   | 34° 39.5'            | 133° 55.1'             | 690 御荘               | ミショウ    | 愛媛県                 | 32° 57.6'            | 132° 34.4'             |
| 616 | 虫明                      | ムシアケ    | 岡山県                   | 34° 40.8'            | 134° 12.7'             | 691 本川               | ホンガワ    | 高知県                 | 33° 45.8'            | 133° 20. 5'            |
| 617 | 倉敷                      | クラシキ    | 岡山県                   | 34° 35.2'            | 133° 46.3'             | 692 本山               | モトヤマ    | 高知県                 | 33° 45.5'            | 133° 36.4'             |
| 618 | 笠岡                      | カサオカ    | 岡山県                   | 34 29.9              | 133 29.9               | 693 大栃               | オオドチ    | 高知県                 | 33 41.7              | 133 52.6               |
| 619 | 玉野                      | タマノ     | 岡山県                   | 34 29.1              | 133 57.1               | 694 高知               | ユウチ     | 高知県                 | 33 33.9              | 133 33.1               |
| 620 | 尚町                      | 971     | 山島県                   | 35 1.9               | 132 54.3               | 695 後克               | 3 × 2   | 尚知県                 | 33 35.2              | 133 38.8               |
| 620 | 二八                      | ミョン     | 山周州                   | 04 48.0<br>24° 51 5' | 132 51.2<br>122° 1 7'  | 607 速回               | 7705    | <b>向</b> 和异<br>言知且  | 33 29.2<br>22° 22 2' | 100 00.2<br>100° EE E' |
| 622 | 上示                      | オオアサ    | 山町示                   | 34° 45 9'            | 132° 28 2'             | 698 須崎               | スサキ     | 高知県                 | 33° 23'              | 133° 16.9'             |
| 624 | 油木                      | ユキ      | 広島風                   | 34 45.7              | 133" 16 0'             | 699 總川               | クボカロ    | 高知県                 | 33" 12 3'            | 133" 7 9'              |
| 625 | 加計                      | カケ      | 広島県                   | 34° 36 5'            | 132° 19 5'             | 700 室戸岬              | ムロトミサキ  | 高知県                 | 33° 14 9'            | 134° 10 8'             |
| 626 | 可部                      | カベ      | 広島県                   | 34° 31'              | 132° 30.7'             | 701 江川崎              | エカワサキ   | 高知県                 | 33° 10.1'            | 132° 47.7'             |
| 627 | 世羅                      | セラ      | 広島県                   | 34° 35.1'            | 133° 3.2'              | 702 佐賀               | サガ      | 高知県                 | 33 4.6'              | 133 6.3                |
| 628 | 府中                      | フチュウ    | 広島県                   | 34° 35.1'            | 133° 14.7'             | 703 宿毛               | スクモ     | 高知県                 | 32° 55.1'            | 132° 41. 8'            |
| 629 | 東広島                     | ヒカシヒロシマ | 広島県                   | 34° 24.8'            | 132° 42.1'             | 704 中村               | ナカムラ    | 高知県                 | 32° 59.2'            | 132° 55.4'             |
| 630 | 福山                      | フクヤマ    | 広島県                   | 34° 26.6'            | 133° 15'               | 705 清水               | シミズ     | 高知県                 | 32° 43.2'            | 133° 0.8'              |
| 631 | 佐伯                      | サエキ     | 広島県                   | 34° 21.7'            | 132° 11.6'             | 706 須佐               | スサ      | 山口県                 | 34° 36.8'            | 131° 37.4'             |
| 632 | 広島                      | ヒロシマ    | 広島県                   | 34 23.7              | 132 27.9               | 707 萩                | ハギ      | 山口県                 | 34 24.7              | 131 23.6               |
| 633 | 竹原                      | タケハラ    | 広島県                   | 34 19.7              | 132 59.1               | 708 油谷               | ユヤ      | 山口県                 | 34° 21.9'            | 131 2.8                |
| 634 | 因局                      | インノシマ   | 広島県                   | 34 17.8              | 133 9.6                | 709 徳佐               | トクサ     | 山口県                 | 34 23.8              | 131 43.8               |
| 635 | 大竹                      | オオタケ    | 広島県                   | 34 13.2              | 132 13.4               | 710 秋吉吉              | ノキョンタイ  | 山口県                 | 34 13.9              | 131 18.6               |
| 630 | 会かせ                     | カビ      | 広島県                   | 34 14.3<br>24° 10 9' | 132 33.2               | 712 西古               | -214    | 山口県                 | 34 15.4              | 131 37.4               |
| 638 | 而運                      | サイゴウ    | 自想見                   | 36° 12 1'            | 133° 20 2'             | 713 110              | セラガチ    | 山口県                 | 34° 0 4'             | 131° 27 5'             |
| 639 | 海土                      | 77      | 島根県                   | 36° 5.6'             | 133° 6'                | 714 岩国               | イワクニ    | 山口県                 | 34° 9.1'             | 132° 10.8'             |
| 640 | 康島                      | カシマ     | 島根県                   | 35" 31'              | 133° 1.5'              | 715 防府               | ホウフ     | 山口県                 | 34* 1.7'             | 131° 32, 2'            |
| 641 | 松江                      | マツエ     | 島根県                   | 35° 27.3'            | 133° 4.1'              | 716 下松               | クダマツ    | 山口県                 | 34° 1.1'             | 131° 52.7'             |
| 642 | 出雲                      | イズモ     | 島根県                   | 35° 19.6'            | 132° 44'               | 717 玖珂               | クガ      | 山口県                 | 34° 5.7'             | 132° 4.8'              |
| 643 | 大田                      | オオダ     | 島根県                   | 35° 11.4'            | 132° 30.3'             | 718 下関               | シモノセキ   | 山口県                 | 33° 56.7'            | 130° 55.7'             |
| 644 | 掛合                      | カケヤ     | 島根県                   | 35° 11.7'            | 132° 49.1'             | 719 柳井               | ヤナイ     | 山口県                 | 33° 57.4'            | 132°7'                 |
| 645 | 横田                      | ヨコタ     | 島根県                   | 35 10.3              | $133^{\circ}$ 6.4'     | 720 安下庄              | アゲノショウ  | 山口県                 | 33 54                | 132 17.7               |
| 646 | 赤名                      | アカナ     | 島根県                   | 35 0                 | 132 42.9               | 721 宗像               | ムナカタ    | 福岡県                 | 33 48.4              | 130° 32. 5'            |
| 647 | 川本                      | カワモト    | 局积県                   | 34 58.4              | 132 29.9               | 722 八幡               | マハタ     | 福岡県                 | 33 51.4              | 130 44.6               |
| 640 | 供田                      | 3 7 1   | <b>固</b> 依 乐<br>自.坦 但 | 34 53.0<br>24° 51'   | 102 4.4                | (201)11的<br>794 春日大豆 | 22.01-2 | 個回乐                 | 33 44.0<br>33° 30'   | 130 00.7               |
| 650 | 新学                      | マナカ     | 自想見                   | 34" 46 4'            | 132 6 7                | 725 前面               | マエバル    | 垣岡県                 | 33° 33 1'            | 130° 11 6'             |
| 651 | が不                      | マスダ     | 島根県                   | 34° 40.5'            | 131° 50.8'             | 726 福岡               | フクオカ    | 福岡県                 | 33° 34.8'            | 130° 22. 6'            |
| 652 | 津和野                     | ツワノ     | 島根県                   | 34° 27.6'            | 131° 46.4'             | 727 太宰府              | ダザイフ    | 福岡県                 | 33° 30.6'            | 130° 30, 3'            |
| 653 | 六日市                     | ムイカイチ   | 島根県                   | 34* 21'              | 131° 56.3'             | 728 添田               | ソエダ     | 福岡県                 | 33° 33. 3'           | 130° 51. 3'            |
| 654 | 境                       | サカイ     | 鳥取県                   | 35° 32.5'            | 133° 14.3'             | 729 甘木               | アマギ     | 福岡県                 | 33° 24.1'            | 130° 42'               |
| 655 | 下市                      | シモイチ    | 鳥取県                   | 35° 31.5'            | 133° 34.4'             | 730 久留米              | クルメ     | 福岡県                 | 33° 18'              | 130° 29.7'             |
| 656 | 青谷                      | アオヤ     | 鳥取県                   | 35° 30.8'            | 133° 59.8'             | 731 黒木               | クロキ     | 福岡県                 | 33° 13.2'            | 130° 39.1'             |
| 657 | 岩井                      | イワイ     | 鳥取県                   | 35 33.3              | 134 21.9               | 732 大牟田              | オオムタ    | 福岡県                 | 33 0.8               | 130 27.8               |
| 658 | 米子                      | ヨナゴ     | 鳥取県                   | 35' 25.9'            | 133 20.5               | 733 国見               | クニミ     | 大分県                 | 33 40.4              | 131 35.7               |
| 659 | 倉吉                      | クフヨシ    | 鳥取県                   | 35 28.3              | 133 50.5               | 734 甲準               | チカツ     | 大分県                 | 33 35                | 131 11.3               |
| 660 | 局取                      | トントリ    | 局取県                   | 35 29.1              | 134 14.4               | 735 豊侯尚田             | ノンコグカグ  | 大分県                 | 33 34                | 131 26.2               |
| 662 | 省現太島                    | チャヤ     | 局取帰                   | 35 15.0<br>25° 11 1' | 134 14.0               | 737 北部               | インノイ    | 大万泉                 | 33 20.1<br>33° 24 0' | 131 19.2               |
| 663 | 池田                      | 144     | 演員県                   | 34° 1 3'             | 133° 47 7'             | 738 日田               | 177     | 大分県                 | 33° 19 1'            | 130° 55 9'             |
| 664 | 穴吹                      | アナブキ    | 徳島県                   | 34 2.5               | 134° 10.2'             | 739 玖珠               | クス      | 大分県                 | 33° 16'              | 131° 10'               |
| 665 | 徳島                      | トクシマ    | 徳島県                   | 34° 3.9'             | 134° 34.6'             | 740 湯布院              | ユフイン    | 大分県                 | 33° 15.6'            | 131° 21, 5'            |
| 666 | 京上                      | キヨウジヨウ  | 徳島県                   | 33° 51.9'            | 133° 54.4'             | 741 大分               | オオイタ    | 大分県                 | 33° 13.9'            | 131° 37.2'             |
| 667 | 蒲生田                     | ガモウダ    | 徳島県                   | 33° 50.1'            | 134° 44.7'             | 742 犬飼               | イヌカイ    | 大分県                 | 33 3.8'              | 131° 38.1'             |
| 668 | 木頭                      | キトウ     | 徳島県                   | 33° 46.3'            | 134° 12.5'             | 743 竹田               | タケダ     | 大分県                 | 32° 58.2'            | 131°23'                |
| 669 | 日和佐                     | ヒワサ     | 徳島県                   | 33° 43.7'            | 134° 32.6'             | 744 佐伯               | サイキ     | 大分県                 | 32° 57.8'            | 131° 54.2'             |
| 670 | 完成                      | シシクイ    | 徳島県                   | 33 33.9              | 134 18.5'              | 745 宇目               | ウメ      | 大分県                 | 32 50.7              | 131 40.8'              |
| 671 | 内海                      | ワチノミ    | 香川県                   | 34 29.5              | 134 18.2               | 746 浦江               | カマエ     | 大分県                 | 32 47.6              | 131' 55, 5'            |
| 672 | 尚位                      | クカマン    | 管川県<br>委川県            | 34 18.8<br>24° 16 4' | 134 3.4                | 747 時期               | ソニワラ    | <b></b> 段           | 34 41.7<br>24° 11 7' | 129 26.8               |
| 674 | 沙皮伴<br>法官               | クトノ     | 省川県                   | 24° 14 1'            | 133 45.3<br>133° EE 7' | 740 版印               | 7 117   | 又呵乐                 | 22° 17 0'            | 129 17.6               |
| 675 | 他西                      | レイノミア   | 省川県                   | 04 14.1<br>24° 10 6' | 133 55.7               | 750 亚言               | LEV     | 支阿先                 | 33 41.8<br>33° 31 4' | 129 43                 |

| 付1-6           | 6                      |                |                    |                                                        | 気象デ                                                      | ータ  | 一覧              |         |      |                      |                             |
|----------------|------------------------|----------------|--------------------|--------------------------------------------------------|----------------------------------------------------------|-----|-----------------|---------|------|----------------------|-----------------------------|
| No.            | ţ                      | 地域名            | 都道府県               | 緯度                                                     | 経度                                                       | No. | t               | 地域名     | 都道府県 | 緯度                   | 経度                          |
| 751 *          | 松浦<br>出世/0             | マツウラ           | 長崎県                | 33° 20.8'                                              | 129° 46.1'                                               | 826 | 奥友祥             | オク      | 沖縄県  | 26° 49.9'            | 128° 16.4'                  |
| 753 7          | <b>在</b> 回床<br>有川      | アリカワ           | 天呵亮                | 32° 58.8'                                              | 129° 44.1<br>129° 7.2'                                   | 828 | 金武              | キン      | 沖繩県  | 26° 35.4<br>26° 27'  | 127° 51. 6'                 |
| 754 5          | 大瀬戸                    | オオセト           | 長崎県                | 32° 56.8'                                              | 129° 38.2'                                               | 829 | 久米島             | クメジマ    | 沖縄県  | 26°20.1'             | 126° 48. 3'                 |
| 755            | 長崎                     | ナガサキ           | 長崎県                | 32° 43.9'                                              | 129° 52.2'                                               | 830 | 渡嘉敷             | トカシキ    | 沖縄県  | 26° 12.5'            | 127° 22'                    |
| 750 #          | 甪立山<br>島原              | ヤメルサママ         | 支呵忌                | $32^{\circ}$ 44.1<br>$32^{\circ}$ 46.8'                | $130^{\circ} 15.2^{\circ}$<br>$130^{\circ} 22.6^{\circ}$ | 832 | <b>加朝</b><br>糸数 | イトカズ    | 沖縄県  | 26° 9'               | $127 \ 41.3$<br>$127 \ 46'$ |
| 758 1          | 福江                     | フクエ            | 長崎県                | 32* 41.6'                                              | 128° 49.6'                                               | 833 | 南大東             | ダイトウ    | 沖繩県  | 25* 49.7'            | 131° 13.5'                  |
| 759 0          | 口之津                    | クチノツ           | 長崎県                | 32° 36.6'                                              | 130° 11.4'                                               | 834 | 伊良部             | イラブ     | 沖繩県  | 24° 49.4'            | 125° 10.4'                  |
| 760 9          | 野母崎<br>はキオ             | ノモサキ<br>アザルギ   | <b>長</b> 崎県<br>佐賀県 | 32° 34.6'                                              | 129° 44.6'                                               | 835 | 宮古島<br>名良間      | ミヤコシマ   | 沖縄県  | 24° 47.4'            | 125° 16.7'                  |
| 762            | 伊万里                    | イマリ            | 佐賀県                | 33° 15.8'                                              | 129° 53'                                                 | 837 | 伊原間             | イバルマ    | 沖縄県  | 24° 30.2'            | 124° 16. 8'                 |
| 763            | 左賀                     | サガ             | 佐賀県                | 33° 15.8'                                              | 130° 18.4'                                               | 838 | 与那国島            | ヨナグニジマ  | 沖縄県  | 24° 27.7'            | 123° 0.6'                   |
| 764 \$         | 當野                     | ウレシノ           | 佐賀県                | 33 6.8                                                 | 130°0'                                                   | 839 | 西表島             | イリオモテジマ | 沖縄県  | 24° 23.1'            | 123 44.9                    |
| 765 8          | 日 <sup>(1)</sup><br>爾北 | シロインカホク        | 在真皇                | 33° 6.7'                                               | $130^{\circ} 8.3$<br>$130^{\circ} 41.6'$                 | 840 | <b>七垣</b><br>大原 | オオハラ    | 沖縄県  | 24 19.9<br>24° 15.6' | 124 9.8<br>123° 52.4'       |
| 767 F          | 南小国                    | ミナミオグニ         | 熊本県                | 33° 5.7'                                               | 131° 4.4'                                                | 842 | 波照間             | ハテルマ    | 沖繩県  | 24° 3.5'             | 123° 46. 1'                 |
| 768 1          | 岱明                     | タイメイ           | 熊本県                | 32° 54.7'                                              | 130° 30.9'                                               |     |                 |         |      |                      |                             |
| 769 9          | 第他<br>研薩風川             | モクチ            | 那本県<br>能木県         | 32° 56.7'                                              | $130^{\circ} 46.8^{\circ}$                               |     |                 |         |      |                      |                             |
| 771 1          | 熊本                     | クマモト           | 熊本県                | 32° 48.6'                                              | 130° 42.6'                                               |     |                 |         |      |                      |                             |
| 772 🖗          | 阿蘇山                    | アソサン           | 熊本県                | 32° 52.6'                                              | 131° 4.5'                                                |     |                 |         |      |                      |                             |
| 773 7          | 高森                     | タカモリ           | 熊本県                | 32° 49.1'                                              | 131 7.6                                                  |     |                 |         |      |                      |                             |
| 775            | 一月<br>甲佐               | コウサ            | 熊本県                | 32° 38.7'                                              | 130° 28. 9<br>130° 48. 7'                                |     |                 |         |      |                      |                             |
| 776 木          | 松島                     | マツシマ           | 熊本県                | 32° 30.7'                                              | 130° 27'                                                 |     |                 |         |      |                      |                             |
| 777 7          | 本渡                     | ホンド            | 熊本県                | 32° 28'                                                | 130° 11'                                                 |     |                 |         |      |                      |                             |
| 779 7          | 水保                     | マナシロミナマタ       | 服本県                | $32^{\circ}$ 28.3<br>$32^{\circ}$ 12.1'                | $130^{\circ} 36.6$<br>$130^{\circ} 24.5^{\prime}$        |     |                 |         |      |                      |                             |
| 780            | 人吉                     | ヒトヨシ           | 熊本県                | 32° 12.9'                                              | 130° 45.4'                                               |     |                 |         |      |                      |                             |
| 781            | E and the series       | ウエ             | 熊本県                | 32* 13.4'                                              | 130° 54.5'                                               |     |                 |         |      |                      |                             |
| 782 2          | 干保<br>宮 千 鋪            | ワシブカ           | 照本県<br>宣修県         | 32 11.7<br>32° 42'                                     | 130 1.7                                                  |     |                 |         |      |                      |                             |
| 784            | 古江                     | フルエ            | 宮崎県                | 32° 42.3'                                              | 131° 49.4'                                               |     |                 |         |      |                      |                             |
| 785 ¥          | <b>薛岡</b>              | クラオカ           | 宮崎県                | 32* 38.4'                                              | 131° 9.6'                                                |     |                 |         |      |                      |                             |
| 786 \$         | 近 尚                    | ノベオカ           | 宮崎県<br>宮崎県         | 32" 34.7"                                              | 131 39.6                                                 |     |                 |         |      |                      |                             |
| 788 7          | 神門                     | ミカド            | 宮崎県                | 32° 23'                                                | 131° 30. 2                                               |     |                 |         |      |                      |                             |
| 789 T          | 西米良                    | ニシメラ           | 宮崎県                | 32° 13.6'                                              | 131° 9.3'                                                |     |                 |         |      |                      |                             |
| 790 7          | 高鍋<br>hn h 本           | タカナベ           | 宮崎県                | 32 7.8                                                 | 131° 31.6'                                               |     |                 |         |      |                      |                             |
| 791 7          | 西都                     | カシトワサイト        | 宮崎県                | 32° 5, 8'                                              | 130° 48.8<br>131° 24.1'                                  |     |                 |         |      |                      |                             |
| 793 /          | 小林                     | コバヤシ           | 宮崎県                | 31° 59.9'                                              | 130° 57.5'                                               |     |                 |         |      |                      |                             |
| 794 7          | 宮崎                     | ミヤザキ           | 宮崎県                | 31° 56.1'                                              | 131° 25'                                                 |     |                 |         |      |                      |                             |
| 795            | 育 <i>局</i><br>都城       | ミヤコノジョウ        | 宮崎県                | $31^{\circ} 43.1^{\circ}$<br>$31^{\circ} 43.6^{\circ}$ | $131^{\circ} 27.6$<br>$131^{\circ} 5.1^{\circ}$          |     |                 |         |      |                      |                             |
| 797            | 油津                     | アプラツ           | 宮崎県                | 31° 34.5'                                              | 131° 24.6'                                               |     |                 |         |      |                      |                             |
| 798            | 串間                     | クシマ            | 宮崎県                | 31° 27.9'                                              | 131* 13.9'                                               |     |                 |         |      |                      |                             |
| 799 p<br>800 7 | 刘 <u>八</u> 侬<br>大口     | オオクチ           | 鹿児島県               | $32^{\circ} 1.5$<br>$32^{\circ} 2.7'$                  | $130^{\circ} 12.2^{\circ}$<br>$130^{\circ} 37.7^{\circ}$ |     |                 |         |      |                      |                             |
| 801 7          | 富之城                    | ミヤノジョウ         | 鹿児島県               | 31° 54.2'                                              | 130° 27.5'                                               |     |                 |         |      |                      |                             |
| 802            | 中甑                     | ナカコシキ          | 鹿児島県               | 31° 49.8'                                              | 129° 52'                                                 |     |                 |         |      |                      |                             |
| 803 7          | 東市来                    | モブライ<br>ヒガシイチキ | 鹿児島県               | $31^{\circ} 49.9^{\circ}$<br>$31^{\circ} 40^{\circ}$   | $130^{\circ}$ 19.1<br>$130^{\circ}$ 19.8'                |     |                 |         |      |                      |                             |
| 805 4          | 枚之原                    | マキノハラ          | 鹿児島県               | 31° 40.1'                                              | 130° 51.3'                                               |     |                 |         |      |                      |                             |
| 806月           | <b>鹿児島</b>             | カゴシマ           | 鹿児島県               | 31° 33.1'                                              | 130° 33.1'                                               |     |                 |         |      |                      |                             |
| 807 p<br>808 f | 輝 4C<br>fn ## 田        | キホクカヤダ         | 鹿児島県               | 31 35.3<br>31° 24 8'                                   | $130^{\circ} 51.5^{\circ}$<br>$130^{\circ} 19.7^{\circ}$ |     |                 |         |      |                      |                             |
| 809 7          | 志布志                    | シプシ            | 鹿児島県               | 31° 28.5'                                              | 131° 6'                                                  |     |                 |         |      |                      |                             |
| 810 3          | 喜入                     | キイレ            | 鹿児島県               | 31° 23.4'                                              | 130° 32.4'                                               |     |                 |         |      |                      |                             |
| 811 J          | 毘屋                     | カノヤ            | 鹿児島県               | 31° 23.3'                                              | 130° 52.1'                                               |     |                 |         |      |                      |                             |
| 813 1          | 司山<br>枕崎               | マクラザキ          | 鹿児島県               | 31° 16.1'                                              | 130° 50.5<br>130° 17.7'                                  |     |                 |         |      |                      |                             |
| 814            | 指宿                     | イブスキ           | 鹿児島県               | 31° 14.8'                                              | 130° 38.3'                                               |     |                 |         |      |                      |                             |
| 815 P          | 内之浦                    | ウチノウラ          | 鹿児島県               | 31 16.4                                                | 131° 4.8'                                                |     |                 |         |      |                      |                             |
| 817 #          | 御子島                    | タネガシマ          | )<br>鹿児島県          | 30° 44.1'                                              | 130° 59.6'                                               |     |                 |         |      |                      |                             |
| 818            | 上中                     | カミナカ           | 鹿児島県               | 30° 24.3'                                              | 130° 54.3'                                               |     |                 |         |      |                      |                             |
| 819            | 量久島                    | ヤクシマ           | 鹿児島県               | 30° 22.7'                                              | 130° 39.7'                                               |     |                 |         |      |                      |                             |
| 820 /          | 电之间<br>名媚              | オノアイター         | 鹿児島県               | 30° 14.1'<br>28° 22 6'                                 | 130° 33.4'<br>129° 29 9'                                 |     |                 |         |      |                      |                             |
| 822            | 古仁屋                    | コニヤ            | 鹿児島県               | 28° 8.6'                                               | 129° 19'                                                 |     |                 |         |      |                      |                             |
| 823            | 更仙                     | イセン            | 鹿児島県               | 27° 40.4'                                              | 128° 58.6'                                               |     |                 |         |      |                      |                             |
| 824            | 仲永良部                   | オキノエラブ         | 鹿児島県               | 27 25.7                                                | 128 42.4'                                                |     |                 |         |      |                      |                             |

|    |                                            | 材料特性值      | 直一覧        |
|----|--------------------------------------------|------------|------------|
| 付2 | 材料名特性值一覧                                   |            |            |
| No | 林 料 名                                      | 熱伝導率(W/mK) | 容積比熱(J/LK) |
| 1  | 空気(静止)                                     | 0.022      | 1.3        |
| 2  | 水(静止)                                      | 0.6        | 4200       |
| 3  | ·····································      | 2.2        | 1900       |
| 4  | ·<br>雪                                     | 0.06       | 180        |
| 5  | 鋼                                          | 55         | 3600       |
| 6  | アルミニウム                                     | 210        | 2400       |
| 7  | 銅                                          | 370        | 3200       |
| 8  | ステンレス                                      | 15         | 3500       |
| 9  | 岩石(重量)                                     | 3.1        | 2400       |
| 10 | 岩石(軽量)                                     | 1.4        | 1700       |
| 11 | 土壌(粘土質)                                    | 1.5        | 3100       |
| 12 | 土壌(砂質)                                     | 0.9        | 2000       |
| 13 | 土壌(ローム質)                                   | 1          | 3300       |
| 14 | 土壌(火山灰質)                                   | 0.5        | 1800       |
| 15 | 砂利                                         | 0.62       | 1500       |
| 16 | PCコンクリート                                   | 1.5        | 1900       |
| 17 | 普通コンクリート                                   | 1.6        | 2000       |
| 18 | 軽量コンクリート(軽量1種)                             | 0.8        | 1900       |
| 19 | 軽量コンクリート(軽量2種)                             | 0.5        | 1600       |
| 20 | 気泡コンクリート(ALC)                              | 0.19       | 660        |
| 21 | コンクリートブロック(重量)                             | 1.1        | 1800       |
| 22 | コンクリートブロック(軽量)                             | 0.53       | 1600       |
| 23 | セメント・モルタル                                  | 1.5        | 1600       |
| 24 | 押出成型セメント板                                  | 0.4        | 2100       |
| 25 | スレート                                       | 1.2        | 1800       |
| 26 | せっこう・プラスタ                                  | 0.6        | 1600       |
| 27 | せっこうボード                                    | 0.22       | 830        |
| 28 | 硬質せっこうボード                                  | 0.36       | 1320       |
| 29 | しっくい                                       | 0.74       | 1400       |
| 30 | 土壁                                         | 0.69       | 1100       |
| 31 | ガラス                                        | 1          | 1900       |
| 32 | タイル                                        | 1.3        | 2000       |
| 33 | れんが                                        | 0.64       | 1400       |
| 34 |                                            | 1          | 1500       |
| 35 | <u>ロックウール化粧吸音板</u>                         | 0.064      | 294        |
| 36 |                                            | 0.13       | 679        |
| 37 | ケイ酸カルシウム板(0.8mm)                           | 0.2        | 690        |
| 38 | <u>ケイ酸カルシウム板(1.0mm)</u>                    | 0.2        | 1000       |
| 39 |                                            | 0.12       | 520        |
| 40 |                                            | 0.16       | /20        |
| 41 | ダダミホート<br>  、 、、 ビード                       | 0.06       | 450        |
| 42 |                                            | 0.07       | 630        |
| 43 |                                            | 0.06       | 540        |
| 44 | ハーナイクルホート<br> ナチャン・ト ち                     | 0.17       | /20        |
| 45 | ヘモセラノト仮                                    | 0.13       | 1100       |
| 46 | <u>  小力 ゼアノト版</u><br>  ハードラーノバーギード         | 0.15       | 1000       |
| 4/ | <u> ハートノアイハーホート</u><br> ミニノマノニシン:ニノファノバーニー | U.17       | 1230       |
| 48 | <u> ミノイノムナノンナイノアイハー小一ト<br/> ビールズ庄母</u>     | 0.12       | 1500       |
| 49 |                                            | 0.19       | 1000       |
|    | 11.1 M                                     | U.Z.0      | 1300       |

Г

| 51 | アスファルト類              | 0.11  | 920 |
|----|----------------------|-------|-----|
| 52 | 畳床                   | 0.15  | 290 |
| 53 | 建材畳床(Ⅲ型50mm厚)        | 0.052 | 208 |
| 54 | 建材畳床(K·N型50mm厚)      | 0.034 | 40  |
| 55 | カーペット類               | 0.08  | 320 |
| 56 | グラスウール断熱材10K相当       | 0.05  | 8   |
| 57 | グラスウール断熱材16K相当       | 0.045 | 13  |
| 58 | グラスウール断熱材20K相当       | 0.042 | 17  |
| 59 | グラスウール断熱材24K相当       | 0.038 | 20  |
| 60 | グラスウール断熱材32K相当       | 0.036 | 27  |
| 61 | 高性能グラスウール断熱材16K相当    | 0.038 | 13  |
| 62 | 高性能グラスウール断熱材24K相当    | 0.036 | 20  |
| 63 | 高性能グラスウール断熱材32K相当    | 0.035 | 27  |
| 64 | 高性能グラスウール断熱材40K相当    | 0.034 | 34  |
| 65 | 高性能グラスウール断熱材48K相当    | 0.033 | 40  |
| 66 | 吸込み用グラスウール 13K相当     | 0.052 | 11  |
| 67 | 吸込み用グラスウール 18K相当     | 0.052 | 15  |
| 68 | 吸込み用グラスウール 30K相当     | 0.04  | 25  |
| 69 | 吸込み用グラスウール 35K相当     | 0.04  | 19  |
| 70 | 吹付けロックウール            | 0.064 | 412 |
| 71 | ロックウール断熱材(マット)       | 0.038 | 34  |
| 72 | ロックウール断熱材(フェルト)      | 0.038 | 34  |
| 73 | ロックウール断熱材(ボード)       | 0.036 | 67  |
| 74 | 吸込み用ロックウール 25K相当     | 0.047 | 21  |
| 75 | 吸込み用ロックウール 65K相当     | 0.039 | 55  |
| 76 | 吸込み用セルロース、ファイハー 25K  | 0.04  | 47  |
| 77 | 吸込み用セルロース、ファイハー 45K  | 0.04  | 85  |
| 78 | 吸込み用セルロース、ファイハー 55K  | 0.04  | 103 |
| 79 | 押出法ポリスチレンフォーム保温板1種   | 0.04  | 33  |
| 80 | 押出法ポリスチレンフォーム保温板2種   | 0.034 | 36  |
| 81 | 押出法ポリスチレンフォーム保温板3種   | 0.028 | 40  |
| 82 | A種ポリスチレンフォーム保温板1種2号  | 0.042 | 13  |
| 83 | A種ポリスチレンフォーム保温板2種    | 0.038 | 46  |
| 84 | ビース゛法ポリスチレンフォーム保温板特号 | 0.034 | 35  |
| 85 | ビース`法ポリスチレンフォーム保温板1号 | 0.036 | 39  |
| 86 | ビーズ法ポリスチレンフォーム保温板2号  | 0.037 | 33  |
| 87 | ヒース、法ポリスチレンフォーム保温板3号 | 0.04  | 26  |
| 88 | ヒース、法ポリスチレンフォーム保温板4号 | 0.043 | 20  |
| 89 | 硬質ウレタンフォーム保温板2種1号    | 0.023 | 60  |
| 90 | 硬質ウレタンフォーム保温板2種2号    | 0.024 | 43  |
| 91 | 吹付け硬質ウレタンフォーム保温板A種1  | 0.034 | 61  |
| 92 | 吹付け硬質ウレタンフォーム保温板A種3  | 0.04  | 26  |
| 93 | フェノールフォーム保温板1種1号     | 0.022 | 77  |
| 94 | フェノールフォーム保温板1種2号     | 0.022 | 43  |
| 95 | 密閉空気層(W/m2K)         | 6.67  | 0   |
| 96 | 非密閉空気層(W/m2K)        | 14.2  | 0   |

| 付3-1 | ガラス特性値一覧(単板ガラス)         |                 | (BL:ブラインド 明:明色 中   | 中:中間色 8 | 部暗色 SC         | R: 放射遮蔽 | 医<br>系数<br>SC | 「「「「「「「「」」」 | 夜係数 を示 | <b>ドす</b> ) |        |
|------|-------------------------|-----------------|--------------------|---------|----------------|---------|---------------|-------------|--------|-------------|--------|
| No.  | 種別                      | 熱貫流抵抗BL無(m2K/W) | Ⅰ 熟貫流抵抗BL有 (m2K/W) | BL無SCR  | <b>BL</b> 無SOC | BL明SCR  | <b>BL明SCC</b> | BLPSCR      | BL中SCC | BL暗SCR      | BL聞SCC |
| 10(  | 透明フロートガラス3mm            | 0.15            | 0.215              | 0.985   | 0.015          | 0.249   | 0.255         | 0.227       | 0.357  | 0.219       | 0.441  |
| 10   | 透明フロートガラス5mm            | 0.15            | 0.217              | 0.947   | 0.026          | 0.242   | 0.259         | 0.222       | 0.355  | 0.214       | 0.434  |
| 102  | 適明フロートガラス6==            | 0.158           | 3 0.218            | 0.936   | 0.029          | 0.24    | 0.261         | 0.219       | 0.355  | 0.211       | 0.433  |
| 10   |                         | 0. 10           | 0.22               | 0.903   | 0.04           | 0.234   | 0.265         | 0.215       | 0.354  | 0.207       | 0.427  |
| 107  | 透明フロートガラス10==           | 0.16            | 0.222              | 0.87    | 0.049          | 0.227   | 0.27          | 0.209       | 0.353  | 0.201       | 0.423  |
| 10   | 透明フロートガラス12==           | 0.16            | 1 0.224            | 0.84    | 0.058          | 0.223   | 0.273         | 0.205       | 0.352  | 0.198       | 0.417  |
| 10   | 透明フロートガラス15mm           | 0.16            | 0.227              | 0.81    | 0.069          | 0.217   | 0.279         | 0.2         | 0.353  | 0.193       | 0.414  |
| 10   | 「透明フロートガラス19mm          | 0.17            | 0.231              | 0.784   | 0.079          | 0.214   | 0.285         | 0.197       | 0.355  | 0.19        | 0.413  |
| 100  | 透明網入りガラス6.8==           | 0.15            | 0.219              | 0.873   | 0.045          | 0.229   | 0.264         | 0.209       | 0.349  | 0.201       | 0.419  |
| 10   | ■1透明網入りガラス10mm          | 0.16            | 0.222              | 0.829   | 0.059          | 0.219   | 0.271         | 0.202       | 0.347  | 0.194       | 0.413  |
| II   | 熱吸ブロンズ(淡色) 6==          | 0.158           | 3 0.218            | 0.741   | 0.079          | 0.201   | 0.27          | 0.185       | 0.334  | 0.178       | 0.386  |
| 11   | 戦 昭 ブロ ン ズ ( 家 句 ) 8 == | 0.16            | 0.22               | 0.674   | 0, 099         | 0.187   | 0.273         | 0.174       | 0.328  | 0.167       | 0.373  |
| H    | 戦殴ブロンズ ( ※ 句 ) 10mm     | 0.16            | 0.222              | 0.617   | 0.117          | 0.176   | 0.277         | 0.163       | 0.322  | 0.158       | 0.361  |
| 11   | 獣殿ブロンズ(淡色)15mm          | 0.16            | 1 0.224            | 0.57    | 0.131          | 0.167   | 0.279         | 0.155       | 0.319  | 0.151       | 0.351  |
| 11-  |                         | 0.16            | 0.227              | 0.51    | 0.153          | 0.154   | 0.282         | 0.145       | 0.314  | 0.141       | 0.341  |
| 11   | 戦吸ブロンズ (譲色) 8==         | 0.158           | 0.218              | 0.663   | 0, 099         | 0.185   | 0.27          | 0.171       | 0.322  | 0.165       | 0.367  |
| 11(  | 熱吸ブロンズ(濃色)8==           | 0. 10           | 0.22               | 0.592   | 0.12           | 0.17    | 0.272         | 0.158       | 0.315  | 0.153       | 0.351  |
| 11   | 。  熱吸ブロンズ(濃色)10mm       | 0.16            | 0.222              | 0.53    | 0.139          | 0.158   | 0.273         | 0.147       | 0.309  | 0.143       | 0.337  |
| 118  | 熱吸ブロンズ(濃色)12mm          | 0.16            | 1 0.224            | 0.483   | 0.154          | 0.147   | 0.275         | 0.139       | 0.304  | 0.135       | 0.328  |
| 113  | 熱吸ブロンズ(濃色)15mm          | 0.16            | 0.227              | 0.419   | 0.177          | 0.135   | 0.277         | 0.128       | 0.298  | 0.125       | 0.315  |
| 12(  | 熱吸グレー(淡色) 6mm           | 0.158           | 3 0.218            | 0.746   | 0.079          | 0.202   | 0.27          | 0.186       | 0.335  | 0.179       | 0.389  |
| 12.  | - 熱吸グレー(淡色)8mm          | 0. 16           | 0.22               | 0.681   | 0.097          | 0.189   | 0.274         | 0.175       | 0.329  | 0.168       | 0.375  |
| 12.  | 。  熱吸グレー(淡色)10mm        | 0.162           | 0.222              | 0.625   | 0.114          | 0.178   | 0.275         | 0.166       | 0.323  | 0.16        | 0.362  |
| 12.  | 熱吸グレー(淡色)12㎜            | 0.16            | 1 0.224            | 0.577   | 0.13           | 0.168   | 0.279         | 0.157       | 0.32   | 0.152       | 0.353  |
| 12.  | 熱吸グレー(淡色) 15㎜           | 0.16            | 0.227              | 0.517   | 0.151          | 0.157   | 0.282         | 0.146       | 0.315  | 0.142       | 0.343  |
| 125  | 「熱吸グレー(濃色) 6mm          | 0.158           | 3 0.218            | 0.602   | 0.115          | 0.171   | 0.269         | 0.159       | 0.314  | 0.154       | 0.351  |
| 12   | 。<br>熱吸グレー(濃色)8mm       | 0. 1(           | 0.22               | 0.526   | 0.138          | 0.155   | 0.27          | 0.145       | 0.305  | 0.141       | 0.334  |
| 12   | "   熱吸グレー(濃色) 10㎜       | 0.162           | 0.222              | 0.464   | 0.157          | 0.143   | 0.27          | 0.135       | 0.297  | 0.13        | 0.32   |
| 12   | 8 熱吸グレー(濃色)12mm         | 0.16            | 1 0.224            | 0.419   | 0.171          | 0.134   | 0.271         | 0.127       | 0.293  | 0.123       | 0.31   |
| 125  | )熱吸グレー(濃色)15mm          | 0.16            | 0.227              | 0.361   | 0.193          | 0.121   | 0.273         | 0.117       | 0.287  | 0.114       | 0.298  |
| 134  | 熱吸グリーン6mm               | 0.158           | 0.218              | 0.608   | 0.113          | 0.173   | 0.269         | 0.16        | 0.314  | 0.154       | 0.352  |
| 13   | 「熱吸グリーン8mm              | 0. 16           | 0.22               | 0.544   | 0.131          | 0.16    | 0.27          | 0.149       | 0.307  | 0.144       | 0.338  |
| 13.  | 2 熱吸グリーン10mm            | 0.162           | 0.222              | 0.497   | 0.147          | 0.15    | 0.272         | 0.141       | 0.303  | 0.136       | 0.329  |
| 13,  | 「熱吸グリーン12mm             | 0.16            | 0.224              | 0.461   | 0.161          | 0.143   | 0.273         | 0.135       | 0.299  | 0.13        | 0.322  |
| 13.  | 「熱吸ブルー6mm               | 0.158           | 0.218              | 0.728   | 0.082          | 0.198   | 0.271         | 0.183       | 0.331  | 0.176       | 0.383  |
| 133  | 5<br>熱吸ブルー8mm           | 0. 16           | 0.22               | 0.665   | 0.101          | 0.186   | 0.272         | 0.173       | 0.326  | 0.166       | 0.37   |
| 13   | 、熱吸ブルー10mm              | 0.162           | 0.222              | 0.618   | 0.115          | 0.177   | 0.275         | 0.165       | 0.322  | 0.158       | 0.361  |
| 13   | 。<br>熱吸ブルー12mm          | 0.16            | 0.224              | 0.571   | 0.131          | 0.167   | 0.279         | 0.157       | 0.318  | 0.151       | 0.352  |
| 138  | 1 熱反クリア6mm              | 0.158           | 0.218              | 0.783   | 0.029          | 0.225   | 0.23          | 0.2         | 0.309  | 0.186       | 0.371  |
| 135  | 熟反クリア8mm                | 0. 10           | 0.22               | 0.759   | 0.039          | 0.221   | 0.234         | 0.197       | 0.309  | 0.183       | 0.369  |
| 14(  | 11 熟反クリア10mm            | 0.16            | 0.222              | 0.737   | 0.047          | 0.216   | 0.239         | 0.192       | 0.31   | 0.179       | 0.367  |
| 14.  | 熱反クリア12mm               | 0.16            | 1 0.224            | 0.717   | 0.055          | 0.211   | 0.243         | 0.189       | 0.311  | 0.176       | 0.365  |
| 14.  | 獣反ブロンズ (淡色) 6==         | 0.158           | 3 0.218            | 0.622   | 0.087          | 0.191   | 0.249         | 0.171       | 0.301  | 0.16        | 0.343  |
| 14.  | 熱反ブロンズ(淡色) 8mm          | 0. 16           | 0.22               | 0.574   | 0.109          | 0.181   | 0.256         | 0.162       | 0.301  | 0.152       | 0.337  |
| 14-  | (                       | 0.16            | 0.222              | 0.531   | 0.127          | 0.17    | 0.262         | 0.154       | 0.301  | 0.145       | 0.331  |
| 14   | (豊臣/ビンズ(第年)15mm         | 0.16/           | 0 994              | 0 406   | 0 149          | 0 162   | 0 266         | 0 149       | 0 299  | 0 130       | 0 297  |

ガラス特性値一覧

| 146   熟反ブロンズ(濃色) 6㎜              | 0.158 | 0.218 | 0.562 | 0.111 | 0.176 | 0.255 | 0.159 | 0.298 | 0.15  | 0.331 |
|----------------------------------|-------|-------|-------|-------|-------|-------|-------|-------|-------|-------|
| 147 熟反ブロンズ(濃色)8㎜                 | 0.16  | 0.22  | 0.51  | 0.131 | 0.163 | 0.259 | 0.149 | 0.296 | 0.141 | 0.323 |
| 148 熟反ブロンズ(濃色)10mm               | 0.162 | 0.222 | 0.463 | 0.151 | 0.152 | 0.264 | 0.139 | 0.294 | 0.133 | 0.317 |
| 149 熟反ブロンズ(濃色)12mm               | 0.164 | 0.224 | 0.429 | 0.166 | 0.144 | 0.267 | 0.134 | 0.291 | 0.127 | 0.312 |
| 150   熟反グレー(淡色) 6回回              | 0.158 | 0.218 | 0.642 | 0.085 | 0.194 | 0.25  | 0.174 | 0.306 | 0.163 | 0.349 |
| 151   熱反グレー(淡色) 8mm              | 0.16  | 0.22  | 0.591 | 0.105 | 0.182 | 0.258 | 0.165 | 0.304 | 0.155 | 0.342 |
| 153   鄴反グレー(淡色)10目               | 0.162 | 0.222 | 0.547 | 0.122 | 0.173 | 0.263 | 0.157 | 0.304 | 0.147 | 0.336 |
| 153   鄴反グレー(淡色)12目               | 0.164 | 0.224 | 0.511 | 0.138 | 0.163 | 0.269 | 0.15  | 0.303 | 0.142 | 0.331 |
| 154 熱反グレー(濃色) 6mm                | 0.158 | 0.218 | 0.515 | 0.126 | 0.163 | 0.256 | 0.149 | 0.293 | 0.141 | 0.321 |
| 155 熱反グレー(濃色)8mm                 | 0.16  | 0.22  | 0.457 | 0.149 | 0.15  | 0.259 | 0.138 | 0.288 | 0.131 | 0.31  |
| 156   熟反グレー(濃色)10回               | 0.162 | 0.222 | 0.411 | 0.166 | 0.138 | 0.263 | 0.129 | 0.285 | 0.123 | 0.303 |
| 157 熱反グレー(濃色)12mm                | 0.164 | 0.224 | 0.377 | 0.181 | 0.13  | 0.265 | 0.122 | 0.283 | 0.118 | 0.297 |
| 158 熱反グリーン6mm                    | 0.158 | 0.218 | 0.511 | 0.119 | 0.161 | 0.248 | 0.146 | 0.286 | 0.138 | 0.314 |
| 159 熱反グリーン8mm                    | 0.16  | 0.22  | 0.459 | 0.139 | 0.149 | 0.253 | 0.136 | 0.282 | 0.129 | 0.306 |
| 160 熟反グリーン10mm                   | 0.162 | 0.222 | 0.423 | 0.154 | 0.139 | 0.256 | 0.129 | 0.281 | 0.123 | 0.301 |
| 161   熱反グリーン12mm                 | 0.164 | 0.224 | 0.395 | 0.167 | 0.134 | 0.259 | 0.125 | 0.28  | 0.119 | 0.297 |
| 162   戦反ブルー6回                    | 0.158 | 0.218 | 0.592 | 0.089 | 0.183 | 0.243 | 0.165 | 0.291 | 0.153 | 0.331 |
| 163<br>  黥反ブルー8 <sup>mm</sup>    | 0.16  | 0.22  | 0.544 | 0.109 | 0.171 | 0.249 | 0.155 | 0.29  | 0.145 | 0.323 |
| 164 熱反ブルー10㎜                     | 0.162 | 0.222 | 0.509 | 0.123 | 0.163 | 0.254 | 0.149 | 0.29  | 0.139 | 0.319 |
| 165   熱反ブルー12mm                  | 0.164 | 0.224 | 0.473 | 0.139 | 0.155 | 0.258 | 0.142 | 0.29  | 0.134 | 0.314 |
| 166 高性能熱反ブルー系(TS40) 6mm          | 0.164 | 0.225 | 0.493 | 0.133 | 0.163 | 0.253 | 0.149 | 0.288 | 0.139 | 0.317 |
| 167 高性能熱反ブルー系(TS40) 8mm          | 0.166 | 0.227 | 0.483 | 0.138 | 0.161 | 0.256 | 0.146 | 0.291 | 0.138 | 0.318 |
| 168 高性能熱反ブルー系(TS40) 10mm         | 0.168 | 0.229 | 0.474 | 0.145 | 0.16  | 0.259 | 0.146 | 0.293 | 0.137 | 0.319 |
| 169 高性能熱反ブルー系(TS40) 12mm         | 0.17  | 0.231 | 0.467 | 0.151 | 0.159 | 0.263 | 0.145 | 0.295 | 0.137 | 0.32  |
| 170 高性能熱反ブルー系(IS30) 6mm          | 0.17  | 0.232 | 0.367 | 0.139 | 0.129 | 0.221 | 0.118 | 0.245 | 0.111 | 0.264 |
| 171 高性能熱反ブルー系(TS30) 8mm          | 0.172 | 0.234 | 0.362 | 0.146 | 0.128 | 0.226 | 0.118 | 0.249 | 0.111 | 0.267 |
| 172 高性能熱反ブルー系(TS30) 10mm         | 0.174 | 0.236 | 0.359 | 0.153 | 0.128 | 0.231 | 0.118 | 0.254 | 0.112 | 0.271 |
| 173 高性能熱反ブルー系(TS30) 12mm         | 0.176 | 0.238 | 0.355 | 0.16  | 0.128 | 0.237 | 0.118 | 0.258 | 0.112 | 0.274 |
| 174 高性能熱反ブルー系(TBL35/TCB35) 6mm   | 0.166 | 0.226 | 0.425 | 0.131 | 0.141 | 0.232 | 0.129 | 0.262 | 0.122 | 0.285 |
| 175 高性能熱反ブルー系(TBL35/TCB35) 8mm   | 0.168 | 0.228 | 0.419 | 0.138 | 0.139 | 0.238 | 0.128 | 0.265 | 0.122 | 0.287 |
| 176 高性能熱反ブルー系(TBL35/TCB35) 10mm  | 0.17  | 0.23  | 0.413 | 0.145 | 0.138 | 0.242 | 0.128 | 0.269 | 0.121 | 0.29  |
| 177 高性能熱反ブルー系(TBL35/TCB35) 12mm  | 0.172 | 0.232 | 0.408 | 0.151 | 0.138 | 0.246 | 0.128 | 0.272 | 0.121 | 0.293 |
| 178<br> 高性能熱反シルバーグレー (SGY32) 6mm | 0.168 | 0.23  | 0.434 | 0.142 | 0.144 | 0.241 | 0.133 | 0.272 | 0.126 | 0.296 |
| 179 高性能熱反シルバーグレー (S6Y32) 8mm     | 0.17  | 0.232 | 0.426 | 0.147 | 0.143 | 0.246 | 0.131 | 0.274 | 0.126 | 0.297 |
| 180 高性能熱反シルバーグレー(SGY32) 10mm     | 0.172 | 0.234 | 0.419 | 0.154 | 0.142 | 0.249 | 0.131 | 0.277 | 0.125 | 0.299 |
| 181 高性能熱反シルバーグレー(SGY32) 12mm     | 0.174 | 0.236 | 0.413 | 0.16  | 0.141 | 0.254 | 0.13  | 0.28  | 0.125 | 0.301 |
| 182 高性能熱反ライトブルー(TSL30) 6mm       | 0.18  | 0.245 | 0.337 | 0.131 | 0.117 | 0.201 | 0.107 | 0.226 | 0.103 | 0.245 |
| 183<br>高性能熱反ライトブルー(TSL30) 8mm    | 0.182 | 0.247 | 0.331 | 0.139 | 0.117 | 0.207 | 0.107 | 0.231 | 0.103 | 0.249 |
| 184 高性能熱反ライトブルー(TSL30) 10mm      | 0.184 | 0.249 | 0.326 | 0.147 | 0.115 | 0.213 | 0.107 | 0.234 | 0.103 | 0.251 |
| 185 高性能熱反ライトブルー(TSL30) 12mm      | 0.186 | 0.251 | 0.32  | 0.157 | 0.115 | 0.217 | 0.107 | 0.239 | 0.103 | 0.255 |
| 186   高性能熱反シルバー系(SS20) 6mm       | 0.179 | 0.243 | 0.27  | 0.15  | 0.104 | 0.197 | 0.096 | 0.213 | 0.09  | 0.226 |
| 187   高性能熱反シルバー系(SS20) 8mm       | 0.181 | 0.245 | 0.267 | 0.158 | 0.104 | 0.202 | 0.096 | 0.218 | 0.091 | 0.231 |
| 188 高性能熱反シルバー系(SS20) 10mm        | 0.183 | 0.247 | 0.265 | 0.165 | 0.104 | 0.208 | 0.097 | 0.223 | 0.093 | 0.234 |
| 189 高性能熱反シルバー系(SS20) 12mm        | 0.185 | 0.249 | 0.264 | 0.173 | 0.105 | 0.214 | 0.097 | 0.229 | 0.094 | 0.239 |
| 190 高性能熱反シルバー系(SS14) 6mm         | 0.18  | 0.244 | 0.225 | 0.15  | 0.09  | 0.183 | 0.083 | 0.195 | 0.08  | 0.205 |
| 191 高性能熱反シルバー系(SS14) 8mm         | 0.182 | 0.246 | 0.224 | 0.159 | 0.091 | 0.19  | 0.085 | 0.201 | 0.081 | 0.21  |
| 192 高性能熱反シルバー系(SS14) 10mm        | 0.184 | 0.248 | 0.224 | 0.167 | 0.091 | 0.197 | 0.086 | 0.208 | 0.082 | 0.216 |
| 193 高性能熱反シルバー系(SS14) 12mm        | 0.186 | 0.25  | 0.225 | 0.174 | 0.094 | 0.201 | 0.087 | 0.214 | 0.083 | 0.222 |

| (電影及ンルバー糸 (558) 6mm (193) (193) (193) (193) (193) (193) (193) (193) (193) (193) (193) (193) (193) (193) (193) (193) (193) (193) (193) (193) (193) (117) (117) (118) (117) (118) (117) (118) (117) (117) (117) (117) (117) (117) (117) (117) (117) (117) (117) (117) (117) (117) (117) (117) (117) (117) (117) (117) (117) (117) (117) (117) (117) (117) (118) (117) (118) (117)                                                                                                    |                     |       |       | 1000  | 1 1 1 1 1 | 1000  |       | 100   | 1000  |        |       |
|----------------------------------------------------------------------------------------------------|---------------------|-------|-------|-------|-----------|-------|-------|-------|-------|--------|-------|
| 龍光反シルバー系 (SS8) 8mm 0.195 0.15 0.15 0.15 0.154 0.069 0.158 0.065 0.166 0.063 0.17 11 0.155 0.055 0.013 0.054 0.173 0.054 0.173 0.054 0.173 0.054 0.173 0.055 0.173 0.054 0.173 0.055 0.173 0.056 0.173 0.056 0.173 0.056 0.185 $(2 \times 2 \times 7 \times 7 \times 5 \times 5 \times 5 \times 5 \times 5 \times 5 \times 5 \times 5$                                                                                                    | 龍瓢反シルバー系(SS8) 6mm   | 0.193 | 0.26  | 0.149 | 0.144     | 0.067 | 0.15  | 0.063 | 0.158 | 0.061  | 0.163 |
| 諸院反シルバー系 (SS8) 10mm 0.197 0.197 0.264 0.15 0.165 0.071 0.165 0.066 0.173 0.064 0.173 1.018 $3 \simeq 2 \rightarrow 2 \rightarrow 2 \rightarrow 2 \rightarrow 2 \rightarrow 2 \rightarrow 2 \rightarrow 2 \rightarrow 2 \rightarrow 2$                                                                                                    | 能熟反シルバー茶(SS8) 8==   | 0.195 | 0.262 | 0.15  | 0.154     | 0.069 | 0.158 | 0.065 | 0.166 | 0.063  | 0.17  |
| (主然反シルバー系(SS8) 12mm 0.199 0.199 0.218 0.151 0.174 0.072 0.173 0.069 0.179 0.066 0.184 0.385 $\mathbb{Z} \times \mathbb{Z} \times \mathbb{Z} \times \mathbb{Z} \to \mathbb{Z}$ (自 20%) 6mm 0.158 0.158 0.763 0.062 0.216 0.216 0.237 0.191 0.385 (2 \mathbb{Z} \times \mathbb{Z} \times \mathbb{Z} \times \mathbb{Z} \to \mathbb{Z} \to \mathbb{Z}) 0.191 0.327 0.191 0.385 (2 \mathbb{Z} \times \mathbb{Z} \times \mathbb{Z} \times \mathbb{Z} \times \mathbb{Z} \to \mathbb{Z} \to \mathbb{Z}) 0.191 0.328 0.171 0.378 (2 \mathbb{Z} \times \mathbb{Z} \times \mathbb{Z} \times \mathbb{Z} \times \mathbb{Z} \to \mathbb{Z} \to \mathbb{Z}) 0.191 0.328 0.171 0.378 (2 \mathbb{Z} \times \mathbb{Z} \times \mathbb{Z} \times \mathbb{Z} \times \mathbb{Z} \times \mathbb{Z} \times \mathbb{Z} \to \mathbb{Z} \to \mathbb{Z}) 0.191 0.328 0.171 0.378 (2 \mathbb{Z} \times \mathbb{Z} \times \mathbb{Z} \times \mathbb{Z} \times \mathbb{Z} \times \mathbb{Z} \times \mathbb{Z} \to \mathbb{Z} \to | :能熟反シルバー系(SS8) 10mm | 0.197 | 0.264 | 0.15  | 0.165     | 0.071 | 0.165 | 0.066 | 0.173 | 0.064  | 0.178 |
| $ \begin{array}{c c c c c c c c c c c c c c c c c c c $                                                                                                    | :能熟反シルバー系(SS8) 12mm | 0.199 | 0.266 | 0.151 | 0.174     | 0.072 | 0.173 | 0.069 | 0.179 | 0.066  | 0.184 |
| $ \begin{array}{c c c c c c c c c c c c c c c c c c c $                                                                                                    | ドミックプリント (自30%) 6mm | 0.158 | 0.218 | 0.763 | 0.062     | 0.216 | 0.257 | 0.195 | 0.327 | 0.184  | 0.385 |
| $ \begin{array}{c c c c c c c c c c c c c c c c c c c $                                                                                                    | マミックプリント (白30%) 8mm | 0.16  | 0.22  | 0.737 | 0.071     | 0.21  | 0.262 | 0.191 | 0.327 | 0. 181 | 0.382 |
| $ \begin{array}{c c c c c c c c c c c c c c c c c c c $                                                                                                    | ・ミックプリント(白30%)10mm  | 0.162 | 0.222 | 0.713 | 0.08      | 0.206 | 0.265 | 0.186 | 0.328 | 0.177  | 0.378 |
| $\frac{z > y > y > y > y > (\pm 60\%) 6_{\text{IIIII}}}{z > y > y > (\pm 60\%) 6_{\text{IIIIII}}} 0.158 0.158 0.218 0.218 0.654 0.081 0.195 0.25 0.176 0.306 0.165 0.352 0.352 2.97 y > (\pm 60\%) 8_{IIIIIIIIIIIIIIIIIIIIIIIIIIIIIIIIIII$                                                                                                    | マミックプリント(白30%)12mm  | 0.164 | 0.224 | 0.69  | 0.089     | 0.201 | 0.27  | 0.183 | 0.328 | 0.174  | 0.376 |
| ミックプリント(白50%)8mm 0.16 0.16 0.22 0.634 0.09 0.191 0.255 0.173 0.307 0.162 0.341 5 2 2 2 2 2 2 2 2 2 2 2 2 2 2 2 2 2 2                                                                                                    | ドミックプリント(白50%) 6mm  | 0.158 | 0.218 | 0.654 | 0.081     | 0.195 | 0.25  | 0.176 | 0.306 | 0.165  | 0.352 |
| ミックプリント(白50%)10mm 0.162 0.222 0.615 0.099 0.187 0.259 0.169 0.31 0.16 0.349 3.43 3.43 3.43 3.43 3.43 3.43 3.43                                                                                                    | ミックプリント (白50%) 8mm  | 0.16  | 0.22  | 0.634 | 0.09      | 0.191 | 0.255 | 0.173 | 0.307 | 0.162  | 0.351 |
| ミックプリント(白50%)12mm 0.164 0.224 0.598 0.107 0.184 0.263 0.167 0.31 0.157 0.349                                                                                                    | ミックプリント(白50%)10mm   | 0.162 | 0.222 | 0.615 | 0.099     | 0.187 | 0.259 | 0.169 | 0.31  | 0.16   | 0.349 |
|                                                                                                    | ミックプリント(白50%)12mm   | 0.164 | 0.224 | 0.598 | 0.107     | 0.184 | 0.263 | 0.167 | 0.31  | 0.157  | 0.349 |

出典)付3-1~付3-4は 宇都宮大学 郡氏よりの提供によります

| 1+3-2 | ガラス特性値一覧(複層ガラス)      |                 | (BL:ブラインド 明:明色 中 | 中:中間色 尚 | 部暗色 SC | R: 放射遮蔽 | 反係数 SC | C:対流遮蔽  | 医係数 をう   | ミす)    |        |
|-------|----------------------|-----------------|------------------|---------|--------|---------|--------|---------|----------|--------|--------|
| No.   | 種別                   | 热貫流抵抗BL無(m2K/W) | 熱貫流抵抗BL有(m2K/W)  | BL無SCR  | BL無SOC | BL明SCR  | BL明SCC | BL  SCR | BL + SOC | BL语SCR | BL暗SCC |
| 300   | 透明フロート二重3mm          | 0.277           | 0.337            | 0.859   | 0.032  | 0.248   | 0.282  | 0.226   | 0.374    | 0.216  | 0.449  |
| 301   | 透明フロート二重5mm          | 0.281           | 0.341            | 0.798   | 0.05   | 0.233   | 0.29   | 0.214   | 0.371    | 0.205  | 0.437  |
| 302   |                      | 0.283           | 0.343            | 0.779   | 0.056  | 0.23    | 0.293  | 0.21    | 0.369    | 0.201  | 0.432  |
| 303   | 透明フロート二重8mm          | 0.287           | 0, 347           | 0.728   | 0.073  | 0.218   | 0.297  | 0.201   | 0.365    | 0.192  | 0.422  |
| 304   | 透明フロート二重10mm         | 0.291           | 0.351            | 0.679   | 0.086  | 0.207   | 0.299  | 0.191   | 0.36     | 0.183  | 0.409  |
| 305   | 透明フロート二重12㎜          | 0.295           | 0.355            | 0.635   | 0.098  | 0.197   | 0.302  | 0.183   | 0.354    | 0.175  | 0.399  |
| 306   | 透明フロート二重15mm         | 0.301           | 0.361            | 0.593   | 0.11   | 0.187   | 0.303  | 0.174   | 0.35     | 0.168  | 0.387  |
| 307   | 透明フロート二重19mm         | 0.309           | 0.369            | 0.557   | 0.121  | 0.179   | 0.304  | 0.167   | 0.346    | 0.161  | 0.379  |
| 308   | 透明フロート三重3mm          | 0.4             | 0. 459           | 0.757   | 0.046  | 0.238   | 0.294  | 0.216   | 0.371    | 0.205  | 0.434  |
| 309   | 透明フロート三重5mm          | 0.406           | 0.465            | 0.679   | 0.071  | 0.217   | 0.302  | 0.199   | 0.366    | 0.19   | 0.416  |
| 310   | 透明フロート三重6mm          | 0.409           | 0.468            | 0.656   | 0.079  | 0.211   | 0.303  | 0.194   | 0.363    | 0.185  | 0.411  |
| 311   | 透明フロート三重8mm          | 0.415           | 0.474            | 0.597   | 0.096  | 0.195   | 0.306  | 0.181   | 0.357    | 0.173  | 0.397  |
| 312   | 透明フロート三重10㎜          | 0.421           | 0.48             | 0.539   | 0.111  | 0.182   | 0.304  | 0.168   | 0.346    | 0.161  | 0.379  |
| 313   | 透明フロート三重12㎜          | 0.427           | 0.486            | 0.493   | 0.122  | 0.169   | 0.302  | 0.158   | 0.336    | 0.152  | 0.365  |
| 314   | 透明フロート三重15mm         | 0.436           | 0.495            | 0.448   | 0.133  | 0.158   | 0.297  | 0.147   | 0.327    | 0.143  | 0.349  |
| 315   | 透明フロート三重19㎜          | 0.448           | 0.507            | 0.41    | 0.141  | 0.147   | 0.294  | 0.139   | 0.318    | 0.135  | 0.336  |
| 316   | 透明網入り+透明フロート6.8mm    | 0.285           | 0.345            | 0.723   | 0.063  | 0.215   | 0.283  | 0.198   | 0.353    | 0.19   | 0.409  |
| 317   | 透明網入り+透明フロート10mm     | 0.291           | 0.351            | 0.643   | 0.089  | 0.198   | 0.291  | 0.183   | 0.347    | 0.175  | 0.394  |
| 318   | 熱吸ブロンズ(淡色)+透明6mm     | 0.283           | 0.343            | 0.602   | 0.077  | 0.184   | 0.262  | 0.169   | 0.317    | 0.162  | 0.361  |
| 319   | 熱吸ブロンズ(淡色)+透明8mm     | 0.287           | 0.347            | 0.528   | 0.091  | 0.165   | 0.257  | 0.153   | 0.301    | 0.147  | 0.336  |
| 320   | 熱吸ブロンズ(淡色)+透明10㎜     | 0.291           | 0.351            | 0.464   | 0.104  | 0.149   | 0.25   | 0.138   | 0.286    | 0.134  | 0.314  |
| 321   | 熱吸ブロンズ(淡色)+透明12㎜     | 0.295           | 0.355            | 0.413   | 0.113  | 0.136   | 0.243  | 0.127   | 0.273    | 0.123  | 0.296  |
| 322   | 熱吸ブロンズ(淡色)+透明15㎜     | 0.301           | 0.361            | 0.353   | 0.121  | 0.12    | 0.233  | 0.113   | 0.256    | 0.11   | 0.273  |
| 323   | 熱吸ブロンズ(濃色)+透明6mm     | 0.283           | 0.343            | 0.534   | 0.083  | 0.165   | 0.249  | 0.153   | 0.294    | 0.146  | 0.333  |
| 324   | 熱吸ブロンズ(濃色)+透明8㎜      | 0.287           | 0.347            | 0.456   | 0.097  | 0.145   | 0.24   | 0.135   | 0.277    | 0.13   | 0.305  |
| 325   | 熱吸ブロンズ(濃色)+透明10㎜     | 0.291           | 0.351            | 0.39    | 0.109  | 0.128   | 0.231  | 0.12    | 0.259    | 0.117  | 0.28   |
| 326   | 熱吸ブロンズ(濃色)+透明13㎜     | 0.295           | 0.355            | 0.342   | 0.115  | 0.115   | 0.224  | 0.11    | 0.245    | 0.106  | 0.262  |
| 327   | 熱吸ブロンズ(濃色)+透明15㎜     | 0.301           | 0.361            | 0.281   | 0.123  | 0.099   | 0.211  | 0.095   | 0.226    | 0.093  | 0.238  |
| 328   | 熱吸グレー(淡色)+透明6㎜       | 0.283           | 0.343            | 0.608   | 0.077  | 0.185   | 0.263  | 0.17    | 0.319    | 0.163  | 0.363  |
| 329   | 熱吸グレー(淡色)+透明8㎜       | 0.287           | 0.347            | 0.534   | 0.091  | 0.167   | 0.257  | 0.154   | 0.303    | 0.149  | 0.338  |
| 330   | 熱吸グレー(淡色)+透明10mm     | 0.291           | 0.351            | 0.471   | 0.103  | 0.151   | 0.251  | 0.141   | 0.288    | 0.135  | 0.318  |
| 331   | 熱吸グレー(淡色)+透明15mm     | 0.295           | 0.355            | 0.418   | 0.112  | 0.137   | 0.246  | 0.129   | 0.274    | 0.125  | 0.298  |
| 332   | 熱吸グレー(淡色)+透明12mm     | 0.301           | 0.361            | 0.359   | 0.12   | 0.121   | 0.235  | 0.115   | 0.257    | 0.112  | 0.275  |
| 333   | 熱吸グレー(歳色)+液明6回       | 0.283           | 0.343            | 0.479   | 0.089  | 0.15    | 0.238  | 0.139   | 0.277    | 0.134  | 0.31   |
| 334   | 熱吸グレー(澱色)+透明8㎜       | 0.287           | 0.347            | 0.399   | 0.102  | 0.129   | 0.226  | 0.121   | 0.256    | 0.118  | 0.279  |
| 335   | 熱吸グレー(譲色)+凝明10mm     | 0.291           | 0.351            | 0.334   | 0.113  | 0.113   | 0.216  | 0.106   | 0.238    | 0.103  | 0.255  |
| 336   | 熱吸グレー(濃色)+透明15mm     | 0.295           | 0.355            | 0.289   | 0.119  | 0.101   | 0.208  | 0.096   | 0.224    | 0.094  | 0.237  |
| 337   | 熱吸グレー(濃色)+透明15mm     | 0.301           | 0.361            | 0.234   | 0.126  | 0.086   | 0.197  | 0.083   | 0.206    | 0.081  | 0.215  |
| 338   | 熱吸グリーン+透明6mm         | 0.283           | 0.343            | 0.483   | 0.089  | 0.152   | 0.238  | 0.141   | 0.278    | 0.135  | 0.311  |
| 339   | 熱吸グリーン+透明8㎜          | 0.287           | 0.347            | 0.414   | 0.102  | 0.134   | 0.23   | 0.125   | 0.262    | 0.121  | 0.286  |
| 340   | <b>熱吸グリーン+透明10mm</b> | 0.291           | 0.351            | 0.362   | 0.11   | 0.121   | 0.223  | 0.113   | 0.248    | 0.11   | 0.267  |
| 341   | 熱吸グリーン+透明12mm        | 0.295           | 0. 355           | 0.323   | 0.117  | 0.111   | 0.218  | 0.105   | 0.238    | 0.102  | 0.254  |
| 342   | 熱吸ブルー+透明6mm          | 0.283           | 0.343            | 0.592   | 0.077  | 0.181   | 0.259  | 0.167   | 0.312    | 0.16   | 0.355  |
| 343   | 戦 吸 ブ ルー+ 歳 明 8 mm   | 0.287           | 0.347            | 0.52    | 0.091  | 0.162   | 0.255  | 0.151   | 0.298    | 0.145  | 0.333  |
| 344   | 熱吸ブルー+透明10===        | 0.291           | 0.351            | 0.465   | 0.103  | 0.149   | 0.25   | 0.139   | 0.286    | 0.134  | 0.315  |
| 345   | 熱吸ブルー+透明12㎜          | 0.295           | 0.355            | 0.415   | 0.112  | 0.136   | 0.245  | 0.128   | 0.273    | 0.123  | 0.297  |

| 346   熱反クリア+透明6mm                   | 0.283 | 0.343  | 0.658 | 0.05  | 0.206 | 0.256 | 0.186 | 0.319 | 0.175 | 0.37  |
|-------------------------------------|-------|--------|-------|-------|-------|-------|-------|-------|-------|-------|
| 347 熱反クリア+透明8㎜                      | 0.287 | 0.347  | 0.618 | 0.063 | 0.195 | 0.261 | 0.177 | 0.317 | 0.167 | 0.363 |
| 348   熟反クリア+透明10mm                  | 0.291 | 0.351  | 0.579 | 0.077 | 0.185 | 0.264 | 0.169 | 0.314 | 0.16  | 0.354 |
| 349  熱反クリア+透明12mm                   | 0.295 | 0.355  | 0.546 | 0.087 | 0.176 | 0.266 | 0.161 | 0.311 | 0.153 | 0.347 |
| 350 熱反ブロンズ(淡色)+透明6㎜                 | 0.283 | 0.343  | 0.507 | 0.074 | 0.166 | 0.235 | 0.151 | 0.279 | 0.142 | 0.314 |
| 321 獣反ブロンズ(淡色)+ 瀬明8㎜                | 0.287 | 0, 347 | 0.448 | 0.09  | 0.15  | 0.233 | 0.137 | 0.269 | 0.13  | 0.297 |
| 352 熱反ブロンズ(淡色)+透明10目                | 0.291 | 0.351  | 0.399 | 0.102 | 0.135 | 0.231 | 0.125 | 0.259 | 0.119 | 0.282 |
| 353 熱反ブロンズ(淡色)+透明13回                | 0.295 | 0.355  | 0.358 | 0.111 | 0.123 | 0.226 | 0.115 | 0.249 | 0.111 | 0.267 |
| 354 熱反ブロンズ(濃色)+透明6mm                | 0.283 | 0.343  | 0.45  | 0.086 | 0.15  | 0.226 | 0.136 | 0.265 | 0.129 | 0.294 |
| 355 熱反ブロンズ(濃色)+透明8㎜                 | 0.287 | 0.347  | 0.39  | 0.098 | 0.133 | 0.222 | 0.122 | 0.25  | 0.117 | 0.273 |
| 356   熱反ブロンズ(濃色)+透明10回              | 0.291 | 0.351  | 0.338 | 0.109 | 0.118 | 0.216 | 0.11  | 0.238 | 0.105 | 0.255 |
| 357 熱反ブロンズ(濃色)+透明15㎜                | 0.295 | 0.355  | 0.301 | 0.115 | 0.106 | 0.211 | 0.101 | 0.229 | 0.097 | 0.241 |
| 358 熱反グレー(淡色)+透明6mm                 | 0.283 | 0.343  | 0.525 | 0.074 | 0.169 | 0.24  | 0.154 | 0.286 | 0.146 | 0.322 |
| 359 熱反グレー(淡色)+透明8㎜                  | 0.287 | 0.347  | 0.463 | 0.09  | 0.153 | 0.237 | 0.139 | 0.274 | 0.133 | 0.304 |
| 360   熱反グレー(淡色)+透明10mm              | 0.291 | 0.351  | 0.411 | 0.101 | 0.138 | 0.233 | 0.128 | 0.263 | 0.122 | 0.287 |
| 361 熱反グレー(淡色)+透明12mm                | 0.295 | 0.355  | 0.369 | 0.11  | 0.127 | 0.229 | 0.118 | 0.254 | 0.113 | 0.273 |
| 362 熱反グレー(濃色)+透明6㎜                  | 0.283 | 0.343  | 0.406 | 0.091 | 0.137 | 0.218 | 0.126 | 0.25  | 0.119 | 0.275 |
| 363 熱反グレー(濃色)+透明8㎜                  | 0.287 | 0.347  | 0.343 | 0.104 | 0.119 | 0.211 | 0.11  | 0.235 | 0.105 | 0.254 |
| 364   熱反グレー(濃色)+透明10mm              | 0.291 | 0.351  | 0.293 | 0.113 | 0.104 | 0.205 | 0.098 | 0.221 | 0.094 | 0.235 |
| 365   熱反グレー(濃色)+透明12mm              | 0.295 | 0.355  | 0.257 | 0.119 | 0.094 | 0.199 | 0.089 | 0.211 | 0.087 | 0.221 |
| 366 熱反グリーン+透明6mm                    | 0.283 | 0.343  | 0.405 | 0.087 | 0.135 | 0.214 | 0.123 | 0.247 | 0.118 | 0.272 |
| 367 熱反グリーン+透明8mm                    | 0.287 | 0.347  | 0.346 | 0.099 | 0.119 | 0.208 | 0.11  | 0.233 | 0.105 | 0.251 |
| 368 熱反グリーン+透明10mm                   | 0.291 | 0.351  | 0.304 | 0.109 | 0.106 | 0.203 | 0.101 | 0.222 | 0.096 | 0.238 |
| 369 熱反グリーン+透明12mm                   | 0.295 | 0.355  | 0.273 | 0.114 | 0.098 | 0.2   | 0.093 | 0.215 | 0.089 | 0.227 |
| 370 熱反ブルー+透明6mm                     | 0.283 | 0.343  | 0.482 | 0.074 | 0.159 | 0.226 | 0.144 | 0.269 | 0.136 | 0.302 |
| 371 熱反ブルー+透明8㎜                      | 0.287 | 0.347  | 0.424 | 0.088 | 0.142 | 0.224 | 0.13  | 0.257 | 0.123 | 0.283 |
| 372 熱反ブルー+透明10㎜                     | 0.291 | 0.351  | 0.381 | 0.098 | 0.129 | 0.222 | 0.12  | 0.248 | 0.114 | 0.27  |
| 373 熱反ブルー+透明12mm                    | 0.295 | 0.355  | 0.339 | 0.109 | 0.118 | 0.217 | 0.11  | 0.239 | 0.105 | 0.257 |
| 374 高性能熱反ブルー系 (TS40) +透明6mm         | 0.289 | 0.349  | 0.394 | 0.091 | 0.133 | 0.215 | 0.122 | 0.246 | 0.117 | 0.27  |
| 375 高性能熱反ブルー系 (TS40) +透明8mm         | 0.293 | 0.353  | 0.376 | 0.098 | 0.127 | 0.218 | 0.118 | 0.246 | 0.113 | 0.266 |
| 376 高性能熱反ブルー系 (TS40) +透明10mm        | 0.297 | 0.357  | 0.358 | 0.105 | 0.122 | 0.219 | 0.114 | 0.243 | 0.11  | 0.263 |
| 377 高性能熱反ブルー系 (TS40) +透明12mm        | 0.301 | 0.361  | 0.343 | 0.11  | 0.119 | 0.221 | 0.111 | 0.243 | 0.106 | 0.261 |
| 378 高性能熱反ブルー系 (TS30) +透明6mm         | 0.295 | 0.356  | 0.296 | 0.087 | 0.104 | 0.181 | 0.096 | 0.201 | 0.091 | 0.217 |
| 379 高性能熱反ブルー系 (TS40) +透明8mm         | 0.299 | 0.36   | 0.283 | 0.093 | 0.101 | 0.183 | 0.094 | 0.201 | 0.089 | 0.216 |
| 380 高性能熱反ブルー系(TS40)+透明10mm          | 0.303 | 0.364  | 0.273 | 0.098 | 0.098 | 0.185 | 0.091 | 0.202 | 0.088 | 0.215 |
| 381 高性能熱反ブルー系(TS40)+透明12mm          | 0.307 | 0.368  | 0.263 | 0.103 | 0.095 | 0.187 | 0.089 | 0.202 | 0.086 | 0.215 |
| 382 高性能熱反ブルー系 (TBL35/TCB35) +透明 6mm | 0.29  | 0.351  | 0.339 | 0.088 | 0.117 | 0.193 | 0.107 | 0.219 | 0.102 | 0.24  |
| 383 高性能熱反ブルー系 (TBL35/TCB35)+透明8mm   | 0.294 | 0.355  | 0.326 | 0.093 | 0.112 | 0.197 | 0.104 | 0.219 | 0.099 | 0.238 |
| 384 高性能熱反ブルー系 (TBL35/TCB35)+透明10mm  | 0.298 | 0.359  | 0.311 | 0.099 | 0.109 | 0.199 | 0.101 | 0.219 | 0.097 | 0.234 |
| 385 高性能熱反ブルー系 (TBL35/TCB35)+透明12mm  | 0.302 | 0.363  | 0.298 | 0.105 | 0.105 | 0.201 | 0.098 | 0.219 | 0.095 | 0.233 |
| 386  高性能熱反シルバーグレー (SGY32)+透明6mm     | 0.294 | 0.354  | 0.35  | 0.091 | 0.12  | 0.201 | 0.111 | 0.227 | 0.105 | 0.248 |
| 387 高性能熱反シルバーグレー (SGY32)+透明8mm      | 0.298 | 0.358  | 0.334 | 0.097 | 0.115 | 0.203 | 0.106 | 0.227 | 0.102 | 0.246 |
| 388 高性能熱反シルバーグレー (SGY32)+透明10mm     | 0.302 | 0.362  | 0.319 | 0.103 | 0.111 | 0.206 | 0.104 | 0.226 | 0.099 | 0.242 |
| 389 高性能熱反シルバーグレー (SGY32)+透明12mm     | 0.306 | 0.366  | 0.305 | 0.109 | 0.107 | 0.207 | 0.101 | 0.225 | 0.097 | 0.24  |
| 390 高性能熱反ライトブルー(TSL30)+透明6mm        | 0.307 | 0.366  | 0.282 | 0.078 | 0.097 | 0.168 | 0.09  | 0.189 | 0.086 | 0.205 |
| 391 高性能熱反ライトブルー(TSL30)+透明8mm        | 0.311 | 0.37   | 0.271 | 0.083 | 0.095 | 0.17  | 0.088 | 0.189 | 0.085 | 0.203 |
| 392 高性能熱反ライトブルー(TSL30)+透明10mm       | 0.315 | 0.374  | 0.258 | 0.09  | 0.091 | 0.173 | 0.086 | 0.19  | 0.082 | 0.202 |
| 393 高性能熱反ライトブルー(TSL30)+透明12mm       | 0.319 | 0.378  | 0.248 | 0.095 | 0.089 | 0.175 | 0.083 | 0.19  | 0.081 | 0.201 |

| 394 高性能熱反シルバー系(SS20)+透明6mm          | 0.305 | 0.365  | 0.224 | 0.083 | 0.082 | 0.154 | 0.077 | 0.168 | 0.073 | 0.179 |
|-------------------------------------|-------|--------|-------|-------|-------|-------|-------|-------|-------|-------|
| 395 高性能熱反シルバー系(SS20)+透明8mm          | 0.309 | 0.369  | 0.217 | 0.088 | 0.08  | 0.158 | 0.075 | 0.169 | 0.072 | 0.179 |
| 396 高性能熱反シルバー系(SS20)+透明10回          | 0.313 | 0.373  | 0.209 | 0.093 | 0.078 | 0.16  | 0.073 | 0.171 | 0.071 | 0.179 |
| 397 高性能熟反シルバー系(SS20)+透明12mm         | 0.317 | 0. 377 | 0.203 | 0.097 | 0.077 | 0.162 | 0.072 | 0.173 | 0.07  | 0.181 |
| 398 高性能熱反シルバー系(SS14)+透明6mm          | 0.306 | 0.366  | 0.186 | 0.081 | 0.07  | 0.139 | 0.065 | 0.151 | 0.063 | 0.158 |
| 399 高性能熟反シルバー系(SS14)+透明8mm          | 0.31  | 0.37   | 0.182 | 0.086 | 0.069 | 0.143 | 0.065 | 0.152 | 0.063 | 0.159 |
| 400 高性能熟反シルバー系(SS14)+透明10mm         | 0.314 | 0.374  | 0.177 | 0.09  | 0.067 | 0.146 | 0.064 | 0.154 | 0.062 | 0.16  |
| 401 高性能熟反シルバー系(SS14)+透明12mm         | 0.318 | 0.378  | 0.174 | 0.094 | 0.067 | 0.147 | 0.064 | 0.155 | 0.062 | 0.161 |
| 402 高性能熱反シルバー系(SS8)+透明6mm           | 0.321 | 0.381  | 0.135 | 0.07  | 0.053 | 0.112 | 0.049 | 0.119 | 0.048 | 0.123 |
| 403 高性能熱反シルバー系(SS8)+透明8mm           | 0.325 | 0.385  | 0.134 | 0.074 | 0.053 | 0.117 | 0.05  | 0.121 | 0.048 | 0.127 |
| 404 高性能熱反シルバー系(SS8)+透明10mm          | 0.329 | 0. 389 | 0.131 | 0.079 | 0.053 | 0.12  | 0.05  | 0.125 | 0.048 | 0.129 |
| 405 高性能熟反シルバー系(SS8)+透明12mm          | 0.333 | 0.393  | 0.13  | 0.082 | 0.053 | 0.123 | 0.05  | 0.128 | 0.049 | 0.131 |
| 406 セラミックプリント (白30%) +透明 6mm        | 0.283 | 0.343  | 0.626 | 0.07  | 0.195 | 0.265 | 0.178 | 0.322 | 0.169 | 0.369 |
| 407 セラミックプリント(白30%)+透明8mm           | 0.287 | 0.347  | 0.584 | 0.082 | 0.185 | 0.267 | 0.169 | 0.319 | 0.161 | 0.359 |
| 408 セラミックプリント (白30%) +透明10mm        | 0.291 | 0.351  | 0.546 | 0.094 | 0.175 | 0.27  | 0.161 | 0.314 | 0.153 | 0.351 |
| 409 セラミックプリント (白30%) +透明12mm        | 0.295 | 0.355  | 0.512 | 0.103 | 0.166 | 0.272 | 0.154 | 0.31  | 0.147 | 0.342 |
| 410 セラミックプリント(白30%)+透明6mm           | 0.283 | 0.343  | 0.531 | 0.074 | 0.171 | 0.242 | 0.157 | 0.289 | 0.147 | 0.327 |
| 411 セラミックプリント (白30%)+透明8mm          | 0.287 | 0.347  | 0.497 | 0.086 | 0.162 | 0.246 | 0.149 | 0.286 | 0.141 | 0.319 |
| 412 セラミックプリント (白30%) +透明10mm        | 0.291 | 0.351  | 0.466 | 0.096 | 0.154 | 0.247 | 0.142 | 0.283 | 0.135 | 0.312 |
| 413 セラミックプリント (白30%) +透明12mm        | 0.295 | 0.355  | 0.439 | 0.104 | 0.146 | 0.249 | 0.136 | 0.28  | 0.129 | 0.306 |
| 414 Iow- E クリア (CVD) +透明6mm         | 0.36  | 0.42   | 0.667 | 0.062 | 0.207 | 0.278 | 0.19  | 0.343 | 0.182 | 0.395 |
| 415 Iow- E クリア (CVD) +透明8mm         | 0.364 | 0.424  | 0.629 | 0.074 | 0.198 | 0.282 | 0.182 | 0.341 | 0.174 | 0.387 |
| 416 Iow- E クリアブルー (鋭1層) +透明 6mm     | 0.369 | 0.431  | 0.603 | 0.057 | 0.194 | 0.259 | 0.177 | 0.317 | 0.167 | 0.363 |
| 417 low- E クリアブルー(銀1層)+透明8mm        | 0.373 | 0.435  | 0.571 | 0.07  | 0.186 | 0.264 | 0.17  | 0.315 | 0.161 | 0.358 |
| 418 Iow- E クリアブルー (銀1層)+透明10mm      | 0.377 | 0.439  | 0.541 | 0.081 | 0.178 | 0.267 | 0.163 | 0.314 | 0.155 | 0.351 |
| 419 low- E クリアブルー(銀1層)+透明12mm       | 0.381 | 0.443  | 0.512 | 0.09  | 0.17  | 0.271 | 0.158 | 0.311 | 0.15  | 0.345 |
| 420   Iow- 6 クリア(銀1層)+透明6mm         | 0.369 | 0.431  | 0.591 | 0.057 | 0.192 | 0.255 | 0.175 | 0.311 | 0.165 | 0.357 |
| 421 low- 6 クリア(銀1層)+透明8mm           | 0.373 | 0. 435 | 0.56  | 0.07  | 0.184 | 0.261 | 0.168 | 0.311 | 0.159 | 0.352 |
| 422 Iow- 6 クリア(銀1層)+透明10mm          | 0.377 | 0.439  | 0.53  | 0.08  | 0.176 | 0.264 | 0.161 | 0.31  | 0.153 | 0.345 |
| 423 low- E クリア(銀1層)+透明12mm          | 0.381 | 0.443  | 0.504 | 0.089 | 0.169 | 0.266 | 0.155 | 0.307 | 0.147 | 0.341 |
| 424   Iow- 6 シルバー(銀1)層) +透明 6mm     | 0.373 | 0.433  | 0.562 | 0.054 | 0.185 | 0.243 | 0.168 | 0.297 | 0.158 | 0.339 |
| 425 Iow- 6 シルバー(銀1層)+透明8mm          | 0.377 | 0. 437 | 0.53  | 0.066 | 0.176 | 0.249 | 0.16  | 0.296 | 0.151 | 0.335 |
| 426 Iow- 6 シルバー(銀1層)+透明10mm         | 0.381 | 0.441  | 0.501 | 0.077 | 0.168 | 0.253 | 0.153 | 0.295 | 0.145 | 0.328 |
| 427 low- 6 シルバー(銀1層)+透明12mm         | 0.385 | 0.445  | 0.477 | 0.085 | 0.161 | 0.255 | 0.149 | 0.293 | 0.141 | 0.323 |
| 428   Iow- 6 ブルー (銀1層)+透明6mm        | 0.369 | 0.431  | 0.555 | 0.053 | 0.186 | 0.241 | 0.167 | 0.295 | 0.157 | 0.336 |
| 429   low- f ブルー (銀1層)+透明8mm        | 0.373 | 0.435  | 0.527 | 0.064 | 0.177 | 0.247 | 0.16  | 0.295 | 0.151 | 0.331 |
| 430   Iow- 6 ブルー (銀1層)+透明10mm       | 0.377 | 0.439  | 0.499 | 0.075 | 0.169 | 0.251 | 0.154 | 0.293 | 0.145 | 0.327 |
| 431   Iow- 6 ブルー (銀1層) +透明12mm      | 0.381 | 0.443  | 0.474 | 0.086 | 0.162 | 0.254 | 0.149 | 0.291 | 0.141 | 0.322 |
| 432 10w- E ニュートラルグリーン(銀2層)+透明6mm    | 0.378 | 0.438  | 0.419 | 0.056 | 0.147 | 0.202 | 0.131 | 0.24  | 0.122 | 0.27  |
| 433 10w- E ニュートラルグリーン (銀2層) +透明8mn  | 0.382 | 0.442  | 0.402 | 0.066 | 0.142 | 0.208 | 0.128 | 0.242 | 0.12  | 0.267 |
| 434 10w- 5 ニュートラルグリーン(銀2層)+透明10mm   | 0.386 | 0.446  | 0.385 | 0.075 | 0.136 | 0.214 | 0.125 | 0.242 | 0.117 | 0.267 |
| 435 10** - ミニュートラルグリーン (銀2層) +透明12m | 0.39  | 0.45   | 0.371 | 0.082 | 0.133 | 0.216 | 0.121 | 0.243 | 0.114 | 0.265 |
| 436 I tow- ε グリーン (鋭2層) +透明 6mm     | 0.378 | 0.438  | 0.409 | 0.057 | 0.144 | 0.199 | 0.129 | 0.235 | 0.12  | 0.264 |
| 437   Iow- ε グリーン (鋭2層) +透明8mm      | 0.382 | 0.442  | 0.393 | 0.066 | 0.138 | 0.205 | 0.125 | 0.239 | 0.118 | 0.263 |
| 438   Iow- E グリーン(銀2層)+透明10mm       | 0.386 | 0. 446 | 0.377 | 0.075 | 0.134 | 0.21  | 0.121 | 0.24  | 0.114 | 0.263 |
| 439   Iow- E グリーン(銀2層)+透明12mm       | 0.39  | 0.45   | 0.365 | 0.082 | 0.129 | 0.215 | 0.119 | 0.241 | 0.112 | 0.262 |
| 440 透明+low- 6 クリア (CVD) 6mm         | 0.36  | 0.42   | 0.694 | 0.088 | 0.219 | 0.321 | 0.202 | 0.383 | 0.193 | 0.433 |
| 441  透明+1ow- ε クリア (CVD) 8mm        | 0.364 | 0.424  | 0.651 | 0.098 | 0.209 | 0.32  | 0.193 | 0.376 | 0.185 | 0.421 |

| 442 | 透明+low- ε クリアブルー (銀1層) 6mm     | 0.369 | 0.431  | 0.625 | 0.081 | 0.205 | 0.296 | 0.187 | 0.351 | 0.177 | 0.395 |
|-----|--------------------------------|-------|--------|-------|-------|-------|-------|-------|-------|-------|-------|
| 443 | 透明+low- E クリアブルー (銀1層) 8mm     | 0.373 | 0.435  | 0.59  | 0.09  | 0.194 | 0.295 | 0.178 | 0.345 | 0.17  | 0.384 |
| 444 | 透明+low- E クリアブルー (銀1層) 10mm    | 0.377 | 0.439  | 0.555 | 0.097 | 0.185 | 0.293 | 0.17  | 0.337 | 0.162 | 0.374 |
| 445 | 透明+low- E クリアブルー(銀1層)12mm      | 0.381 | 0.443  | 0.525 | 0.104 | 0.176 | 0.291 | 0.163 | 0.33  | 0.155 | 0.363 |
| 446 | 透明+low- ε クリア(鋭1層)6mm          | 0.369 | 0.431  | 0.613 | 0.079 | 0.202 | 0.29  | 0.184 | 0.345 | 0.174 | 0.389 |
| 447 | 透明+1ow- ε クリア(鋭1層)8mm          | 0.373 | 0.435  | 0.578 | 0.088 | 0.192 | 0.289 | 0.176 | 0.338 | 0.167 | 0.377 |
| 448 | 透明+low- ε クリア(鋭1層)10mm         | 0.377 | 0.439  | 0.545 | 0.095 | 0.182 | 0.288 | 0.168 | 0.331 | 0.16  | 0.366 |
| 449 | 透明+1ow- E クリア(鋭1層)12mm         | 0.381 | 0.443  | 0.515 | 0.102 | 0.174 | 0.286 | 0.161 | 0.325 | 0.153 | 0.357 |
| 450 | 透明+low- E シルバー(銀1層) 6mm        | 0.373 | 0.433  | 0.585 | 0.077 | 0.198 | 0.279 | 0.179 | 0.33  | 0.168 | 0.373 |
| 451 | 透明+low- f シルバー(銀1層)8mm         | 0.377 | 0. 437 | 0.551 | 0.087 | 0.187 | 0.279 | 0.17  | 0.326 | 0.161 | 0.362 |
| 452 | 透明+low- E シルバー(銀1層)10mm        | 0.381 | 0.441  | 0.519 | 0.094 | 0.177 | 0.279 | 0.162 | 0.32  | 0.154 | 0.352 |
| 453 | 透明+1ow- E シルバー (銀1層) 12mm      | 0.385 | 0.445  | 0.49  | 0.101 | 0.169 | 0.275 | 0.155 | 0.313 | 0.147 | 0.343 |
| 454 | 透明+low- E ブルー(銀1層) 6mm         | 0.369 | 0. 431 | 0.57  | 0.067 | 0.193 | 0.264 | 0.174 | 0.317 | 0.162 | 0.358 |
| 455 | 透明+1ow- f ブルー(銀1層) Smm         | 0.373 | 0.435  | 0.538 | 0.077 | 0.183 | 0.265 | 0.166 | 0.311 | 0.155 | 0.349 |
| 456 | 透明+1ow- f ブルー(銀1層)10mm         | 0.377 | 0.439  | 0.507 | 0.085 | 0.174 | 0.264 | 0.158 | 0.306 | 0.15  | 0.338 |
| 457 | 透明+low- E ブルー(鋭1層)12mm         | 0.381 | 0.443  | 0.48  | 0.091 | 0.165 | 0.264 | 0.151 | 0.301 | 0.143 | 0.33  |
| 458 | 透明+1ow- ミニュートラルグリーン (銀1層) 6mm  | 0.378 | 0.438  | 0.455 | 0.093 | 0.162 | 0.258 | 0.147 | 0.293 | 0.138 | 0.319 |
| 459 | 透明+1ow- ミニュートラルグリーン (銀1層) 8mm  | 0.382 | 0.442  | 0.433 | 0.098 | 0.155 | 0.257 | 0.142 | 0.288 | 0.134 | 0.312 |
| 460 | 透明+10w- ミニュートラルグリーン (銀1層)10mm  | 0.386 | 0.446  | 0.413 | 0.102 | 0.147 | 0.255 | 0.136 | 0.282 | 0.128 | 0.305 |
| 461 | 透明+1ow- ミニュートラルグリーン (銀1層) 12mm | 0.39  | 0.45   | 0.393 | 0.106 | 0.142 | 0.251 | 0.13  | 0.278 | 0.125 | 0.297 |
| 462 | 透明+1ow- E グリーン (鋭2層) 6mm       | 0.378 | 0.438  | 0.451 | 0.098 | 0.162 | 0.263 | 0.147 | 0.296 | 0.139 | 0.321 |
| 463 | 透明+low- E グリーン(銀2層)8mm         | 0.382 | 0.442  | 0.43  | 0.103 | 0.154 | 0.262 | 0.142 | 0.291 | 0.134 | 0.314 |
| 464 | 透明+low- ε グリーン(銀2層)10mm        | 0.386 | 0.446  | 0.409 | 0.107 | 0.147 | 0.258 | 0.136 | 0.286 | 0.129 | 0.306 |
| 465 | 透明+low- ε グリーン(銀2層)12mm        | 0.39  | 0.45   | 0.391 | 0.111 | 0.142 | 0.255 | 0.13  | 0.281 | 0.125 | 0.299 |
| 466 | 10w- E クリア (CVD) +透明+Ar封入6mm   | 0.431 | 0.492  | 0.666 | 0.059 | 0.208 | 0.282 | 0.192 | 0.347 | 0.183 | 0.402 |
| 467 | 10w- E クリア (CVD) +透明+Ar封入8mm   | 0.433 | 0.494  | 0.626 | 0.073 | 0.199 | 0.287 | 0.184 | 0.345 | 0.176 | 0.393 |
| 468 | 1ow- E シルバー(銀1層)+透明+Ar封入6mm    | 0.451 | 0.509  | 0.56  | 0.051 | 0.186 | 0.248 | 0.169 | 0.302 | 0.159 | 0.345 |
| 469 | 1ow- 6 シルバー(銀1層)+透明+Ar封入8mm    | 0.453 | 0.511  | 0.528 | 0.064 | 0.178 | 0.251 | 0.162 | 0.299 | 0.153 | 0.338 |
| 470 | 1ow- E シルバー(銀1層)+透明+Ar封入10mm   | 0.457 | 0.515  | 0.498 | 0.074 | 0.169 | 0.255 | 0.155 | 0.297 | 0.147 | 0.331 |
| 471 | 1ow- E シルバー(銀1層)+透明+Ar封入12mm   | 0.461 | 0.519  | 0.473 | 0.083 | 0.162 | 0.257 | 0.15  | 0.296 | 0.142 | 0.327 |
| 472 | 1ow- 6 グリーン(銀2層)+透明+Ar封入6mm    | 0.468 | 0.526  | 0.405 | 0.051 | 0.143 | 0.198 | 0.128 | 0.235 | 0.12  | 0.263 |
| 473 | 1ow- 6 グリーン(銀2層)+透明+Ar封入8mm    | 0.47  | 0.528  | 0.387 | 0.061 | 0.138 | 0.202 | 0.125 | 0.237 | 0.117 | 0.263 |
| 474 | 1ow- 6 グリーン(銀2層)+透明+Ar封入10mm   | 0.474 | 0.532  | 0.371 | 0.07  | 0.133 | 0.208 | 0.121 | 0.238 | 0.114 | 0.261 |
| 475 | 10w- E グリーン(銀2層)+透明+Ar封入12mm   | 0.478 | 0. 536 | 0.358 | 0.077 | 0.129 | 0.211 | 0.118 | 0.239 | 0.112 | 0.259 |
| 476 | 透明+1ow- 6 クリア(CVD)+Ar封入6mm     | 0.431 | 0.492  | 0.696 | 0.09  | 0.223 | 0.333 | 0.206 | 0.395 | 0.198 | 0.446 |
| 477 | 透明+1ow- 6 クリア(CVD)+Ar封入8mm     | 0.433 | 0.494  | 0.654 | 0.101 | 0.213 | 0.33  | 0.197 | 0.387 | 0.189 | 0.433 |
| 478 | 透明+1ow- 6 シルバー(銀1層) +Ar封入6mm   | 0.451 | 0.509  | 0.586 | 0.079 | 0.201 | 0.289 | 0.183 | 0.342 | 0.171 | 0.384 |
| 479 | 透明+1ow- E シルバー(銀1層) +Ar封入8mm   | 0.453 | 0.511  | 0.551 | 0.088 | 0.19  | 0.289 | 0.174 | 0.335 | 0.165 | 0.371 |
| 480 | 透明+1ow- E シルバー(銀1層) +Ar封入10mm  | 0.457 | 0.515  | 0.519 | 0.094 | 0.181 | 0.286 | 0.166 | 0.327 | 0.157 | 0.361 |
| 481 | 透明+low- E シルバー(銀1層) +Ar封入12mm  | 0.461 | 0.519  | 0.49  | 0.098 | 0.171 | 0.282 | 0.158 | 0.32  | 0.15  | 0.35  |
| 482 | 透明+low- E グリーン(銀2層)+Ar封入6mm    | 0.468 | 0. 526 | 0.454 | 0.102 | 0.167 | 0.274 | 0.152 | 0.307 | 0.143 | 0.334 |
| 483 | 透明+1ow- E グリーン(銀2層)+Ar封入8mm    | 0.47  | 0.528  | 0.431 | 0.105 | 0.158 | 0.272 | 0.145 | 0.301 | 0.137 | 0.325 |
| 484 | 透明+1ow- E グリーン(銀2層)+Ar封入10mm   | 0.474 | 0.532  | 0.409 | 0.109 | 0.151 | 0.266 | 0.138 | 0.294 | 0.131 | 0.315 |
| 485 | 透明+low- E グリーン(銀2層) +Ar封入12mm  | 0.478 | 0.536  | 0.391 | 0.11  | 0.144 | 0.262 | 0.133 | 0.287 | 0.127 | 0.306 |

| 付3-3 | ガラス特性値一覧(複層プラインド内蔵ガラス) |                 | (BL:ブラインド 明:明色 中 | 中:中間色 暗 | 争。<br>暗色 SC | R: 放射遮蔽 | ·係数 SC        | SC:対流連載 | 夜係数 をう | 下す)    |        |
|------|------------------------|-----------------|------------------|---------|-------------|---------|---------------|---------|--------|--------|--------|
| No.  | 種別                     | 熟貫流抵抗BL無(m2K/W) | 熟貫流抵抗BL有(m2K/W)  | BL無SCR  | BL無SCC      | BL明SCR  | <b>BL明SCC</b> | BL中SCR  | BL中SCC | BL暗SCR | BL暗SCC |
| 500  | 透明フロート二重3mm            | 0.303           | 0.4              | 0.834   | 0.04        | 0.222   | 0.112         | 0.207   | 0.151  | 0.203  | 0.184  |
| 501  | 透明フロート二重5mm            | 0.307           | 0.404            | 0.774   | 0.059       | 0.213   | 0.115         | 0.2     | 0.151  | 0.198  | 0.181  |
| 502  | 透明フロート二重6mm            | 0.309           | 0.406            | 0.757   | 0.065       | 0.21    | 0.115         | 0.198   | 0.151  | 0.197  | 0.179  |
| 503  | 透明フロート二重8㎜             | 0.313           | 0.41             | 0.707   | 0.08        | 0.203   | 0.119         | 0.193   | 0.15   | 0.192  | 0.177  |
| 504  | 透明フロート二重10㎜            | 0.317           | 0.414            | 0.659   | 0.095       | 0.197   | 0.121         | 0.187   | 0.15   | 0.187  | 0.175  |
| 505  | 透明フロート二重12㎜            | 0.321           | 0.418            | 0.618   | 0.106       | 0.191   | 0.123         | 0.183   | 0.15   | 0.183  | 0.173  |
| 506  | 透明フロート二重15㎜            | 0.327           | 0.424            | 0.578   | 0.118       | 0.185   | 0.126         | 0.179   | 0.15   | 0.179  | 0.17   |
| 507  | 透明フロート二重19㎜            | 0.335           | 0.432            | 0.544   | 0.128       | 0.182   | 0.128         | 0.176   | 0.15   | 0.176  | 0.17   |
| 508  | 透明網入り+透明フロート6.8mm      | 0.31            | 0.407            | 0.702   | 0.07        | 0.201   | 0.117         | 0.191   | 0.146  | 0.189  | 0.174  |
| 509  | 透明網入り+透明フロート10mm       | 0.317           | 0.414            | 0.626   | 0.095       | 0.191   | 0.121         | 0.182   | 0.147  | 0.182  | 0.17   |
| 510  | 熱吸ブロンズ(淡色)+透明6㎜        | 0.309           | 0.406            | 0.584   | 0.08        | 0.182   | 0.115         | 0.171   | 0.139  | 0.169  | 0.159  |
| 511  | 熱吸ブロンズ(淡色)+ 海明8mm      | 0.313           | 0.41             | 0.512   | 0.094       | 0.17    | 0.117         | 0.162   | 0.135  | 0.16   | 0.152  |
| 512  | 熱吸ブロンズ(淡色)+透明10㎜       | 0.317           | 0.414            | 0.45    | 0.106       | 0.16    | 0.118         | 0.153   | 0.134  | 0.152  | 0.146  |
| 513  | 熱吸ブロンズ(淡色)+透明12㎜       | 0.321           | 0.418            | 0.401   | 0.115       | 0.152   | 0.118         | 0.146   | 0.131  | 0.145  | 0.143  |
| 514  | 熱吸ブロンズ(淡色)+透明12目       | 0.327           | 0.424            | 0.345   | 0.125       | 0.143   | 0.118         | 0.139   | 0.127  | 0.138  | 0.136  |
| 515  | 熱吸ブロンズ(濃色)+透明6mm       | 0.309           | 0.406            | 0.515   | 0.087       | 0.169   | 0.114         | 0.16    | 0.134  | 0.158  | 0.15   |
| 516  | 熱吸ブロンズ(濃色)+透明8mm       | 0.313           | 0.41             | 0.441   | 0.099       | 0.157   | 0.114         | 0.15    | 0.129  | 0.147  | 0.143  |
| 517  | 熱吸ブロンズ(濃色)+透明10目       | 0.317           | 0.414            | 0.378   | 0.11        | 0.146   | 0.114         | 0.141   | 0.126  | 0.139  | 0.136  |
| 518  | 熱吸ブロンズ(濃色)+透明12目       | 0.321           | 0.418            | 0.331   | 0.119       | 0.138   | 0.114         | 0.134   | 0.123  | 0.133  | 0.131  |
| 519  | 熱吸ブロンズ(濃色)+透明12目       | 0.327           | 0.424            | 0.275   | 0.126       | 0.129   | 0.112         | 0.126   | 0.119  | 0.125  | 0.126  |
| 520  | 熱吸グレー(淡色)+適明6㎜         | 0.309           | 0.406            | 0.589   | 0.08        | 0.183   | 0.115         | 0.173   | 0.139  | 0.17   | 0.159  |
| 521  | 熱吸グレー(淡色)+透明8㎜         | 0.313           | 0.41             | 0.518   | 0.094       | 0.171   | 0.117         | 0.162   | 0.137  | 0.161  | 0.153  |
| 522  | 熱吸グレー(淡色)+透明10㎜        | 0.317           | 0.414            | 0.457   | 0.106       | 0.161   | 0.118         | 0.154   | 0.134  | 0.153  | 0.147  |
| 523  | 熱吸グレー(淡色)+透明12㎜        | 0.321           | 0.418            | 0.407   | 0.115       | 0.153   | 0.118         | 0.147   | 0.131  | 0.146  | 0.143  |
| 524  | 熱吸グレー(淡色)+透明15㎜        | 0.327           | 0.424            | 0.35    | 0.125       | 0.144   | 0.118         | 0.139   | 0.129  | 0.138  | 0.138  |
| 525  | 熱吸グレー(濃色)+透明6㎜         | 0.309           | 0.406            | 0.462   | 0.09        | 0.159   | 0.112         | 0.151   | 0.129  | 0.149  | 0.143  |
| 526  | 熱吸グレー(濃色)+透明8㎜         | 0.313           | 0.41             | 0.385   | 0.103       | 0.146   | 0.111         | 0.139   | 0.125  | 0.138  | 0.134  |
| 527  | 熱吸グレー(濃色)+透明10㎜        | 0.317           | 0.414            | 0.323   | 0.113       | 0.135   | 0.111         | 0.13    | 0.12   | 0.129  | 0.128  |
| 528  | 熱吸グレー(濃色)+透明15㎜        | 0.321           | 0.418            | 0.28    | 0.12        | 0.128   | 0.11          | 0.125   | 0.118  | 0.123  | 0.123  |
| 529  | 熱吸グレー(濃色)+透明15mm       | 0.327           | 0.424            | 0.23    | 0.127       | 0.119   | 0.11          | 0.117   | 0.114  | 0.115  | 0.118  |
| 530  | 熱吸グリーン+透明6mm           | 0.309           | 0.406            | 0.466   | 0.09        | 0.16    | 0.112         | 0.152   | 0.129  | 0.15   | 0.143  |
| 531  | 熱吸グリーン+透明8mm           | 0.313           | 0.41             | 0.4     | 0.102       | 0.149   | 0.112         | 0.143   | 0.125  | 0.141  | 0.136  |
| 532  | 熱吸グリーン+透明10mm          | 0.317           | 0.414            | 0.351   | 0.111       | 0.141   | 0.112         | 0.136   | 0.122  | 0.134  | 0.133  |
| 533  | 熱吸グリーン+透明12mm          | 0.321           | 0.418            | 0.314   | 0.118       | 0.135   | 0.112         | 0.13    | 0.121  | 0.129  | 0.129  |
| 534  | 熱吸ブルー+透明6mm            | 0.309           | 0.406            | 0.573   | 0.081       | 0.179   | 0.115         | 0.17    | 0.137  | 0.167  | 0.158  |
| 535  | 熱吸ブルー+透明8㎜             | 0.313           | 0.41             | 0.504   | 0.095       | 0.168   | 0.117         | 0.16    | 0.135  | 0.159  | 0.151  |
| 536  | 熱吸ブルー+透明10㎜            | 0.317           | 0.414            | 0.451   | 0.106       | 0.16    | 0.118         | 0.153   | 0.134  | 0.152  | 0.146  |
| 537  | 熱吸ブルー+透明12㎜            | 0.321           | 0.418            | 0.403   | 0.115       | 0.153   | 0.117         | 0.147   | 0.13   | 0.146  | 0.142  |
| 538  | 熱反クリア+透明6mm            | 0.309           | 0.406            | 0.639   | 0.056       | 0.197   | 0.103         | 0.178   | 0.131  | 0.171  | 0.154  |
| 539  | 熱反クリア+透明8mm            | 0.313           | 0.41             | 0.6     | 0.07        | 0.19    | 0.106         | 0.175   | 0.131  | 0.168  | 0.153  |
| 540  | 熱反クリア+透明10mm           | 0.317           | 0.414            | 0.563   | 0.082       | 0.184   | 0.11          | 0.17    | 0.133  | 0.165  | 0.152  |
| 541  | 熱反クリア+透明12mm           | 0.321           | 0.418            | 0.531   | 0.093       | 0.179   | 0.111         | 0.167   | 0.133  | 0.162  | 0.151  |
| 542  | 熱反ブロンズ(淡色)+透明6mm       | 0.309           | 0.406            | 0.49    | 0.078       | 0.173   | 0.107         | 0.158   | 0.125  | 0.151  | 0.141  |
| 543  | 熱反ブロンズ(淡色)+透明8mm       | 0.313           | 0.41             | 0.434   | 0.091       | 0.163   | 0.109         | 0.151   | 0.125  | 0.145  | 0.137  |
| 544  | 熱反ブロンズ(淡色)+透明10㎜       | 0.317           | 0. 414           | 0.386   | 0.104       | 0.154   | 0.112         | 0.145   | 0.122  | 0.139  | 0.134  |
| 545  | 熱反ブロンズ(淡色)+透明12mm      | 0.321           | 0.418            | 0.347   | 0.113       | 0.147   | 0.113         | 0.139   | 0.122  | 0.136  | 0.13   |

| 546   熱反ブロンズ(濃色)+透明6mm              | 0.309 | 0.406 | 0.434 | 0.087 | 0.161 | 0.107 | 0.15  | 0.121 | 0.143 | 0.135 |
|-------------------------------------|-------|-------|-------|-------|-------|-------|-------|-------|-------|-------|
| 547 熱反ブロンズ(濃色)+透明8mm                | 0.313 | 0.41  | 0.376 | 0.099 | 0.151 | 0.109 | 0.141 | 0.121 | 0.136 | 0.13  |
| 548 熟反ブロンズ(濃色)+透明10㎜                | 0.317 | 0.414 | 0.327 | 0. 11 | 0.142 | 0.11  | 0.134 | 0.119 | 0.13  | 0.127 |
| 549 熱反ブロンズ(濃色)+透明12㎜                | 0.321 | 0.418 | 0.291 | 0.118 | 0.135 | 0.111 | 0.129 | 0.118 | 0.126 | 0.125 |
| 520 熱反グレー(淡色)+透明6mm                 | 0.309 | 0.406 | 0.507 | 0.078 | 0.175 | 0.107 | 0.161 | 0.126 | 0.154 | 0.143 |
| 551 熱反グレー(淡色)+透明8㎜                  | 0.313 | 0.41  | 0.448 | 0.093 | 0.165 | 0.11  | 0.153 | 0.126 | 0.147 | 0.139 |
| 552 熱反グレー(淡色)+透明10mm                | 0.317 | 0.414 | 0.399 | 0.103 | 0.157 | 0.112 | 0.146 | 0.125 | 0.142 | 0.136 |
| 553 熱反グレー(淡色)+透明12mm                | 0.321 | 0.418 | 0.359 | 0.112 | 0.15  | 0.113 | 0.141 | 0.125 | 0.137 | 0.134 |
| 554 熱反グレー(濃色)+透明6㎜                  | 0.309 | 0.406 | 0.391 | 0.091 | 0.152 | 0.106 | 0.142 | 0.119 | 0.136 | 0.13  |
| 555 熱反グレー(濃色)+透明8mm                 | 0.313 | 0.41  | 0.33  | 0.104 | 0.141 | 0.107 | 0.133 | 0.117 | 0.128 | 0.125 |
| 556 熱反グレー(濃色)+透明10mm                | 0.317 | 0.414 | 0.282 | 0.113 | 0.131 | 0.107 | 0.126 | 0.114 | 0.122 | 0.12  |
| 557 熟反グレー(濃色)+透明12mm                | 0.321 | 0.418 | 0.249 | 0.119 | 0.126 | 0.107 | 0.12  | 0.113 | 0.118 | 0.118 |
| 558   熱反グリーン+透明6===                 | 0.309 | 0.406 | 0.39  | 0.087 | 0.15  | 0.103 | 0.138 | 0.117 | 0.134 | 0.127 |
| 559 熱反グリーン+透明8===                   | 0.313 | 0.41  | 0.334 | 0.099 | 0.139 | 0.104 | 0.13  | 0.115 | 0.127 | 0.122 |
| 560 熱反グリーン+透明10mm                   | 0.317 | 0.414 | 0.294 | 0.109 | 0.131 | 0.106 | 0.126 | 0.113 | 0.122 | 0.12  |
| 561 熱反グリーン+透明12mm                   | 0.321 | 0.418 | 0.265 | 0.115 | 0.127 | 0.106 | 0.121 | 0.113 | 0.119 | 0.118 |
| 562 熱反ブルー+透明6mm                     | 0.309 | 0.406 | 0.466 | 0.077 | 0.166 | 0.104 | 0.152 | 0.121 | 0.145 | 0.135 |
| 563 熱反ブルー+透明8mm                     | 0.313 | 0.41  | 0.41  | 0.09  | 0.155 | 0.106 | 0.144 | 0.12  | 0.139 | 0.13  |
| 564 熱反ブルー+透明10㎜                     | 0.317 | 0.414 | 0.369 | 0.101 | 0.149 | 0.107 | 0.139 | 0.119 | 0.135 | 0.128 |
| 565 熱反ブルー+透明12mm                    | 0.321 | 0.418 | 0.33  | 0.11  | 0.142 | 0.109 | 0.134 | 0.119 | 0.13  | 0.126 |
| 566 高性能熱反ブルー系(IS40)+透明6mm           | 0.319 | 0.413 | 0.379 | 0.09  | 0.149 | 0.106 | 0.139 | 0.119 | 0.135 | 0.129 |
| 567 高性能熱反ブルー系(IS40)+透明8mm           | 0.323 | 0.417 | 0.362 | 0.098 | 0.147 | 0.107 | 0.138 | 0.119 | 0.134 | 0.129 |
| 568  高性能熱反ブルー系(TS40)+透明10mm         | 0.327 | 0.421 | 0.346 | 0.105 | 0.145 | 0.11  | 0.137 | 0.12  | 0.134 | 0.129 |
| 569 高性能熱反ブルー系 (TS40) +透明12mm        | 0.331 | 0.425 | 0.333 | 0.112 | 0.143 | 0.112 | 0.136 | 0.121 | 0.133 | 0.13  |
| 570 高性能熱反ブルー系 (TS30) +透明6mm         | 0.328 | 0.42  | 0.282 | 0.085 | 0.125 | 0.093 | 0.117 | 0.101 | 0.112 | 0.109 |
| 571   高性能熱反ブルー系 (L230) + 過明8回       | 0.332 | 0.424 | 0.272 | 0.09  | 0.123 | 0.095 | 0.117 | 0.103 | 0.112 | 0.11  |
| 572 高性能熱反ブルー系 (TS30) +透明10mm        | 0.336 | 0.428 | 0.263 | 0.097 | 0.123 | 0.097 | 0.117 | 0.104 | 0.113 | 0.111 |
| 573 高性能熱反ブルー系 (IS30) +透明12mm        | 0.34  | 0.432 | 0.254 | 0.103 | 0.122 | 0.099 | 0.117 | 0.106 | 0.113 | 0.112 |
| 574 高性能熱反ブルー系 (TBL35/TCB35)+透明 Gmm  | 0.321 | 0.414 | 0.326 | 0.086 | 0.134 | 0.097 | 0.125 | 0.109 | 0.121 | 0.117 |
| 575 高性能熱反ブルー系 (TBL35/TCB35)+透明8mm   | 0.325 | 0.418 | 0.313 | 0.093 | 0.133 | 0.099 | 0.125 | 0.109 | 0.121 | 0.117 |
| 576 高性能熱反ブルー系 (TBL35/TCB35)+透明10mm  | 0.329 | 0.422 | 0.299 | 0.099 | 0.131 | 0.102 | 0.125 | 0.11  | 0.121 | 0.118 |
| 577 高性能熱反ブルー系 (TBL35/TCB35) +透明12mm | 0.333 | 0.426 | 0.289 | 0.106 | 0.13  | 0.104 | 0.123 | 0.112 | 0.121 | 0.119 |
| 578 高性能熱反シルバーグレー (S6Y32)+透明6mm      | 0.326 | 0.418 | 0.336 | 0.089 | 0.138 | 0.102 | 0.13  | 0.112 | 0.126 | 0.121 |
| 579 高性能熱反シルバーグレー (SGV32)+透明8mm      | 0.33  | 0.422 | 0.321 | 0.096 | 0.136 | 0.104 | 0.129 | 0.113 | 0.126 | 0.121 |
| 580 高性能熱反シルバーグレー (SGY32)+透明10mm     | 0.334 | 0.426 | 0.307 | 0.103 | 0.135 | 0.105 | 0.128 | 0.114 | 0.126 | 0.121 |
| 581 高性能熱反シルバーグレー (SGV32)+透明12mm     | 0.338 | 0.43  | 0.295 | 0.11  | 0.134 | 0.107 | 0.128 | 0.114 | 0.125 | 0.122 |
| 582 高性能熱反ライトブルー(TSL30)+透明6mm        | 0.349 | 0.433 | 0.27  | 0.074 | 0.115 | 0.086 | 0.109 | 0.095 | 0.106 | 0.103 |
| 583 高性能熱反ライトブルー(TSL30)+透明8mm        | 0.353 | 0.437 | 0.259 | 0.081 | 0.114 | 0.089 | 0.109 | 0.097 | 0.106 | 0.104 |
| 584 高性能熱反ライトブルー(TSL30)+透明10mm       | 0.357 | 0.441 | 0.248 | 0.088 | 0.114 | 0.09  | 0.109 | 0.098 | 0.106 | 0.105 |
| 585 高性能熱反ライトブルー(TSL30)+透明12mm       | 0.361 | 0.445 | 0.239 | 0.094 | 0.113 | 0.094 | 0.109 | 0.101 | 0.107 | 0.105 |
| 586 高性能熱反シルバー系(SS20)+透明6mm          | 0.347 | 0.431 | 0.211 | 0.079 | 0.104 | 0.083 | 0.098 | 0.088 | 0.095 | 0.094 |
| 587 高性能熱反シルバー系(SS20)+透明8mm          | 0.351 | 0.435 | 0.206 | 0.085 | 0.105 | 0.085 | 0.099 | 0.09  | 0.096 | 0.095 |
| 588 高性能熱反シルバー系(SS20)+透明10mm         | 0.355 | 0.439 | 0.2   | 0.089 | 0.105 | 0.087 | 0.099 | 0.093 | 0.097 | 0.096 |
| 589 高性能熱反シルバー系(SS20)+透明12mm         | 0.359 | 0.443 | 0.195 | 0.095 | 0.105 | 0.09  | 0.101 | 0.095 | 0.098 | 0.098 |
| 590 高性能熱反シルバー系 (SS14) + 透明 6mm      | 0.348 | 0.433 | 0.175 | 0.077 | 0.093 | 0.077 | 0.088 | 0.08  | 0.085 | 0.085 |
| 591 高性能熱反シルバー系 (SS14)+透明8mm         | 0.352 | 0.437 | 0.171 | 0.081 | 0.094 | 0.079 | 0.089 | 0.083 | 0.087 | 0.086 |
| 592 高性能熱反シルバー系(SS14)+透明10mm         | 0.356 | 0.441 | 0.168 | 0.087 | 0.095 | 0.081 | 0.09  | 0.086 | 0.088 | 0.088 |
| 593 高性能熱反シルバー系(SS14)+透明12mm         | 0.36  | 0.445 | 0.166 | 0.091 | 0.096 | 0.083 | 0.091 | 0.088 | 0.09  | 0.09  |

|                     | 0.072 0.073 0.073   | 077 0.074 0.075 0.077 | [77] 0.137] 0.173] 0.158 | [73 0.137 0.168 0.158 | [68] 0.138 0.165 0.157 | [65] 0.138 0.162 0.154 | [61] 0.128 0.155 0.144 | 58 0.128 0.153 0.143 | [54 0.129 0.151 0.142 | 52 0.129 0.149 0.142 |
|---------------------|---------------------|-----------------------|--------------------------|-----------------------|------------------------|------------------------|------------------------|----------------------|-----------------------|----------------------|
| 0.066 0.            | 0.07 0.             | 0.072 0.              | 0.112 0.                 | 0.115 0.              | 0.118 0.               | 0.121 0.               | 0.109 0.               | 0.111 0.             | 0.113 0.              | 0.115 0.             |
| 0.07 0.075          | 0.074 0.077         | 0.079 0.079           | 0.074 0.191              | 0.087 0.184           | 0.099 0.178            | 0.109 0.173            | 0.079 0.175            | 0.089 0.169          | 0.099 0.165           | 0.109 0.161          |
| 55 0.123            | 59 0.122            | 63 0.122              | 06 0.607                 | 41 0.567              | 14 0.53                | 18 0.498               | 06 0.513               | 41 0.482             | 14 0.453              | 18 0.426             |
| 0.4                 | 0.4                 | 0.4                   | 0.4                      | 0.                    | 0.4                    | 0.4                    | 0.4                    | 0.                   | 0.4                   | 0.4                  |
| 0.38                | 0.384               | 0.388                 | 0.309                    | 0.313                 | 0.317                  | 0.321                  | 0.309                  | 0.313                | 0.317                 | 0.321                |
| 生能熱反シルバー系(SS)+遜明8mm | 熟反シルバー系(SS8)+透明10mm | E熟反シルバー系(SS8)+透明12mm  | ミックプリント(白30%)+透明6mm      | ミックプリント(白30%)+透明8mm   | ミックプリント(白30%)+透明10mm   | ミックプリント(白30%)+透明12mm   | ミックプリント(白20%)+透明6mm    | ミックプリント(白50%)+透明8mm  | ミックプリント(白50%)+透明10mm  | ミックプリント(白50%)+透明12mm |

| (寸3-4 | ガラス特性値一覧(エアフローウィンドウ)  | 窓通気量:8 lit/m2·sec | (BL:ブラインド 明:明色 中 | い・問色 日 | 普暗色 SC | R: 放射遮蔽 | F係数 SC | C:对流递截   | 5係数 をう | (す)    |        |
|-------|-----------------------|-------------------|------------------|--------|--------|---------|--------|----------|--------|--------|--------|
| No.   | 種別                    | 熟貫流抵抗BL無(m2K/W)   | 熱貫流抵抗BL有(m2K/W)  | BL焦SCR | BL無SCC | BL明SCR  | BL明SCC | BL + SCR | BL中SCC | BL暗SCR | BL暗SCC |
| 700   | 透明フロート二重3mm           | 0.41              | 0. 658           | 0.809  | 0.012  | 0.184   | 0.07   | 0.159    | 0.096  | 0.144  | 0.117  |
| 701   | 透明フロート二重5mm           | 0.417             | 0.669            | 0.749  | 0.031  | 0.175   | 0.073  | 0.152    | 0.096  | 0.139  | 0.114  |
| 702   | 透明フロート二重6mm           | 0.421             | 0.674            | 0.732  | 0.037  | 0.172   | 0.073  | 0.15     | 0.096  | 0.138  | 0.112  |
| 703   | 透明フロート二重8㎜            | 0.428             | 0. 685           | 0.682  | 0.052  | 0.165   | 0.077  | 0.145    | 0.095  | 0.133  | 0.11   |
| 704   | 透明フロート二重10㎜           | 0.436             | 0. 697           | 0.634  | 0.067  | 0.159   | 0.079  | 0.139    | 0.095  | 0.128  | 0.108  |
| 705   | 透明フロート二重12㎜           | 0.443             | 0.708            | 0.593  | 0.078  | 0.153   | 0.081  | 0.135    | 0.095  | 0.124  | 0.106  |
| 706   | 透明フロート二重15㎜           | 0.455             | 0.725            | 0.553  | 0.09   | 0.147   | 0.084  | 0.131    | 0.095  | 0.12   | 0.103  |
| 707   | 透明フロート二重19㎜           | 0.471             | 0.749            | 0.519  | 0.1    | 0.144   | 0.086  | 0.128    | 0.095  | 0.117  | 0.103  |
| 708   | 透明網入り+透明フロート6.8mm     | 0.423             | 0.677            | 0.677  | 0.042  | 0.163   | 0.075  | 0.143    | 0.091  | 0.13   | 0.107  |
| 709   | 透明網入り+透明フロート10mm      | 0.436             | 0. 697           | 0.601  | 0.067  | 0.153   | 0.079  | 0.134    | 0.092  | 0.123  | 0.103  |
| 710   | 熱吸ブロンズ(淡色)+透明6㎜       | 0.421             | 0.674            | 0.559  | 0.052  | 0.144   | 0.073  | 0.128    | 0.091  | 0.121  | 0.104  |
| 711   | 熱吸ブロンズ(淡色)+透明8㎜       | 0.428             | 0. 685           | 0.487  | 0.066  | 0.132   | 0.075  | 0.119    | 0.087  | 0.112  | 0.097  |
| 712   | 熱吸ブロンズ(淡色)+透明10㎜      | 0.436             | 0. 697           | 0.425  | 0.078  | 0.122   | 0.076  | 0.11     | 0.086  | 0.104  | 0.091  |
| 713   | 熱吸ブロンズ(淡色)+透明12㎜      | 0.443             | 0. 708           | 0.376  | 0.087  | 0.114   | 0.076  | 0.103    | 0.083  | 0.097  | 0.088  |
| 714   | 熱吸ブロンズ(淡色)+適明15㎜      | 0.455             | 0.725            | 0.32   | 0.097  | 0.105   | 0.076  | 0.096    | 0.079  | 0.09   | 0.081  |
| 715   | 熱吸ブロンズ(濃色)+透明6㎜       | 0.421             | 0. 674           | 0.49   | 0.059  | 0.131   | 0.072  | 0.117    | 0.086  | 0.11   | 0.095  |
| 716   | 熱吸ブロンズ(濃色)+透明8㎜       | 0.428             | 0. 685           | 0.416  | 0.071  | 0.119   | 0.072  | 0.107    | 0.081  | 0.099  | 0.088  |
| 717   | 熱吸ブロンズ(濃色)+透明10㎜      | 0.436             | 0. 697           | 0.353  | 0.082  | 0.108   | 0.072  | 0.098    | 0.078  | 0.091  | 0.081  |
| 718   | 熱吸ブロンズ(濃色)+透明13㎜      | 0.443             | 0.708            | 0.306  | 0.091  | 0.1     | 0.072  | 0.091    | 0.075  | 0.085  | 0.076  |
| 719   | 熱吸ブロンズ(濃色)+透明12㎜      | 0.455             | 0.725            | 0.25   | 0.098  | 0.091   | 0.07   | 0.083    | 0.071  | 0.077  | 0.071  |
| 720   | 熱吸グレー(淡色)+透明6㎜        | 0.421             | 0.674            | 0.564  | 0.052  | 0.145   | 0.073  | 0.13     | 0.091  | 0.122  | 0.104  |
| 721   | 熱吸グレー(淡色)+透明8㎜        | 0.428             | 0. 685           | 0.493  | 0.066  | 0.133   | 0.075  | 0.119    | 0.089  | 0.113  | 0.098  |
| 722   | 熱吸グレー(淡色)+透明10mm      | 0.436             | 0. 697           | 0.432  | 0.078  | 0.123   | 0.076  | 0.111    | 0.086  | 0.105  | 0.092  |
| 723   | 熱吸グレー(淡色)+透明12mm      | 0.443             | 0. 708           | 0.382  | 0.087  | 0.115   | 0.076  | 0.104    | 0.083  | 0.098  | 0.088  |
| 724   | 熱吸グレー(淡色)+透明15mm      | 0.455             | 0.725            | 0.325  | 0.097  | 0.106   | 0.076  | 0.096    | 0.081  | 0.09   | 0.083  |
| 725   | 熱吸グレー(濃色)+透明6㎜        | 0.421             | 0.674            | 0.437  | 0.062  | 0.121   | 0.07   | 0.108    | 0.081  | 0.101  | 0.088  |
| 726   | 熱吸グレー(濃色)+透明8㎜        | 0.428             | 0. 685           | 0.36   | 0.075  | 0.108   | 0.069  | 0.096    | 0.077  | 0.09   | 0.079  |
| 727   | 熱吸グレー(濃色)+透明10㎜       | 0.436             | 0. 697           | 0.298  | 0.085  | 0.097   | 0.069  | 0.087    | 0.072  | 0.081  | 0.073  |
| 728   | 熱吸グレー(濃色)+透明12mm      | 0.443             | 0.708            | 0.255  | 0.092  | 0.09    | 0.068  | 0.082    | 0.07   | 0.075  | 0.068  |
| 729   | 熱吸グレー(濃色)+透明15mm      | 0.455             | 0.725            | 0.205  | 0.099  | 0.081   | 0.068  | 0.074    | 0.066  | 0.067  | 0.063  |
| 730   | 熱吸グリーン+透明6mm          | 0.421             | 0.674            | 0.441  | 0.062  | 0.122   | 0.07   | 0.109    | 0.081  | 0.102  | 0.088  |
| 731   | 熱吸グリーン+透明8mm          | 0.428             | 0.685            | 0.375  | 0.074  | 0.111   | 0.07   | 0.1      | 0.077  | 0.093  | 0.081  |
| 732   | <u>熱</u> 吸グリーン+透明10mm | 0.436             | 0. 697           | 0.326  | 0.083  | 0.103   | 0.07   | 0.093    | 0.074  | 0.086  | 0.078  |
| 733   | 熱吸グリーン+透明12mm         | 0.443             | 0.708            | 0.289  | 0.09   | 0.097   | 0.07   | 0.087    | 0.073  | 0.081  | 0.074  |
| 734   | 熱吸ブルー+透明6㎜            | 0.421             | 0.674            | 0.548  | 0.053  | 0.141   | 0.073  | 0.127    | 0.089  | 0.119  | 0.103  |
| 735   | 熱吸ブルー+適明8回            | 0.428             | 0.685            | 0.479  | 0.067  | 0.13    | 0.075  | 0.117    | 0.087  | 0.111  | 0.096  |
| 736   | 熱吸ブルー+透明10㎜           | 0.436             | 0. 697           | 0.426  | 0.078  | 0.122   | 0.076  | 0.11     | 0.086  | 0.104  | 0.091  |
| 737   | 熱吸ブルー+透明12㎜           | 0.443             | 0. 708           | 0.378  | 0.087  | 0.115   | 0.075  | 0.104    | 0.082  | 0.098  | 0.087  |
| 738   | 熱反クリア+透明6mm           | 0.421             | 0.674            | 0.614  | 0.028  | 0.159   | 0.061  | 0.135    | 0.083  | 0.123  | 0.099  |
| 739   | 熱反クリア+透明8mm           | 0.428             | 0.685            | 0.575  | 0.042  | 0.152   | 0.064  | 0.132    | 0.083  | 0.12   | 0.098  |
| 740   | <b>熱反クリア+透明10mm</b>   | 0.436             | 0. 697           | 0.538  | 0.054  | 0.146   | 0.068  | 0.127    | 0.085  | 0.117  | 0.097  |
| 741   | <b>熱反クリア+透明12mm</b>   | 0.443             | 0. 708           | 0.506  | 0.065  | 0.141   | 0.069  | 0.124    | 0.085  | 0.114  | 0.096  |
| 742   | 熱反ブロンズ(淡色)+透明6mm      | 0.421             | 0.674            | 0.465  | 0.05   | 0.135   | 0.065  | 0.115    | 0.077  | 0.103  | 0.086  |
| 743   | 熱反ブロンズ(淡色)+           | 0.428             | 0.685            | 0.409  | 0.063  | 0.125   | 0.067  | 0.108    | 0.077  | 0.097  | 0.082  |
| 744   | 熱反ブロンズ(淡色)+透明10㎜      | 0.436             | 0. 697           | 0.361  | 0.076  | 0.116   | 0.07   | 0.102    | 0.074  | 0.091  | 0.079  |
| 745   | 熱反ブロンズ(淡色)+透明12mm     | 0.443             | 0. 708           | 0.322  | 0.085  | 0.109   | 0.071  | 0.096    | 0.074  | 0.088  | 0.075  |

| 746   熱反ブロンズ(濃色) +透明6㎜             | 0.421 | 0.674  | 0.409 | 0.059 | 0.123 | 0.065 | 0.107 | 0.073 | 0.095 | 0.08  |
|------------------------------------|-------|--------|-------|-------|-------|-------|-------|-------|-------|-------|
| 747 熟反ブロンズ(濃色)+透明8mm               | 0.428 | 0.685  | 0.351 | 0.071 | 0.113 | 0.067 | 0.098 | 0.073 | 0.088 | 0.075 |
| 748 熱反ブロンズ(濃色)+透明10㎜               | 0.436 | 0.697  | 0.302 | 0.082 | 0.104 | 0.068 | 0.091 | 0.071 | 0.082 | 0.072 |
| 749 熱反ブロンズ(濃色)+透明12㎜               | 0.443 | 0.708  | 0.266 | 0.09  | 0.097 | 0.069 | 0.086 | 0.07  | 0.078 | 0.07  |
| 150   熱反グレー(淡色)+透明6000             | 0.421 | 0.674  | 0.482 | 0.05  | 0.137 | 0.065 | 0.118 | 0.078 | 0.106 | 0.088 |
| 751   熱反グレー(淡色)+透明8㎜               | 0.428 | 0.685  | 0.423 | 0.065 | 0.127 | 0.068 | 0.11  | 0.078 | 0.099 | 0.084 |
| 752 熱反グレー(淡色)+透明10mm               | 0.436 | 0. 697 | 0.374 | 0.075 | 0.119 | 0.07  | 0.103 | 0.077 | 0.094 | 0.081 |
| 753 熱反グレー(淡色)+透明12mm               | 0.443 | 0.708  | 0.334 | 0.084 | 0.112 | 0.071 | 0.098 | 0.077 | 0.089 | 0.079 |
| 154 熱反グレー(濃色)+透明6mm                | 0.421 | 0.674  | 0.366 | 0.063 | 0.114 | 0.064 | 0.099 | 0.071 | 0.088 | 0.075 |
| 755 熟反グレー(濃色)+透明8㎜                 | 0.428 | 0. 685 | 0.305 | 0.076 | 0.103 | 0.065 | 0.09  | 0.069 | 0.08  | 0.07  |
| 756 熱反グレー(濃色)+透明10mm               | 0.436 | 0. 697 | 0.257 | 0.085 | 0.093 | 0.065 | 0.083 | 0.066 | 0.074 | 0.065 |
| 757 熱反グレー(濃色)+透明15mm               | 0.443 | 0.708  | 0.224 | 0.091 | 0.088 | 0.065 | 0.077 | 0.065 | 0.07  | 0.063 |
| 158 熱反グリーン+透明6目                    | 0.421 | 0.674  | 0.365 | 0.059 | 0.112 | 0.061 | 0.095 | 0.069 | 0.086 | 0.072 |
| 159 熱反グリーン+透明8==                   | 0.428 | 0. 685 | 0.309 | 0.071 | 0.101 | 0.062 | 0.087 | 0.067 | 0.079 | 0.067 |
| 760 熱反グリーン+透明10mm                  | 0.436 | 0. 697 | 0.269 | 0.081 | 0.093 | 0.064 | 0.083 | 0.065 | 0.074 | 0.065 |
| 761 熱反グリーン+透明15mm                  | 0.443 | 0.708  | 0.24  | 0.087 | 0.089 | 0.064 | 0.078 | 0.065 | 0.071 | 0.063 |
| 762 熱反ブルー+透明 6mm                   | 0.421 | 0.674  | 0.441 | 0.049 | 0.128 | 0.062 | 0.109 | 0.073 | 0.097 | 0.08  |
| 163 熱反ブルー+透明8mm                    | 0.428 | 0. 685 | 0.385 | 0.062 | 0.117 | 0.064 | 0.101 | 0.072 | 0.091 | 0.075 |
| 164 熱反ブルー+透明10===                  | 0.436 | 0. 697 | 0.344 | 0.073 | 0.111 | 0.065 | 0.096 | 0.071 | 0.087 | 0.073 |
| 765 熱反ブルー+透明13㎜                    | 0.443 | 0.708  | 0.305 | 0.082 | 0.104 | 0.067 | 0.091 | 0.071 | 0.082 | 0.071 |
| 766   高性能熱反ブルー系 (TS40) +透明6mm      | 0.44  | 0.694  | 0.354 | 0.062 | 0.114 | 0.066 | 0.104 | 0.079 | 0.1   | 0.089 |
| 767   高性能熱反ブルー系 (TS40) +透明8mm      | 0.447 | 0. 705 | 0.337 | 0.07  | 0.112 | 0.067 | 0.103 | 0.079 | 0.099 | 0.089 |
| 768   高性能熱反ブルー系 (TS40) +透明10mm     | 0.455 | 0.717  | 0.321 | 0.077 | 0.11  | 0.07  | 0.102 | 0.08  | 0.099 | 0.089 |
| 769   高性能熱反ブルー系 (TS40) +透明12mm     | 0.463 | 0.728  | 0.308 | 0.084 | 0.108 | 0.072 | 0.101 | 0.081 | 0.098 | 0.09  |
| 770 高性能熱反ブルー系 (TS30) +透明6mm        | 0.457 | 0.714  | 0.257 | 0.057 | 0.09  | 0.053 | 0.082 | 0.061 | 0.077 | 0.069 |
| 771   高性能熱反ブルー系 (TS30) +透明8mm      | 0.465 | 0.725  | 0.247 | 0.062 | 0.088 | 0.055 | 0.082 | 0.063 | 0.077 | 0.07  |
| 772  高性能熱反ブルー系 (TS30) +透明10mm      | 0.473 | 0.737  | 0.238 | 0.069 | 0.088 | 0.057 | 0.082 | 0.064 | 0.078 | 0.071 |
| 773 高性能熱反ブルー系(TS30)+透明12mm         | 0.48  | 0.749  | 0.229 | 0.075 | 0.087 | 0.059 | 0.082 | 0.066 | 0.078 | 0.072 |
| 774 高性能熱反ブルー系 (TBL35/TCB35)+透明6mm  | 0.443 | 0.697  | 0.301 | 0.058 | 0.099 | 0.057 | 0.09  | 0.069 | 0.086 | 0.077 |
| 775 高性能熱反ブルー系 (TBL35/TCB35) +透明8mm | 0.451 | 0.708  | 0.288 | 0.065 | 0.098 | 0.059 | 0.09  | 0.069 | 0.086 | 0.077 |
| 776 高性能熱反ブルー系 (TBL35/TCB35)+透明10mm | 0.459 | 0.72   | 0.274 | 0.071 | 0.096 | 0.062 | 0.09  | 0.07  | 0.086 | 0.078 |
| 777 高性能熱反ブルー系(TBL35/TCB35)+透明12mm  | 0.467 | 0.731  | 0.264 | 0.078 | 0.095 | 0.064 | 0.088 | 0.072 | 0.086 | 0.079 |
| 778 高性能熱反シルバーグレー (SGY32)+透明6mm     | 0.453 | 0.708  | 0.311 | 0.061 | 0.103 | 0.062 | 0.095 | 0.072 | 0.091 | 0.081 |
| 779 高性能熱反シルバーグレー (SGV32)+透明8mm     | 0.461 | 0.72   | 0.296 | 0.068 | 0.101 | 0.064 | 0.094 | 0.073 | 0.091 | 0.081 |
| 780 高性能熱反シルバーグレー(SGV32)+透明10mm     | 0.469 | 0.731  | 0.282 | 0.075 | 0.1   | 0.065 | 0.093 | 0.074 | 0.091 | 0.081 |
| 781 高性能熱反シルバーグレー (SGY32)+透明12mm    | 0.477 | 0.743  | 0.27  | 0.082 | 0.099 | 0.067 | 0.093 | 0.074 | 0.09  | 0.082 |
| 782 高性能熱反ライトブルー(TSL30)+透明6mm       | 0.499 | 0.752  | 0.245 | 0.046 | 0.08  | 0.046 | 0.074 | 0.055 | 0.071 | 0.063 |
| 783 高性能熱反ライトブルー(TSL30)+透明8mm       | 0.507 | 0.764  | 0.234 | 0.053 | 0.079 | 0.049 | 0.074 | 0.057 | 0.071 | 0.064 |
| 784 高性能熱反ライトブルー(TSL30)+透明10mm      | 0.515 | 0.777  | 0.223 | 0.06  | 0.079 | 0.05  | 0.074 | 0.058 | 0.071 | 0.065 |
| 785 高性能熟反ライトブルー(TSL30)+透明12mm      | 0.524 | 0.789  | 0.214 | 0.066 | 0.078 | 0.054 | 0.074 | 0.061 | 0.072 | 0.065 |
| 786 高性能熱反シルバー系(SS20)+透明6mm         | 0.495 | 0.746  | 0.186 | 0.051 | 0.069 | 0.043 | 0.063 | 0.048 | 0.06  | 0.054 |
| 787   高性能熱反シルバー系 (SS20) + 透明8mm    | 0.503 | 0.758  | 0.181 | 0.057 | 0.07  | 0.045 | 0.064 | 0.05  | 0.061 | 0.055 |
| 788 高性能熱反シルバー系 (SS20)+透明10mm       | 0.511 | 0.77   | 0.175 | 0.061 | 0.07  | 0.047 | 0.064 | 0.053 | 0.062 | 0.056 |
| 789 高性能熱反シルバー系 (SS20)+透明12mm       | 0.519 | 0.783  | 0.17  | 0.067 | 0.07  | 0.05  | 0.066 | 0.055 | 0.063 | 0.058 |
| 790 高性能熱反シルバー系(SS14)+透明6mm         | 0.497 | 0.752  | 0.15  | 0.049 | 0.058 | 0.037 | 0.053 | 0.04  | 0.05  | 0.045 |
| 791 高性能熱反シルバー系(SS14)+透明8mm         | 0.505 | 0.764  | 0.146 | 0.053 | 0.059 | 0.039 | 0.054 | 0.043 | 0.052 | 0.046 |
| 792 高性能熱反シルバー系 (SS14)+透明10mm       | 0.513 | 0.777  | 0.143 | 0.059 | 0.06  | 0.041 | 0.055 | 0.046 | 0.053 | 0.048 |
| 793 高性能熱反シルバー系(SS14)+透明12mm        | 0.521 | 0.789  | 0.141 | 0.063 | 0.061 | 0.043 | 0.056 | 0.048 | 0.055 | 0.05  |

| 0.027                     | 0.031                      | 0.033                       | 04 0.037                      | 138 0.118                 | 133 0.118                 | 13 0.117                    | 0.114                      | 12 0.104                     | 0.103                     | 0.102                       | 114 0.102                  |
|---------------------------|----------------------------|-----------------------------|-------------------------------|---------------------------|---------------------------|-----------------------------|----------------------------|------------------------------|---------------------------|-----------------------------|----------------------------|
| 26 0. (                   | 29 0. (                    | 32 0. (                     | 34 0.                         | 97 0.1                    | 97 0.1                    | 98 0.                       | 98 0.1                     | 88 0.                        | 88 0.1                    | 89 0.1                      | 89 0.1                     |
| 5 0.0                     | 7 0.0                      | 9 0.0                       | 2 0.0                         | 2 0.0                     | 8 0.0                     | 3 0.0                       | 3 0.0                      | 6 0.0                        | 3 0.0                     | 9 0.0                       | 7 0.0                      |
| 0.03                      | 0.03                       | 0.03                        | 0.04                          | 0.14                      | 0.13                      | 0.13                        | 0.1                        | 0.12                         | 0.12                      | 0.11                        | 0.11                       |
| 0.023                     | 0.026                      | 0.03                        | 0.032                         | 0.072                     | 0.075                     | 0.078                       | 0.081                      | 0.069                        | 0.071                     | 0.073                       | 0.075                      |
| 0.038                     | 0.04                       | 0.042                       | 0.044                         | 0.156                     | 0.149                     | 0.143                       | 0.138                      | 0.14                         | 0.134                     | 0.13                        | 0.126                      |
| 0.035                     | 0.042                      | 0.046                       | 0.051                         | 0.046                     | 0.059                     | 0.071                       | 0.081                      | 0.051                        | 0.061                     | 0.071                       | 0.081                      |
| 0.1                       | 0.098                      | 0.097                       | 0.097                         | 0.582                     | 0.542                     | 0.505                       | 0.473                      | 0.488                        | 0.457                     | 0.428                       | 0.401                      |
| 0. 808                    | Image: 10.821              | 3 0.834                     | 0.848                         | 0. 674                    | 3 0. 685                  | 0, 697                      | 0. 708                     | 0. 674                       | 3 0. 685                  | 0. 697                      | 0. 708                     |
| 0.556                     | 0.564                      | 0.573                       | 0.582                         | 0.421                     | 0.428                     | 0.436                       | 0.443                      | 0.421                        | 0.428                     | 0.436                       | 0.443                      |
| 794 高性能熱反シルバー系(SS8)+透明6mm | 795  高性能熱反シルバー茶(SS8)+透明8mm | 796  高性能熱反シルバー系(SS8)+透明10mm | 797   高性能熱反シルバー茶 (SS8)+透明12mm | 798 セラミックプリント(白30%)+透明6mm | 799 セラミックプリント(白30%)+透明8mm | 800 セラミックプリント (白30%)+透明10mm | 801 セラミックプリント(白30%)+透明12mm | 802   セラミックプリント (白50%)+透明6mm | 803 セラミックプリント(白50%)+透明8mm | 804 セラミックプリント (白50%)+透明10mm | 805 セラミックプリント(白50%)+透明12mm |

| No  | 材料名                                         | 熱伝導率(W/mK) | 容積比熱(J/LK) |
|-----|---------------------------------------------|------------|------------|
| 1   | 空気(静止)                                      | 0.022      | 1.3        |
| 2   | 水(静止)                                       | 0.6        | 4200       |
| 3   | 氷                                           | 2.2        | 1900       |
| 4   | 雪                                           | 0.06       | 180        |
| - 5 | 金属                                          | 55         | 3600       |
| 6   | アルミニウム                                      | 210        | 2400       |
| 7   | 銅                                           | 370        | 3200       |
| 8   | ステンレス                                       | 15         | 3500       |
| 9   | 岩石(重量)                                      | 3.1        | 2400       |
| 10  | 岩石(軽量)                                      | 1.4        | 1700       |
| 11  | 土壤(粘土質)                                     | 1.5        | 3100       |
| 12  | 土壌(砂質)                                      | 0.9        | 2000       |
| 13  | 土壌(ローム質)                                    | 1          | 3300       |
| 14  | 土壤(火山灰質)                                    | 0.5        | 1800       |
| 15  | 砂利                                          | 0.62       | 1500       |
| 16  | PCコンクリート                                    | 1.5        | 1900       |
| 17  | 普通コンクリート                                    | 1.6        | 2000       |
| 18  | 軽量コンクリート(軽量1種)                              | 0.8        | 1900       |
| 19  | 軽量コンクリート(軽量2種)                              | 0.5        | 1600       |
| 20  | 気泡コンクリート(ALC)                               | 0.19       | 660        |
| 21  | コンクリートブロック(重量)                              | 1.1        | 1800       |
| 22  | コンクリートブロック(軽量)                              | 0.53       | 1600       |
| 23  | セメント・モルタル                                   | 1.5        | 1600       |
| 24  | 押出成型セメント板                                   | 0.4        | 2100       |
| 25  | スレート                                        | 1.2        | 1800       |
| 26  | せっこう・プラスタ                                   | 0.6        | 1600       |
| 27  | せっこうホート                                     | 0.22       | 830        |
| 28  | 使質せっこうホート                                   | 0.36       | 1320       |
| 29  | しつくい                                        | 0.74       | 1400       |
| 30  | 上壁                                          | 0.69       | 1100       |
| 31  | カフス                                         | 1          | 1900       |
| 32  | ダイル                                         | 1.3        | 2000       |
| 33  | れんか                                         | 0.64       | 1400       |
| 34  |                                             | 0.004      | 1500       |
| 30  | <u> 1977/-ル16 杜吸百板</u>                      | 0.10       | 294        |
| 30  | スロロリフヘ貝後ロ似<br>ケイ酸カルシウム振(0.0~~~)             | 0.13       | 6/9        |
| 37  | <u>クイ酸ガルシウム板(0.0mm)</u><br>ケノ酸カルシウム板(0.0mm) | 0.2        | 1000       |
| 30  | 「1000000000000000000000000000000000000      | 0.2        | 520        |
| 40  | <u>今</u> 版                                  | 0.12       | 520        |
| 40  |                                             | 0.10       | /20        |
| 41  | シージングボード                                    | 0.00       | 400        |
| 42  | ノーシンファート                                    | 0.07       | 540        |
| 43  | パーティクルボード                                   | 0.00       | 040<br>720 |
| 44  | オモヤかん振                                      | 0.17       | 1100       |
| 46  | 木片セント板                                      | 0.15       | 1000       |
| 40  | ハードファイバーボード                                 | 0.15       | 1000       |
| 49  | ミディアムデンディティファイバーボード                         | 0.17       | 820        |
| 40  | ビニル系床材                                      | 0.12       | 1500       |
| 50  | FRP                                         | 0.16       | 1900       |

# 部材データー覧表

| -   |                                                                                                    |       |     |
|-----|----------------------------------------------------------------------------------------------------|-------|-----|
| 51  | アスファルト類                                                                                                    | 0.11  | 920 |
| 52  | 置床                                                                                                    | 0.15  | 290 |
| 53  | 建材畳床(Ⅲ型50mm厚)                                                                                                    | 0.052 | 208 |
| 54  | 建材畳床(K·N型50mm厚)                                                                                                    | 0.034 | 40  |
| 55  | カーペット類                                                                                                    | 0.08  | 320 |
| 56  | グラスウール断熱材10K相当                                                                                                    | 0.05  | 8   |
| 57  | グラスウール断熱材16K相当                                                                                                    | 0.045 | 13  |
| 58  | グラスウール断熱材20K相当                                                                                                    | 0.042 | 17  |
| 59  | グラスウール断熱材24K相当                                                                                                    | 0.038 | 20  |
| 60  | グラスウール断熱材32K相当                                                                                                    | 0.036 | 27  |
| 61  | 高性能グラスウール断熱材16K相当                                                                                                    | 0.038 | 13  |
| 62  | 高性能グラスウール断熱材24K相当                                                                                                    | 0.036 | 20  |
| 63  | 高性能グラスウール断熱材32K相当                                                                                                    | 0.035 | 27  |
| 64  | 高性能グラスウール断熱材40K相当                                                                                                    | 0.034 | 34  |
| 65  | 高性能グラスウール断熱材48K相当                                                                                                    | 0.033 | 40  |
| 66  | 吸込み用グラスウール 13K相当                                                                                                    | 0.052 | 11  |
| 67  | 吸込み用グラスウール 18K相当                                                                                                    | 0.052 | 15  |
| 68  | 吸込み用グラスウール 30K相当                                                                                                    | 0.04  | 25  |
| 69  | 吸込み用ゲラスウール 35K相当                                                                                                    | 0.04  | 19  |
| 70  | 吹付けつりかール                                                                                                    | 0.064 | 412 |
| 71  | ロックウール断勢材(マット)                                                                                                    | 0.038 | 34  |
| 72  | ロックウール断熱材(フェルト)                                                                                                    | 0.000 | 34  |
| 73  | ロックウール断熱材(ボード)                                                                                                    | 0.036 | 67  |
| 74  |                                                                                                    | 0.047 | 21  |
| 75  |                                                                                                    | 0.047 | 55  |
| 76  |                                                                                                    | 0.000 | 47  |
| 70  |                                                                                                    | 0.04  | 47  |
| 70  | $\frac{1}{10}$                                                                                                    | 0.04  | 102 |
| 70  |                                                                                                    | 0.04  | 103 |
| 00  |                                                                                                    | 0.04  |     |
| 00  |                                                                                                    | 0.034 | 30  |
| 01  | 1111/24 1/21/1/2/1/1/2/1/1/2/1/2/1/2/1/2/1/2/1/                                                                                                    | 0.028 | 40  |
| 02  | A1年小リステレノフォーム1本/皿1以「1生とち<br>A1年ナッリフェレンフェーノノロショナにの1番                                                                                                    | 0.042 | 15  |
| 0.4 | ハイ里小 リハナレノノオーム 1木/皿 1次と1里                                                                                                    | 0.038 | 40  |
| 04  | <u>しーへ 法小リステレノフォーム休価 似付ち</u>                                                                                                    | 0.034 |     |
| 80  | <u>してく 法ホリステレノフォームは法価权 1万</u>                                                                                                    | 0.036 | 39  |
| 80  | <u>してく 法小リスナレノフォーム1木温板25</u>                                                                                                    | 0.037 | 33  |
| 8/  | ヒーヘ 広小リヘナレノノオーム休温収3万                                                                                                    | 0.04  | 26  |
| 88  | ヒーヘ 広小リハテレノノオーム休温奴4万                                                                                                    | 0.043 | 20  |
| 89  | ( ( ) ( ) ( ) ) ( ) ) ( | 0.023 | 60  |
| 90  | 1991/1/1/1/1/1/1/1/1/1/1/1/1/1/1/1/1/1/                                                                                                    | 0.024 | 43  |
| 91  | 吹りけて使見りレダンオーム1未温収A種1                                                                                                    | 0.034 | 61  |
| 92  | 吸1917便頁リレタンオーム保温极A種3                                                                                                    | 0.04  | 26  |
| 93  | ノエノールフォーム1米温板1種1号                                                                                                    | 0.022 | 77  |
| 94  | /エノールノオーム保温板1裡2亏                                                                                                    | 0.022 | 43  |
| 95  | 密閉空気層(W/m2K)                                                                                                    | 6.67  | 0   |
| 96  | 非否闭空気層(W/m2K)                                                                                                    | 14.2  | 0   |
|     |                                                                                                    |       |     |
|     |                                                                                                    |       |     |
|     |                                                                                                    |       |     |
|     |                                                                                                    |       |     |
## 付5 システムファイルの追加説明

[d\_data フォルダ]

p houidata・・・・・方位指標データ(ユーザー設定) g\_houidata・・・・・方位指標データグループ(ユーザー設定) g\_walldata ・・・・・・・・壁体データグループ(ユーザー設定) p\_dayschdata ······内部発熱日間スケジュールデータ(ユーザー設定) g\_dayschdata・・・・・内部発熱日間スケジュールデータグループ「(ユーザー設定) p weekschdata・・・・・・内部発熱週間スケジュールデータ(ユーザー設定) g weekschdata・・・・・・・内部発熱週間スケジュールデータグループ「(ユーザー設定) p peakdata・・・・・ピーク計算日運転スケジュールデータ(ユーザー設定) g\_peakdata・・・・・ピーク計算日運転スケジュールデータグループ(ユーザー設定) p\_peakweek・・・・・ピーク計算週運転スケジュールデータ(ユーザー設定) g peakweek・・・・・・ピーク計算週運転スケジュールデータグループ(ユーザー設定) p yeardata・・・・・年間計算スケジュールデータ(ユーザー設定) g yeardata・・・・・・・・年間計算スケジュールデータグループ(ユーザー設定) wall zairyo・・・・・・壁部材データ ガラス単板データ・・・・ガラス単板特性データ ガラス複層データ・・・・ガラス複層特性データ ガラス複B内蔵データ・・ガラス複層ブラインド内蔵特性データ ガラス AFW データ・・・・・ガラスエアフローウインドゥ特性データ ガラス USER データ·····ガラス特性データ(ユーザー設定) 都道府県データ・・・・・都道府県名データ 気象地名データ・・・・都道府県別地名データ s gamen ······ 画面項目数データ pass wd・・・・・パスワード保存データ dataset ·····
計算の基本条件データ

[weather\_data フォルダ]

annual フォルダ・・・・・年間代表日計算用気象データ 001yyyy. WEA 001:地域番号 peak フォルダ・・・・・ピーク計算用気象データ DAC8100. WEA 842 地点全データ user フォルダ・・・・・ユーザー設定気象データ

このファイルは、計算の基本条件を定めた CSV ファイルです。CSV ファイルですので、表計算 ソフトやエディター、ウインドウズ付属のメモ帳等を使用して値を変更することが出来ますが、 ⑥計算時間間隔だけは、計算や出力に不具合を起こしますので変更しないでください。

- ① 外表面総合熱伝達率 23W/m2K
- ② 内表面総合熱伝達率 9W/m2K
- ③ 内表面放射熱伝達率 5W/m2K
- ④ 基準設定温度 24℃
- ⑤ 基準設定絶対湿度 9.3g/kg
- ⑥ 計算時間間隔 0.25h(固定)
- 計算時間間隔は変更不可とします。
- ⑦ 週収束計算回数 30 回
- 1週間の周期定常を最大何週間計算するかを指定します。但し、室の計算が収束した場合は この収束数以下で計算が終了します。
- ⑧ 週初期計算回数 5回
- 予熱予冷の計算において、初期は、室の目標温度を設定して計算しています。この計算を何 周期するかで、通常は 3~5回程度を設定します。
- ⑨ 出力時計算回数 30 回
- 何周期目を計算結果として、ファイルに書き込むかを指定します。この回数以下で収束した 場合は、収束した時点+1回の収束回数の値をファイル出力します。
- ⑩ 収束判定(前計算との誤差) 0.1%
- 収束判定は、顕熱除去熱量の計算値と1周期前の計算値の差を計算値で割って100分率を全 計算時点で計算し、その最小値が判定値を下まわった時に収束したものとします。
- ① 予熱計算方法
   1(固定)
- 予熱の計算方法を設定します。
- ① 最小収束回数 10回
- 収束回数の最小値を設定します。各室とも最低限この収束回数だけ反復します。
- 通常は収束判定によって反復を終了しますが、室内温度の設定が無く自然室温だけを計算す る場合(例題の廊下)には、収束判定ができないのでこの設定が必要になります。

## 注意事項

計算結果の印刷出力は、プリンターとの相性の問題でグラフ表示が欠落する場合があります。 その場合には、印刷のダイアログで Microsoft XPS Document Writer を選択してください。

| EI-Jiej<br>プリンタ<br>プリンタ名(N):                                                                                                    |                                                                                                    |                                                                                                    | ✓ Ĵ□/ティ(P)                   |  |
|----------------------------------------------------------------------------------------------------|----------------------------------------------------------------------------------------------------|----------------------------------------------------------------------------------------------------|------------------------------|--|
| 状態:<br>種類:<br>場所:<br>コメント:                                                                                                    | アイドリング中<br>Microsoft XPS Document Writer<br>XPSPort:                                                                 | プリンタの検索( <u>D</u> )…<br>ファイルへ出力( <u>L</u> )<br>手差し両面印刷( <u>X</u> )                                         |                              |  |
| <ul> <li>印刷範囲</li> <li>すべて(A)</li> <li>現在のペ、</li> <li>ページ指気</li> <li>1,3,600</li> <li>るか、5-1</li> <li>plas, plas</li> <li>ンを指定す</li> </ul> | -ジ(E) 選択した部分(S)<br>E(G):<br>ようにページ番号をカンマで区切って指定す<br>2のようにページ範囲を指定してください。<br>2や、pt 43-mB43のように、ページとセクショ<br>することもできます。 | 印刷部数<br>部数(Q): 1<br>1<br>1<br>1<br>1<br>1<br>1<br>1<br>1<br>1<br>1<br>1<br>1<br>1<br>1<br>1<br>1<br>1<br>1 | ◆ 部単位で印刷(I)                  |  |
| 印刷対象( <u>W</u> ):<br>印刷指定( <u>R</u> ):<br>オプション( <u>Q</u> )                                                                                | 文書 ▼<br>すべてのページ ▼                                                                                                    | 拡大/縮小<br>1 枚あたりのページ数(日):<br>用紙サイズの指定(Z):                                                                   | 1 ページ<br>倍率指定なし<br>OK<br>閉じる |  |

OK ボタンを押すと、出力先を尋ねてきますので、出力先のフォルダを指定しファイル名を入力 してください。出力が終了したら、先ほど指定したファイルをダブルクリックすると、印刷イメ ージが表示されます。この画面から印刷も行えます。印刷のダイアログのプロパティで出力後に 自動的に表示させることもできます。

ファイ出力について

## 付6 計算結果の出力ファイル

計算結果は Mpdata フォルダの下にある output\_data フォルダに室別の CSV ファイルとして出 力されます。

出力ファイル名は、「室名-気象データ略称-Out.csv」になります。

| 気象データ略称 | 冷房 h-t 基準データ 0.5, 1, 2%・・・・                       | C11, C12, C13 |
|---------|---------------------------------------------------|---------------|
|         | 冷房 Jc-t 基準データ・・・・・                                | C20           |
|         | 冷房 Js-t 基準データ・・・・・・・・・・・・・・・・・・・・・・・・・・・・・・・・・・・・ | C30C40        |
|         | 冷房 USER 設定データ・・・・・・・・・・・・・・・・・・・・・・・・・・・・・・・・・・・・ | CUSR          |
|         | 暖房 t-x 基準データ 0.5, 1, 2% · · · ·                   | H11, H12, H13 |
|         | 暖房 t-Jh 基準データ 0.5, 1, 2%・・・・                      | H21, H22, H23 |
|         | 暖房 USER 設定データ・・・・・・・・・・・・・・・・・・・・・・・・・・・・・・・・・・・・ | HUSR          |
|         | 年間データ・・・・                                         | Y+月数          |

| 曜日  | 時間     | 外気温度  | 外気湿度   | 直達日射   | 天空日射   | 室乾球温度 | 室絶対湿度  | 室顕熱負荷 |
|-----|--------|-------|--------|--------|--------|-------|--------|-------|
| [-] | [x15分] | [°C]  | [g/kg] | [W/m2] | [W/m2] | [°C]  | [g/kg] | [W]   |
| 0   | 1      | 27.85 | 18.08  | 0      | 0      | 35.12 | 18.04  | 688   |
| 0   | 2      | 27.8  | 18.05  | 0      | 0      | 35.1  | 18.04  | 680.1 |
| 0   | 3      | 27.75 | 18.03  | 0      | 0      | 35.08 | 18.04  | 672.4 |
| 0   | 4      | 27.7  | 18     | 0      | 0      | 35.06 | 18.04  | 664.6 |
| 0   | 5      | 27.65 | 18.03  | 0      | 0      | 35.05 | 18.04  | 657   |
| 0   | 6      | 27.6  | 18.05  | 0      | 0      | 35.03 | 18.04  | 649.4 |
| 0   | 7      | 27.55 | 18.08  | 0      | 0      | 35.01 | 18.04  | 641.9 |
| 0   | 8      | 27.5  | 18.1   | 0      | 0      | 34.99 | 18.05  | 634.4 |
| 0   | 9      | 27.48 | 18.1   | 0      | 0      | 34.97 | 18.05  | 628.2 |
| 0   | 10     | 27.45 | 18.1   | 0      | 0      | 34.96 | 18.05  | 622   |

①非空調時の個別負荷は、室内温度を室内設定温度とした場合の負荷です。自然室温との補正は、 負荷を室全体で合計した時点で行っているので、個別には出力されていません。

②冷房時の室顕熱負荷は室顕熱除去熱量で、外気負荷を含む場合には、それに外気負荷を加えて ください。

③暖房時の加熱負荷(加湿負荷は含んでいない)も、室顕熱除去熱量を参考にしてください。

## MICRO-PEAK/2010 マニュアル

2015年10月 第2版第1刷発行

編集・発行 一般社団法人 建築設備技術者協会 〒105-0004 東京都港区新橋 6-9-6 12 東洋海事ビル TEL 03-5408-0063

無断転載を禁ず